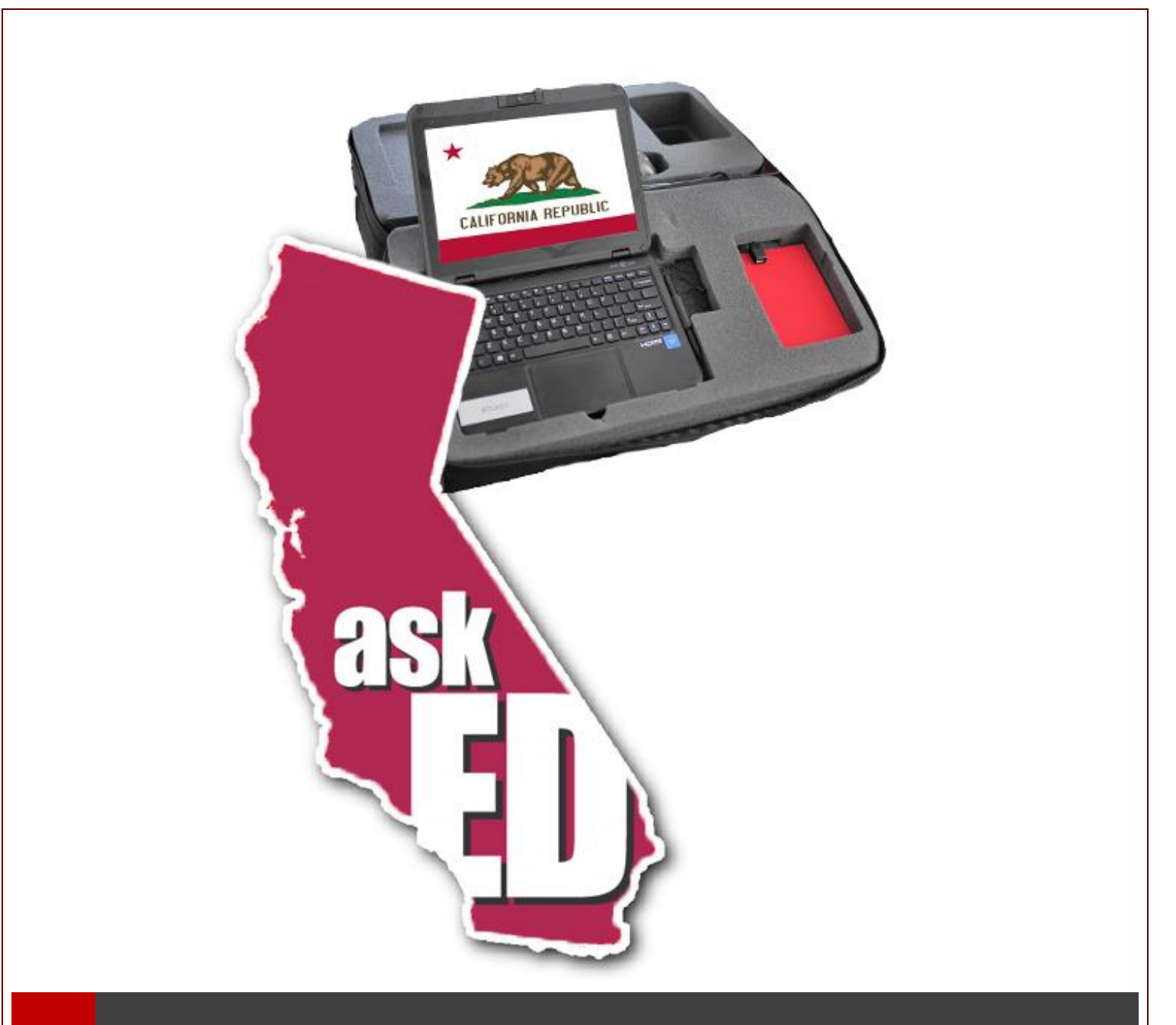

# Robis AskED<sup>®</sup> ePollbook with On-Demand Ballot Printing: Use Procedures Guide

Version 1.20181017.1-CA Robis Elections Inc.

# Table of Contents

| Introduction                           | 7 |
|----------------------------------------|---|
| About Robis Elections                  | 7 |
| About AskED <sup>®</sup>               | 7 |
| The AskED® ePollbook                   | 7 |
| How to use this Document               | 7 |
| System Description and Components      | 8 |
| Just in Time Training ™ with AskEd     | 8 |
| Election Decision Support <sup>™</sup> | 8 |
| Help Topics                            | 9 |
| Customizable                           | 9 |
| Smart Integration                      | 9 |
| Optional On-Demand Ballot Printing     | 9 |
| Reduce Training                        | 9 |
| Reduce Election Support Calls          | 9 |
| Language Support                       |   |
| A Varity of Peripherals                |   |
| Signature Capture                      |   |
| Barcode Scanning                       |   |
| Bixolon Printer                        |   |
| Ballot Printer                         |   |
| AskED <sup>®</sup> Command Center      |   |
| Networking                             |   |
| Security                               |   |
| Encryption                             |   |
| Operation Logs                         |   |
| Self-Destruct Option                   |   |
| Security Updates                       |   |
| IP Restrictions                        |   |
| VPN                                    |   |
| Role-Based Security                    |   |
| No Public Cloud                        |   |
|                                        | 1 |

| Bak USA Atlas                                                                                | 12 |
|----------------------------------------------------------------------------------------------|----|
| All-In-One Connected Case                                                                    | 13 |
| Built-In Hardware                                                                            | 13 |
| Pre-Wired & Connected                                                                        | 13 |
| Light Weight                                                                                 | 13 |
| AskED <sup>®</sup> ePollbook Hardware Security                                               | 14 |
| Machine                                                                                      | 14 |
| Pollworker account                                                                           | 14 |
| Asked application                                                                            | 14 |
| Technician account                                                                           | 15 |
| Network security                                                                             | 15 |
| WAN access                                                                                   | ۱5 |
| Physical security                                                                            | 15 |
| AskED® ePollbook Set Up                                                                      | 16 |
| Setup of the AskED <sup>®</sup> ePollbook (Ballot Printer)                                   | 16 |
| Setup of the AskED <sup>®</sup> ePollbook (Bixolon Printer)                                  | 20 |
| Preparing Data for the AskED <sup>®</sup> ePollbook                                          | 22 |
| Upload Data files to the sFTP Site                                                           | 22 |
| Load Election Data via AskED Command Center                                                  | 22 |
| Creating a Database and Loading the AskED <sup>®</sup> ePollbook                             | 23 |
| How to load/deploy election data                                                             | 27 |
| Logging-In to the AskED <sup>®</sup> ePollbook                                               | 30 |
| AskED® ePollbook Voter Check In                                                              | 32 |
| Using the AskED <sup>®</sup> ePollbook to Check in Voters                                    | 32 |
| Using the AskED <sup>®</sup> ePollbook for Voters Who Must Show ID (e.g. Registered by Mail) | 35 |
| Using the AskED <sup>®</sup> ePollbook for a Vote by Mail Voter                              | 39 |
| SURRENDER BALLOT PATH                                                                        | 39 |
| PROVISONAL BALLOT PATH                                                                       | 11 |
| Using the AskED <sup>®</sup> ePollbook for Voters Who Have Already Voted                     | 13 |
| PROVISIONAL VOTER                                                                            | 15 |
| Using the AskED <sup>®</sup> ePollbook for a Voter Not Found4                                | 17 |
| End of Election Day with the AskED® ePollbook                                                | 50 |

| Verify Uploads                                                        | 50 |
|-----------------------------------------------------------------------|----|
| AskED ePollbook Glossary                                              | 53 |
| AskED® ePollbook Home Page                                            | 53 |
| Voter Check-In Screen                                                 | 54 |
| Power Menu Options                                                    | 55 |
| AskED® Advanced Page                                                  | 56 |
| AskED® ePollbook Configuration                                        | 59 |
| AskED <sup>®</sup> Listeners                                          | 59 |
| AskED <sup>®</sup> Command Center Reports                             | 61 |
| AskED <sup>®</sup> Pollbooks Report                                   | 61 |
| AskED <sup>®</sup> Voter Roster Report                                | 64 |
| AskED <sup>®</sup> Voter Turn-Out Report                              | 66 |
| Consolidation                                                         | 68 |
| Preparing the AskED Consolidator                                      | 68 |
| Using the AskED Consolidator                                          | 68 |
| Viewing the Consolidated Data                                         | 68 |
| Consolidation Step by Step                                            | 68 |
| Clearing the data at the end of an Election                           | 71 |
| Reference Index                                                       | 74 |
| Updating the AskED <sup>®</sup> ePollbook for Training/Testing        | 74 |
| Updating the AskED <sup>®</sup> ePollbook Software with the USB Drive | 75 |
| How to adjust the touch sensitivity on the BakUSA Atlas               | 78 |
| Data Fields Guide                                                     | 81 |
| Address_Ranged.csv                                                    | 83 |
| Precincts.csv                                                         | 85 |
| Voters.csv                                                            | 86 |
| Ballotstyles.csv                                                      | 87 |
| ElectionInfo.txt                                                      | 88 |
| For Australia Only                                                    | 90 |
| Service Information                                                   | 91 |
| Scanning                                                              | 92 |
| Connect Host Interface                                                | 93 |
|                                                                       |    |

| RS-232                                                                           | 94  |
|----------------------------------------------------------------------------------|-----|
| Keyboard Wedge                                                                   | 95  |
| IBM 46XX                                                                         | 96  |
| Useful Bar Codes                                                                 | 97  |
| Set Defaults                                                                     | 97  |
| Add a Tab Key                                                                    | 97  |
| Add an Enter Key                                                                 | 97  |
| USB Caps Lock Override                                                           | 97  |
| User Indications (By Default)                                                    |     |
| 123Scan                                                                          | 98  |
| Utility Functionality                                                            | 98  |
| Troubleshooting                                                                  | 99  |
| RECOMMENDED USAGE GUIDE - OPTIMUM BODY POSTURE                                   |     |
| Regulatory Information                                                           |     |
| Health and Safety Recommendations                                                | 101 |
| Power Supply                                                                     | 101 |
| Statement of Compliance                                                          | 102 |
| Introduction                                                                     | 107 |
| How to use this Document                                                         | 107 |
| Election Decision Support™                                                       | 107 |
| System Set-Up                                                                    |     |
| Creating a Database and Loading the AskED <sup>®</sup> ePollbook                 |     |
| How to load/deploy a DEMO database data                                          | 112 |
| AskED® ePollbook Training Set Up                                                 | 115 |
| Setup of the AskED <sup>®</sup> ePollbook                                        | 115 |
| AskED® ePollbook Training Guide                                                  | 119 |
| Logging-In to the AskED <sup>®</sup> ePollbook                                   | 119 |
| AskED® ePollbook Voter Check In                                                  | 121 |
| Using the AskED <sup>®</sup> ePollbook to Check in Voters                        | 121 |
| Using the AskED® ePollbook for Voters Who Must Show ID (e.g. Registered by Mail) | 124 |
| Using the AskED <sup>®</sup> ePollbook for a Vote by Mail Voter                  |     |
| SURRENDER BALLOT PATH                                                            |     |
|                                                                                  |     |

| PROVISONAL BALLOT PATH                                                   | 130 |
|--------------------------------------------------------------------------|-----|
| Using the AskED <sup>®</sup> ePollbook for Voters Who Have Already Voted |     |
| PROVISIONAL VOTER                                                        |     |
| Using the AskED <sup>®</sup> ePollbook for a Voter Not Found             |     |
| End of Election Day with the AskED <sup>®</sup> ePollbook                |     |
| Verify Uploads                                                           |     |
| AskED ePollbook Glossary                                                 |     |
| AskED® ePollbook Home Page                                               | 142 |
| Voter Check-In Screen                                                    |     |
| Power Menu Options                                                       |     |
| AskED® Advanced Page                                                     |     |
| AskED® ePollbook Training Worksheet                                      |     |
| Logging into the AskED® ePollbook                                        |     |
| Checking in a Voter                                                      |     |
| Using the AskED® ePollbook to Check in Voters                            |     |
| Provisional Voters                                                       |     |
| Using the AskED® ePollbook for Voters Who Have Already Voted             | 152 |
| Voter Not Found                                                          | 155 |
| Using the AskED <sup>®</sup> ePollbook for a Voter Not Found             | 155 |
| Closing the Polls with the AskED <sup>®</sup> ePollbook                  |     |
| Verify Uploads                                                           |     |
| Logging out of the AskED <sup>®</sup> ePollbook                          |     |

# **AskED**<sup>®</sup>

#### **Election Decision Support System**

#### COPYRIGHTS

©2018, Robis Elections, Inc. All rights reserved. No part of this document may be reproduced, transmitted, transcribed, stored in a retrieval system or translated into any language, in any form, by any means without the prior written permission of Robis Elections, Inc.

Information in this document is subject to change without notice. Companies, names, and data used in examples herein are fictitious unless otherwise noted.

#### TRADEMARKS

AskED is a registered trademark and Election Decision Support System is a trademark of Robis Elections, Inc. Robis is a registered trademark of Robis, Inc.

Other product and company names mentioned herein may be the trademarks of their respective owners

PUBLISHED BY

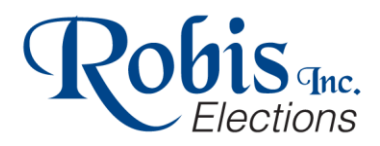

Robis Elections, Inc. 1751 S. Naperville Road, Suite 104 Wheaton, IL 60189

> www.GoAskED.com 630-752-0220

# Introduction

## About Robis Elections

We are passionately committed to creating innovative products that equip election officials to deliver secure, smooth-running, efficient elections. Robis Elections helps meet the challenges and solve the problems impacting election officials and voters.

In addition to our headquarters in the Chicago area, Robis Elections has a Regional Election Support Center in Albuquerque, NM. Robis Elections is 100% U.S-owned and 100% of our software is developed in the U.S.

### About AskED®

Who's ED? We get asked that a lot. ED stands for Election Decision. Our products are designed to help election workers make the right decision every step of the way. At the core of every product in our AskED product suite is the belief that innovative technology can be accessible, simple and affordable. Our products are designed to provide election officials with peace-of-mind and lower stress, and dramatically improve the election process.

## The AskED® ePollbook

The AskED<sup>®</sup> ePollbook is designed to process voters accurately and efficiently. The AskED<sup>®</sup> ePollbook reduces unknowns by guiding election workers step by step with our proven Election Decision Support<sup>™</sup> system. The AskED<sup>®</sup> ePollbook allows county officials to stay connected and see what is happening at every voting location and respond with the AskED<sup>®</sup> Command Center. The ePollbook is intuitive and configured specifically for each jurisdiction, allowing the AskED<sup>®</sup> ePollbook to support the way each county works..

### How to use this Document

This Document is designed be an overview of the AskED<sup>®</sup> Pollbook System. This document will guide a user through the processes of running an election with the AskED<sup>®</sup> ePollbook. This document encompasses the set-up and preparation of the data for the AskED<sup>®</sup> ePollbook, set up for, voter check-in through the Close of Polls. Note: Pollbook setup is specific to each jurisdiction/county set up. Robis will provide specific set up documentation for each county.

# System Description and Components

The AskED<sup>®</sup> ePollbook is the most versatile and easy-to-use electronic pollbook on the market. By pairing advanced technology with our innovative Election Decision Support<sup>™</sup> system we not only simplify the voter check-in process but also guide pollworker to the correct course of action for each voter. This user-friendly interface speeds up voter check-in while improving consistency and accuracy.

Because Robis Elections uses COTS Windows hardware, no other electronic poll book solution has a longer product lifespan. In addition, a Windows-based platform provides the greatest flexibility when choosing hardware and peripherals and when integrating with existing elections equipment. The AskED ePollbook equips jurisdictions for elections today and in the future.

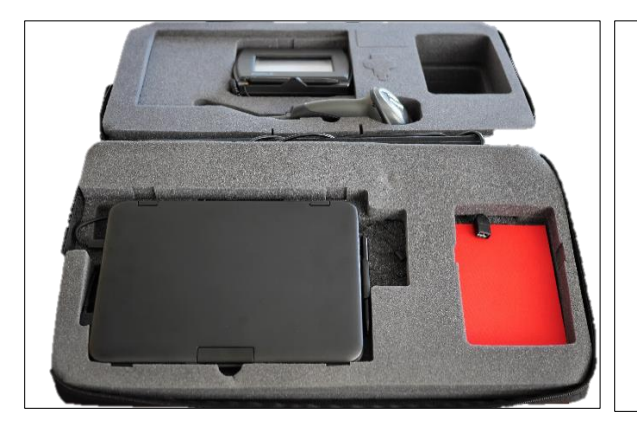

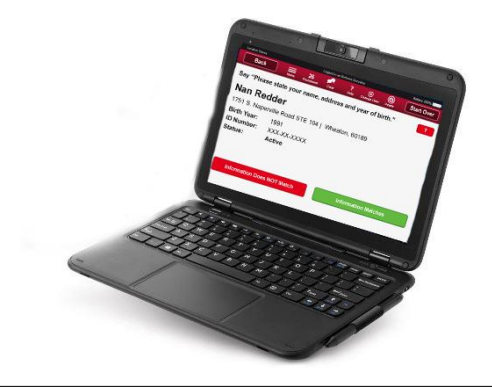

# Just in Time Training <sup>™</sup> with AskEd

Election Decision Support™

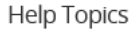

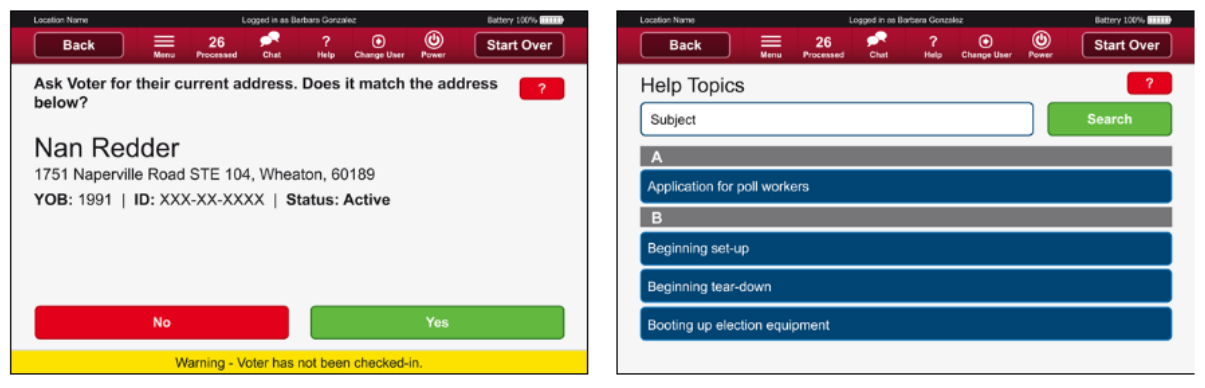

#### Election Decision Support<sup>™</sup>

The AskED Election Decision Support<sup>™</sup> system guides election staff through simple "yes" or "no" questions to determine each voters' eligibility, including the correct ballot style and any paperwork that must be completed.

No part of this document may be reproduced, transmitted, transcribed or stored in a retrieval system without the prior written permission of Robis Elections, Inc.

Opinions and guesswork are removed from the voting sites, reducing errors and minimizing the need for timeconsuming provisional ballots.

#### Help Topics

Built-in help topics and video tutorials are included with the AskED ePollbook based on county specific election worker training manuals and election equipment. We call this "Just-in-time-training" since workers have the information they need at the moment they need it.

### Customizable

#### **Smart Integration**

The AskED<sup>®</sup> ePollbook is tailored to how each county election department works and not the other way around. Each screen in the AskED ePollbook is configurable to State laws and jurisdiction specific procedures, so election workers process voters correctly and consistently across the entire county.

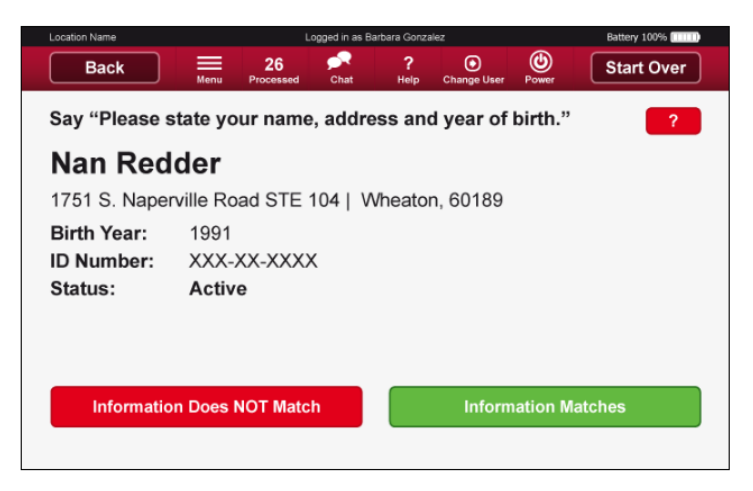

#### **Optional On-Demand Ballot Printing**

Reduce wasted, pre-printed ballots and make vote centers a reality by printing the exact ballot for each voter. This also eliminates the possibility of giving out the wrong ballot. The AskED epollbook as on-demand ballot printing built-in so jurisdictions can start by using just the ePollbook features, but then activate on-demand ballot printing when needed in the future without any additional software expense.

#### Reduce Training

The AskED® ePollbook is like no other electronic Pollbook, AskED® makes an election worker's job easier. Step-bystep instructions guide the election worker through the check-in process. The AskED ePollbook integrates all state and local regulations into the election worker screens. Clear 'Yes' and 'No' responses to simple questions assure accurate and consistent voter check-in.

#### Reduce Election Support Calls

The AskED ePollbook will reduce support calls to your office in three ways. First, the election decision support system guides the pollworker to the correct course of action for each voter's circumstance. The county determines ahead of time what they would say for each situation and the system guides the pollworker to that answer. Second, the AskED ePollbook includes an auto-broadening voter search function that allows users to more quickly

and correctly find the voter they are looking for by a variety of criteria, and third, the built-in searchable help system can provide just-in-time training on any issues encountered during voting from dealing with voting system set-up issue to better assisting voters with disabilities.

#### Language Support

The AskED ePollbook can support almost any left to right language in the Voter Eligibility logic and printed documents for voters. In addition, for ballot printing, we print from PDF's provided by the County. Those PDF's can contain any language.

## A Varity of Peripherals

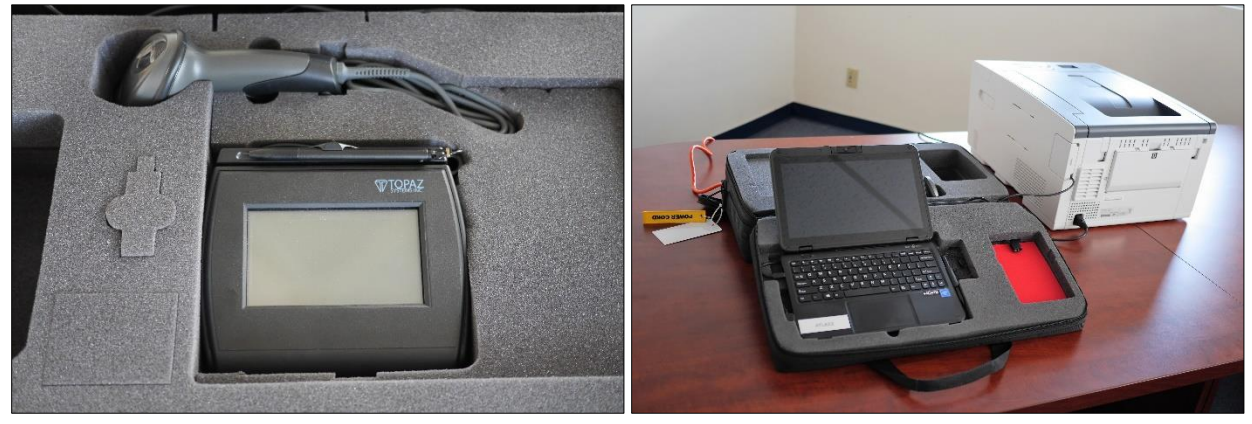

#### Signature Capture

Easily capture voters' signatures in two ways, either on a signature pad separate from the electronic poll book or capture signatures directly on the AskED ePollbook's screen.

#### Barcode Scanning

Scan a voter's driver's license, ID or barcode on the AskED ePollbook with a barcode scanning gun with a dedicated laser for speed and proven reliability or use the device's built-in camera.

#### **Bixolon Printer**

This optional printer can be used to print directions for voters or to print provisional information for use in completing the provisional affidavit.

#### **Ballot Printer**

This optional printer can be used to print ballots at the polling site. These printers can also be used to print reports.

# AskED<sup>®</sup> Command Center

| Precinct Tol<br>Tre talks billion<br>for the cross-d<br>for the cross-d<br>for the cross-d<br>for the cross-d                          | Ability<br>als<br>i helbs product<br>we mer als is i<br>officials where                                                                                                    | Interd Trades                                                                                       | -                                                                                                    |                                                                                        |                                                                                                    |                                                              |                                                                                        |                                                                                             |                                                                                 |                                                     |                                                                                             |                                                                         |                                                                                                    |                                               |                                                                         |
|----------------------------------------------------------------------------------------------------|----------------------------------------------------------------------------------------------------|----------------------------------------------------------------------------------------------------|----------------------------------------------------------------------------------------------------|----------------------------------------------------------------------------------------|----------------------------------------------------------------------------------------------------|--------------------------------------------------------------|----------------------------------------------------------------------------------------|---------------------------------------------------------------------------------------------|---------------------------------------------------------------------------------|-----------------------------------------------------|---------------------------------------------------------------------------------------------|-------------------------------------------------------------------------|----------------------------------------------------------------------------------------------------|-----------------------------------------------|-------------------------------------------------------------------------|
| Precinct Tol<br>The data before<br>Office the cross-de<br>Onces by 7<br>" Group by 7                                                   | allo<br>I for Bis president<br>vin mer alto 261<br>vini tas where                                                                                                    | Tabled Trading                                                                                      |                                                                                                    |                                                                                        |                                                                                                    |                                                              |                                                                                        |                                                                                             |                                                                                 |                                                     |                                                                                             |                                                                         |                                                                                                    |                                               |                                                                         |
| The data before it<br>Office the choose of<br>Oreany by 7<br>If Groups by 7                                                            | Arrites precised<br>an menuto para<br>citatas where                                                                                                    | Interaction in which the                                                                            |                                                                                                    |                                                                                        |                                                                                                    |                                                              |                                                                                        |                                                                                             | -                                                                               |                                                     | -                                                                                           | Tarrow                                                                  |                                                                                                    | -                                             | -                                                                       |
| Over by?                                                                                                    | official and service and service and servi |                                                                                                    |                                                                                                    |                                                                                        |                                                                                                    |                                                              |                                                                                        |                                                                                             |                                                                                 |                                                     |                                                                                             |                                                                         |                                                                                                    |                                               |                                                                         |
| + Great by 7                                                                                                    |                                                                                                    | Valers has                                                                                          | w AVERIE                                                                                                    |                                                                                        |                                                                                                    |                                                              |                                                                                        |                                                                                             | 95                                                                              |                                                     |                                                                                             | 810.09                                                                  |                                                                                                    |                                               |                                                                         |
|                                                                                                    | morets when                                                                                                    | Voters an                                                                                           | 4505180                                                                                                    | 60                                                                                     |                                                                                                    |                                                              |                                                                                        |                                                                                             |                                                                                 | teentee                                             | - 3                                                                                         | Early Vota                                                              | 9                                                                                                    | Election                                      | • Deg                                                                   |
|                                                                                                    | 111.1                                                                                                    |                                                                                                    |                                                                                                    |                                                                                        |                                                                                                    |                                                              |                                                                                        |                                                                                             |                                                                                 |                                                     |                                                                                             |                                                                         |                                                                                                    |                                               |                                                                         |
|                                                                                                    |                                                                                                    |                                                                                                    |                                                                                                    |                                                                                        |                                                                                                    |                                                              |                                                                                        |                                                                                             |                                                                                 |                                                     |                                                                                             |                                                                         |                                                                                                    |                                               |                                                                         |
|                                                                                                    | Temple of                                                                                                    | EXAMPLE IN COLUMN                                                                                   | 144                                                                                                    |                                                                                        | -                                                                                                    |                                                              |                                                                                        | -                                                                                           |                                                                                 |                                                     | 14.7                                                                                        |                                                                         |                                                                                                    | w                                             |                                                                         |
| Description                                                                                                    | Voters                                                                                                    | Cost                                                                                                | Terroat.                                                                                                    | Steers'                                                                                | Unites                                                                                                    | Tanoat.                                                      | 994111                                                                                 | Uniets                                                                                      | Tarnout                                                                         | Voters*                                             | Oelieta                                                                                     | Terrecut.                                                               | Votors*                                                                                                    | Beints                                        | Terrecat.                                                               |
| Red Abres                                                                                                    | 2088.4                                                                                                    |                                                                                                    |                                                                                                    |                                                                                        |                                                                                                    |                                                              |                                                                                        |                                                                                             |                                                                                 |                                                     |                                                                                             |                                                                         |                                                                                                    |                                               |                                                                         |
| carry vering                                                                                                    |                                                                                                    |                                                                                                    | 0.85                                                                                                    | 35                                                                                     | 1                                                                                                    | 0.8%                                                         | 12                                                                                     | -1                                                                                          | 0.0%                                                                            |                                                     | L                                                                                           | 0.8%                                                                    |                                                                                                    | L                                             | 0.0%                                                                    |
| Election Day                                                                                                    | 72964                                                                                                    |                                                                                                    | 0.0%                                                                                                    | 35                                                                                     | 4                                                                                                    | 0.0%                                                         | 12                                                                                     | 1                                                                                           | 0.0%                                                                            | е<br>т                                              | 1                                                                                           | 0.8%<br>0.8%                                                            | *<br>(*)                                                                                                    | L                                             | 0.0%                                                                    |
| Election Day<br>Absention                                                                                                    | 72864                                                                                                    | 1 22                                                                                                | 0.8%                                                                                                    | 35<br>35<br>35                                                                         | 1                                                                                                    | 0.0%<br>0.0%<br>0.0%                                         | 12<br>70<br>10                                                                         | 1                                                                                           | 0.8%<br>0.8%<br>0.0%                                                            | 1<br>1<br>1                                         | 1                                                                                           | 0.8%<br>0.8%<br>0.0%                                                    | 1<br>(5)<br>1                                                                                                    | L<br>C<br>L                                   | 0.0%<br>0.0%<br>0.0%                                                    |
| Election Day<br>Absentive<br>Toolis                                                                                                    | 72864<br>72884<br>72884                                                                                                    | 1<br>22<br>101                                                                                      | 0.8%<br>0.8%<br>0.1%<br>0.1%                                                                                                    | 35<br>35<br>35<br>35                                                                   | 1                                                                                                    | 0.0%<br>0.0%<br>0.0%                                         | 12<br>10<br>10<br>18                                                                   | 1                                                                                           | 0.0%<br>0.0%<br>0.0%<br>0.0%                                                    | 1                                                   | 1                                                                                           | 0.0%<br>0.0%<br>0.0%<br>0.0%                                            | 1<br>1<br>1                                                                                                    | L<br>C<br>L                                   | 0.0%<br>0.0%<br>0.0%<br>0.0%                                            |
| Election Day<br>Absentive<br>Totals<br>Provis peaks                                                                                    | 72864<br>72884<br>72884                                                                                                    | 1<br>22<br>101<br>1                                                                                 | 0.8%<br>0.8%<br>0.1%<br>0.1%                                                                                                    | 35<br>35<br>35                                                                         | 111111111111111111111111111111111111111                                                                              | 6.8%<br>6.8%<br>6.0%                                         | 12<br>10<br>10                                                                         | 1                                                                                           | 0.0%<br>0.0%<br>0.0%<br>0.0%                                                    | 1                                                   | 1 1 1                                                                                       | 0.0%<br>0.0%<br>0.0%<br>0.0%                                            | 1                                                                                                    | 1<br>1<br>1                                   | 0.0%<br>0.0%<br>0.0%                                                    |
| Election Day<br>Absorbee<br>Totals<br>Provis seals                                                                                     | 72864<br>72884<br>72884                                                                                                    | 8<br>92<br>101<br>1<br>1                                                                            | 0.0%<br>0.0%<br>0.1%                                                                                                    | 30<br>30<br>35<br>35                                                                   | 1                                                                                                    | 6.0%<br>6.0%<br>6.0%                                         | 12<br>79<br>70<br>70                                                                   | 1                                                                                           | 0.8%<br>0.8%<br>0.0%<br>0.0%                                                    | 1                                                   | k<br>t<br>t                                                                                 | 8.8N<br>0.9N<br>8.0N<br>0.8N                                            | 4<br>(4)<br>(1)<br>(4)                                                                                                    | 1                                             | 0.0%<br>0.0%<br>0.0%                                                    |
| Election Day<br>Absentive<br>Totale<br>Provide seals                                                                                   | 72864<br>72884<br>72884<br>72884                                                                                                    | a<br>1<br>22<br>101<br>E<br>Total<br>tarouts                                                        | 6.6%<br>6.6%<br>6.1%<br>6.1%                                                                                                    | 35<br>35<br>35                                                                         | 1<br>1<br>1<br>2<br>1                                                                                                | 6.8%<br>6.6%<br>8.0%                                         | 12<br>75<br>70<br>78                                                                   | 1                                                                                           | 0.0%<br>0.0%<br>0.0%                                                            | 1                                                   | 1<br>1<br>1<br>1                                                                            | 8.8N<br>0.9N<br>8.0N<br>6.8N                                            | 1<br>1<br>1                                                                                                    | 1<br>1<br>1<br>1                              | 0.0%<br>0.0%<br>0.0%                                                    |
| Election Day<br>Absentive<br>Totale<br>Provide people<br>Description                                                                   | 72004<br>72584<br>72684<br>72684<br>72684<br>72684<br>72684                                                                                                    | a<br>1<br>22<br>101<br>1<br>Total<br>Marcan<br>Cest                                                 | 0.05<br>0.05<br>0.19<br>0.19<br>0.19<br>0.19                                                                                                    | 35<br>35<br>35<br>35                                                                   | i<br>i<br>i<br>i<br>i<br>i<br>i<br>i<br>i<br>i<br>i<br>i<br>i<br>i<br>i<br>i<br>i<br>i<br>i                          | 6.0%<br>6.0%<br>6.0%<br>Tarent                               | 12<br>70<br>10<br>72<br>504(19 <sup>4</sup>                                            | 1<br>1<br>1<br>1<br>1<br>Oddets                                                             | 0.0%<br>0.0%<br>0.0%<br>0.0%                                                    | t<br>T<br>T<br>Materof                              | L<br>L<br>L<br>L<br>L<br>L<br>L<br>L<br>L<br>L<br>L<br>L<br>L<br>L<br>L<br>L<br>L<br>L<br>L | 6.0%<br>0.0%<br>0.0%<br>0.0%                                            | n<br>T<br>T<br>Noters'                                                                                                    | L<br>L<br>L<br>L<br>Solars                    | 0.0%<br>0.0%<br>0.0%<br>0.0%                                            |
| Election Day<br>Absorbae<br>Toola<br>Provide peaks<br>Description<br>Early Vering                                                      | 72964<br>72884<br>72884<br>72888<br>72888<br>9400<br>72864                                                                                                    | a<br>1<br>22<br>101<br>E<br>Total<br>tacoats<br>Cost                                                | 6.0%<br>0.1%<br>6.1%<br>kette<br>kette<br>kette                                                                                                    | 35<br>35<br>35<br>35<br>35<br>35<br>35<br>35<br>35<br>35<br>35<br>35<br>35<br>3        | a<br>1<br>1<br>2<br>PCA<br>Delters<br>1                                                                              | E.EN<br>E.DN<br>E.EN<br>Taracal<br>E.EN                      | 12<br>10<br>10<br>10<br>10<br>4                                                        | 1<br>1<br>1<br>1<br>1<br>1<br>0<br>elets<br>2                                               | 0.0%<br>0.0%<br>0.0%<br>0.0%                                                    | t<br>T<br>T<br>Maken/                               | L<br>L<br>L<br>L<br>Selets                                                                  | E.EN<br>E.ON<br>E.ON<br>E.EN                                            | n<br>v<br>1<br>v<br>Meters'                                                                                                    | L<br>C<br>L<br>L<br>Selecy<br>L               | C.PN<br>C.PN<br>C.PN<br>C.PN<br>Terecol                                 |
| Election Day<br>Absorbase<br>Totale<br>Provide seals<br>Description<br>Early Volmp<br>Elector Day                                      | 72964<br>72884<br>72884<br>72884<br>72884<br>72864<br>72864                                                                                                    | a<br>32<br>101<br>1<br>1<br>1<br>1<br>1<br>1<br>1<br>1<br>1<br>1<br>1<br>1<br>1                     | C.EN<br>C.EN<br>C.TH<br>C.TH<br>Kater<br>Terrorit<br>C.EN<br>C.EN                                                                                                    | 35<br>35<br>35<br>35<br>35<br>35<br>35<br>35<br>35<br>35<br>35                         | a<br>1<br>1<br>2<br>PCA<br>Betters<br>1                                                                              | E.EN<br>E.EN<br>E.EN<br>Taracal<br>E.EN<br>E.EN              | 12<br>19<br>10<br>10<br>10<br>10<br>10<br>10<br>10<br>10<br>10<br>10<br>10<br>10<br>10 | i<br>i<br>i<br>i<br>i<br>i<br>i<br>i<br>i<br>i<br>i<br>i<br>i<br>i<br>i<br>i<br>i<br>i<br>i | 0.0%<br>0.0%<br>0.0%<br>0.0%<br>Tareout<br>0.0%                                 | t<br>T<br>T<br>Webser                               | L<br>E<br>I<br>L<br>Seles<br>L<br>I<br>I<br>I<br>I                                          | 0.8%<br>0.8%<br>0.8%<br>0.8%                                            | n<br>T<br>T<br>Neters'<br>S                                                                                                    | L<br>E<br>L<br>Seles<br>L<br>E                | C.PN<br>C.PN<br>C.PN<br>C.PN<br>Terecol<br>C.PN<br>C.PN                 |
| Electer Day<br>Absertes<br>Tosis<br>Polis orals<br>Description<br>Elector Day<br>Absertes                                              | 72864<br>72884<br>72884<br>72884<br>72884<br>72884<br>72884                                                                                                    | s<br>f<br>22<br>101<br>1<br>1<br>1<br>1<br>1<br>1<br>1<br>1<br>1<br>1<br>1<br>1<br>1<br>1<br>2<br>2 | 60%<br>60%<br>61%<br>61%<br>51%<br>50%<br>60%<br>60%<br>61%<br>61%                                                                                                    | 30<br>30<br>35<br>35<br>35<br>35<br>35<br>35<br>35<br>35<br>35<br>35<br>35<br>35<br>35 | 1<br>1<br>1<br>1<br>1<br>1<br>1<br>1<br>1<br>1<br>1<br>1<br>1<br>1<br>1<br>1                                         | EEN<br>ECN<br>EEN<br>EEN<br>EEN<br>EEN<br>EEN                | 12<br>19<br>10<br>18<br><b>Metro</b> <sup>2</sup><br>4<br>4                            | 1<br>1<br>1<br>1<br>1<br>0elets<br>2<br>1<br>1<br>1                                         | E EN<br>E EN<br>E EN<br>Taracal<br>E EN<br>E EN<br>E EN<br>E OH                 | 1<br>1<br>1<br>1<br>1<br>1<br>1<br>1                | L<br>L<br>L<br>L<br>L<br>L<br>L<br>L<br>L<br>L<br>L<br>L<br>L<br>L<br>L<br>L<br>L<br>L<br>L | 0.0%<br>0.0%<br>0.0%<br>0.0%<br>Tereof<br>0.0%<br>0.0%<br>0.0%          | t<br>T<br>T<br>Merr/<br>B<br>D                                                                                                    | L<br>C<br>L<br>L<br>Seles<br>L<br>L<br>C      | C.PN<br>C.PN<br>C.PN<br>C.PN<br>Terecol<br>C.PN<br>C.PN<br>C.PN<br>C.PN |
| Early Yeing<br>Decision Day<br>Absentive<br>Toole<br>Provide seale<br>Description<br>Early Veing<br>Elector: Day<br>Absentive<br>Toole | 72864<br>72884<br>72884<br>72884<br>72884<br>72884<br>72884<br>72884<br>72884                                                                                                    | 8<br>9<br>22<br>101<br>1<br>1<br>1<br>1<br>1<br>1<br>1<br>1<br>1<br>1<br>2<br>2<br>2<br>101         | 6 055<br>6 055<br>9 156<br>6 055<br>1 000<br>1 000<br>1 | 20<br>25<br>25<br>25<br>25<br>25<br>25<br>25<br>25<br>25<br>25<br>25<br>25<br>25       | a<br>a<br>a<br>beters<br>a<br>a<br>a<br>a<br>a<br>a<br>a<br>a<br>a<br>a<br>a<br>a<br>a<br>a<br>a<br>a<br>a<br>a<br>a | 0.0%<br>0.0%<br>0.0%<br>0.0%<br>0.0%<br>0.0%<br>0.0%<br>0.0% | 12<br>10<br>10<br>10<br>18<br>98km²<br>4<br>4<br>4<br>4<br>4<br>4<br>4<br>4            | a<br>2<br>3<br>1<br>1<br>1<br>0elets<br>2<br>3<br>1<br>1<br>1                               | 0.0%<br>0.0%<br>0.0%<br>0.0%<br>7arcost<br>0.0%<br>0.0%<br>0.0%<br>0.0%<br>0.0% | 1<br>1<br>1<br>1<br>1<br>1<br>1<br>1<br>1<br>1<br>1 | L<br>L<br>L<br>L<br>L<br>L<br>L<br>L<br>L<br>L<br>L<br>L<br>L<br>L<br>L<br>L<br>L<br>L<br>L | C.EN<br>C.PN<br>C.DN<br>C.EN<br>Tereori<br>C.EN<br>C.EN<br>C.PN<br>C.PN | 5<br>7<br>1<br>1<br>1<br>7<br>1<br>1<br>7<br>1<br>1<br>1<br>1<br>7<br>1<br>1<br>1<br>1<br>1<br>1<br>1<br>1<br>1<br>1<br>1<br>1<br>1<br>1<br>1<br>1<br>1<br>1<br>1<br>1 | L<br>C<br>L<br>L<br>Seley<br>L<br>L<br>L<br>L | C.PN<br>C.PN<br>C.PN<br>C.PN<br>C.PN<br>C.PN<br>C.PN<br>C.PN            |

The AskED Command Center is a consolidation and reporting tool that provides the elections office with reports of what is happening across the jurisdiction such as ePollbook status, voter turnout by site, provisional ballot counts and the complete voter roster.

### Networking

The AskED ePollbook does not require a connection to operate. Each ePollbook contains all information necessary to process voters. When a secure connection is available, the ePollbooks will synchronize with a central database in near-real-time allowing up-to-date information to/from the county's voter registration system.

#### Security

The AskED ePollbook provides the most secure ePollbook solution in a variety of ways.

#### Encryption

All data is encrypted both at rest and in motion. The AskED ePollbook utilizes a minimum of 256bit encryption. Connections are IP-restricted and secured with SSL TLS 1.2. In addition, private certificates are required for 2<sup>nd</sup> factor authentication and dedicated routers with white listing protects against unauthorized traffic.

#### Wired & Wireless

The AskED ePollbook may be used hardwired or wireless. When used wirelessly, all connections are 256bit WPA2 with a 63+ character password.

#### **Operation Logs**

All voter check-in activity performed on the AskED ePollbook is logged.

#### Self-Destruct Option

The County may choose to have the AskED ePollbook automatically "self-destruct" the voter data X hours after Election Day. To set up the Self-Destruct option the county can contact their election services representative.

#### Security Updates

The Windows 10 Pro Operating System guarantee security updates for a minimum of 10 years of life, the longest in the industry

#### **IP** Restrictions

Robis will provide firewall level IP filtering if desired by the jurisdiction. This would be used on the AskED<sup>®</sup> Command Center and Help Desk.

#### VPN

In addition to SSL/TLS 1.2 encrypted communication, a hardware VPN can be used for additional security.

#### **Role-Based Security**

Hardware and software access are controlled by role-based security allowing the county to set permissions on an individual basis.

#### No Public Cloud

Vendors who utilize the public cloud are placing sensitive election data in the hands of unknown third party vendors and creating a huge security risk that has been proven out by the many cases of voter data being accidentally released to the public. Robis does not recommend nor use the public cloud. All data remains under or positive control and the county's. The AskED server components can be run on county equipment from a county data center or can be run from our secure data center where no one else has access. Our elections servers are dedicated to U.S. elections and do not even allow traffic from outside of the U.S. With a public cloud, a jurisdiction can never be certain where there data is located or who has access. Why risk that?

#### Bak USA Atlas

Robis is excited to partner with Bak USA, Bak USA is American Made and the devices exceeds all expectations for a rugged versatile device that creates a show stopping ePollbook solution.

"The Atlas laptop is strong enough, smart enough, and affordable. With a high-speed processor and long-lasting battery life, the Atlas is in a class of its own." (Bak USA, 2018)<sup>1</sup>

1

Bak USA. (2018). BakUSA Atlas. Retrieved from BakUSA: https://www.bakusa.com/computers/atlas/

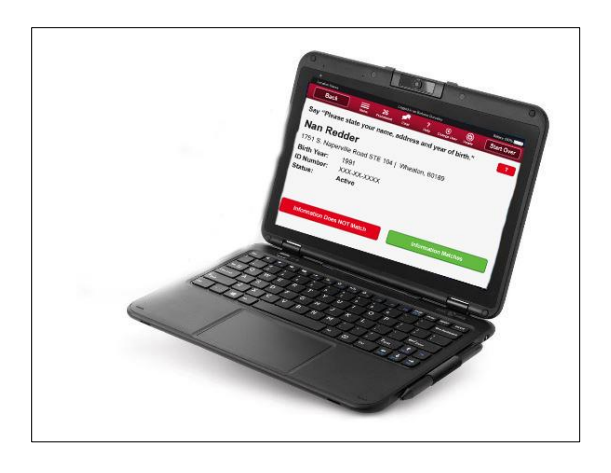

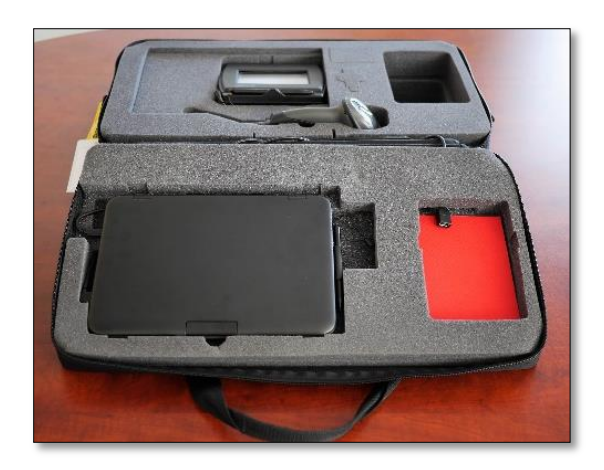

# All-In-One Connected Case

Robis provides a unique all-in-one connected case where all of the equipment is pre-wired in the case so setting up the polling place simply means unzipping the case and plugging in the power cord. Everything stays in the case for a faster, more accurate set-up and reduced problems on Election Day.

#### Built-In Hardware

The all-in-one case allows easy setup even with a printer, scanner or signature pad, while traditional electronic poll books would require separate cords to be plugged into different parts.

#### Pre-Wired & Connected

Setup takes seconds. Just unzip the case and plug in one single power cord. There is no hardware to remove.

#### Light Weight

The case is lightweight but sturdy so election workers can carry it without strain or assistance while the devices are well protected and can even be stacked in a warehouse without damage.

No part of this document may be reproduced, transmitted, transcribed or stored in a retrieval system without the prior written permission of Robis Elections, Inc.

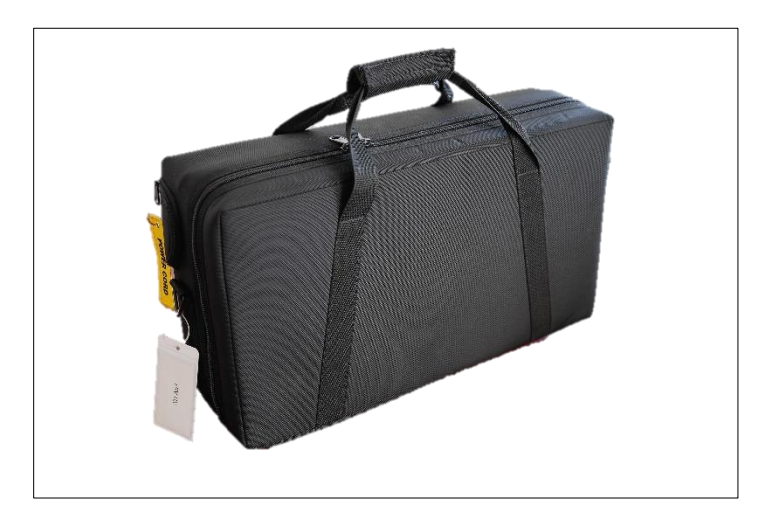

# AskED<sup>®</sup> ePollbook Hardware Security

The AskED laptop is secured by Robis in multiple ways prior to delivery to the customer:

#### Machine

- The Bios is Password protected with a strong password.
- The hard drive is full-disk encrypted using the built-in TPM chip.

#### Pollworker account

- The POLLWORKER Windows account is hardened by Robis to limit functionality using group policies and a custom shell so that only access to the AskED Application is allowed.
- The shell sets all USB ports to not auto-run and will not launch or provide access to any drive inserted while running the POLLWORKER account.
- RECOMMENDATION TO JURISDICTION: It is recommended that a strong password be used on the POLLWORKER account for use by pollworkers. However, even with this password, these users will not have access to other areas of the laptop.

### Asked application

- To access the AskED application, the user must first have the POLLWORKER Windows password. Once logged into Windows, the pollworker will still need a password for the AskED application. Optionally, the application can be configured to require both a Democrat and a Republican to enter separate passwords before allowing access to the check-in software.
- RECOMMENDATION TO JURISDICTION: A unique password should be set for each polling place or each polling place/party.
- Once within the application, additional user roles can limit access to certain functionality or paths such as requiring a poll supervisor to enter their password when going down a provisional path.
- An ADVANCED menu password is needed to change the voting location or view certain reports.
- RECOMMENDATION TO JURISDICTION: the ADVANCED menu password should only be shared with field technicians who need to deliver equipment and set it to a certain location.

No part of this document may be reproduced, transmitted, transcribed or stored in a retrieval system without the prior written permission of Robis Elections, Inc.

#### Technician account

- The TECHNICIAN Windows account provides admin access to the computer for updates and maintenance.
- A Strong password is required for the TECHNICIAN account.
- RECOMMENDATION TO JURISDICTION: The TECHNICIAN password should only be shared with County fulltime, technical staff who are directly responsible for maintaining the ePollbooks. This password should never be provided to a pollworker.

#### Network security

- The AskED ePollbooks can be used stand alone or as part of a network.
- Robis recommends/sells PepWave multi-homed routers that provide a secure network.
- RECOMMENDATION: if wifi is used, it should use a strong 63bit password with AES II encryption.
- RECOMMENDATION: if ONLY wifi is used, the ethernet ports on the PepWave should be disabled
- PepWave Wifi password can be programmed into each unit using a script so that it is never visable to the user or even the technician during set-up.
- RECOMMENDATION: a list of Mac addresses can be used to white list what devices are allowed to connect to the PepWave even with the Wifi credentials.
- RECOMMENDATION: unused ports on the PepWave that are not disabled should have tamper-evident seals over them

#### WAN access

- TLS 1.2 encryption is used to protect communicate with the AskED Listener service
- Private certificates are used to limit what devices may connect to the AskED Listener services
- RECOMMENDATION: a whitelist should be used on the Pepwave to limit access to only the servers required for updating voter/voted information from the County server.
- RECOMMENDATION: a hardware VPN can be used to provide additional traffic separation
- RECOMMENDATION: if using a WAN provider, such as Verizon, the carrier can provide a Verizon Private Network which includes additional traffic separation.
- RECOMMENDATION: for Early Voting and Vote Center environments where a connection with near realtime data is important, we recommend using two WAN connections utilizing the failover capabilities of the PepWave.

#### Physical security

- RECOMMENDATION: ePollbook cases should be zip-tied closed with uniquely numbered zip-seals through the zipper pulls
- ePollbook cases should be kept under the positive control of County staff at all times.
- Unused ports on the ePollbook should be covered with tamper-evident seals

# AskED<sup>®</sup> ePollbook Set Up

The following are sample set up for the AskED<sup>®</sup> ePollbook. The specific set up can be customized by each county/jurisdiction, and will be discussed and determined in the implementation phase.

Setup of the AskED<sup>®</sup> ePollbook (Ballot Printer)

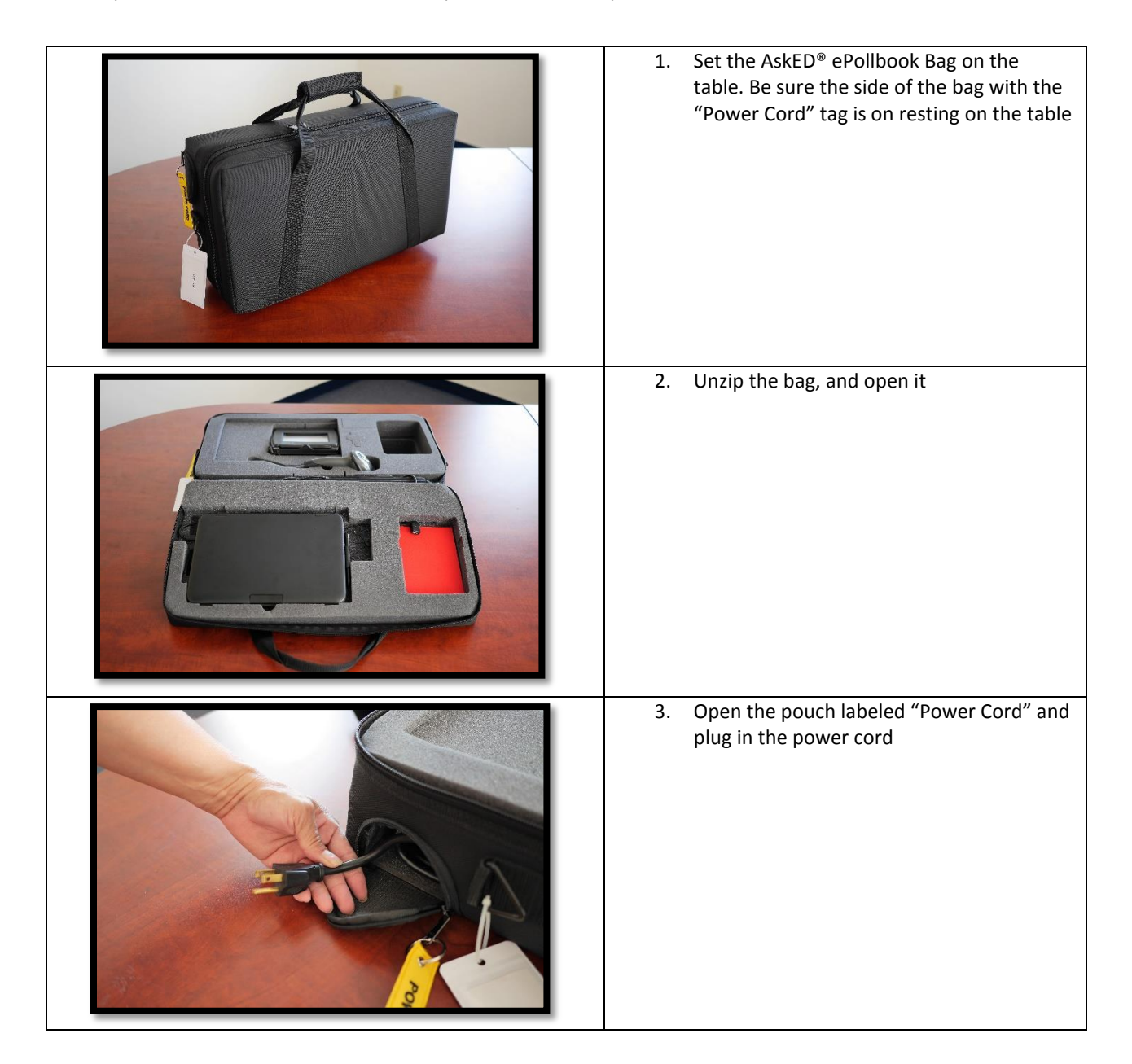

No part of this document may be reproduced, transmitted, transcribed or stored in a retrieval system without the prior written permission of Robis Elections, Inc.

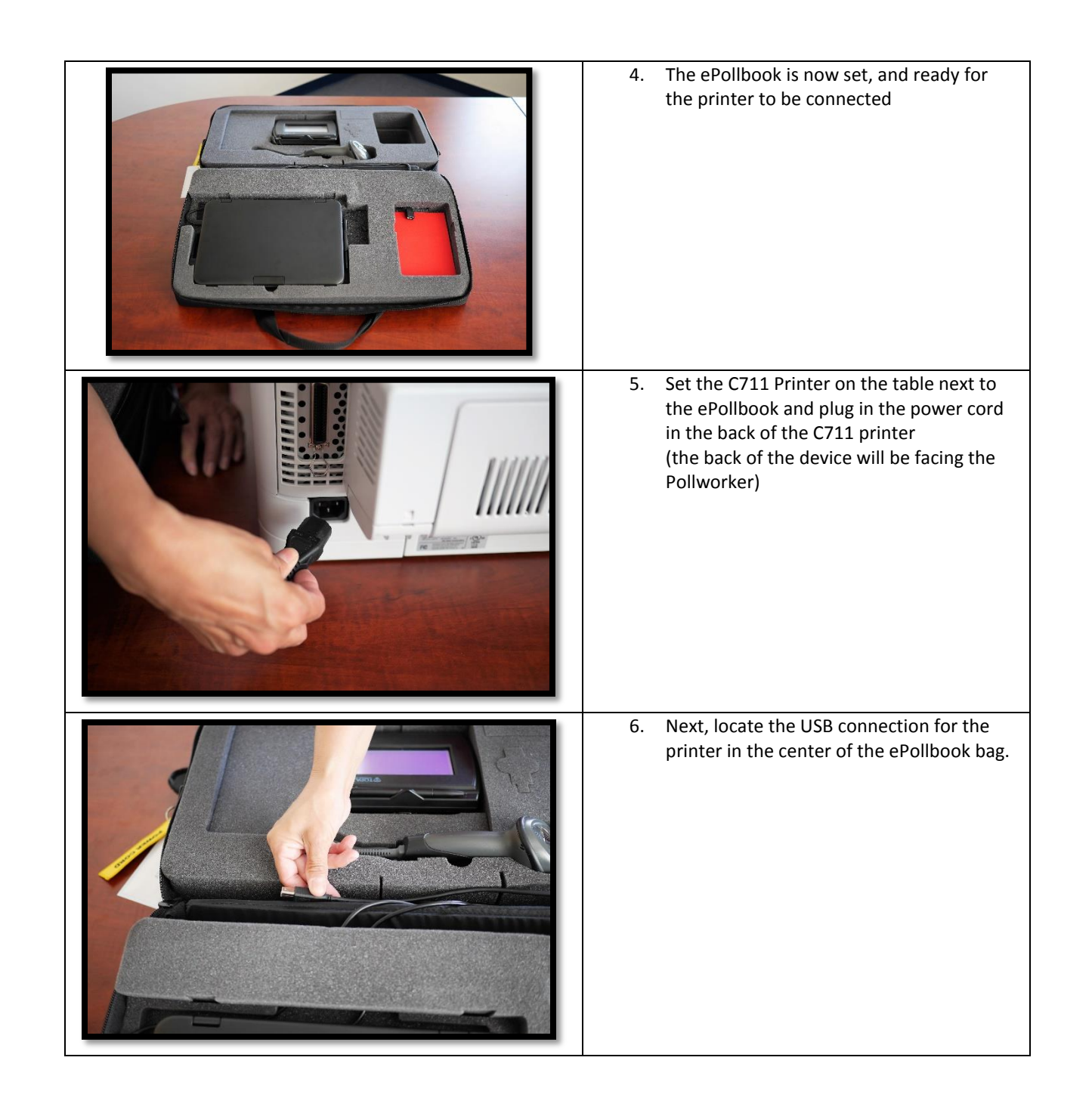

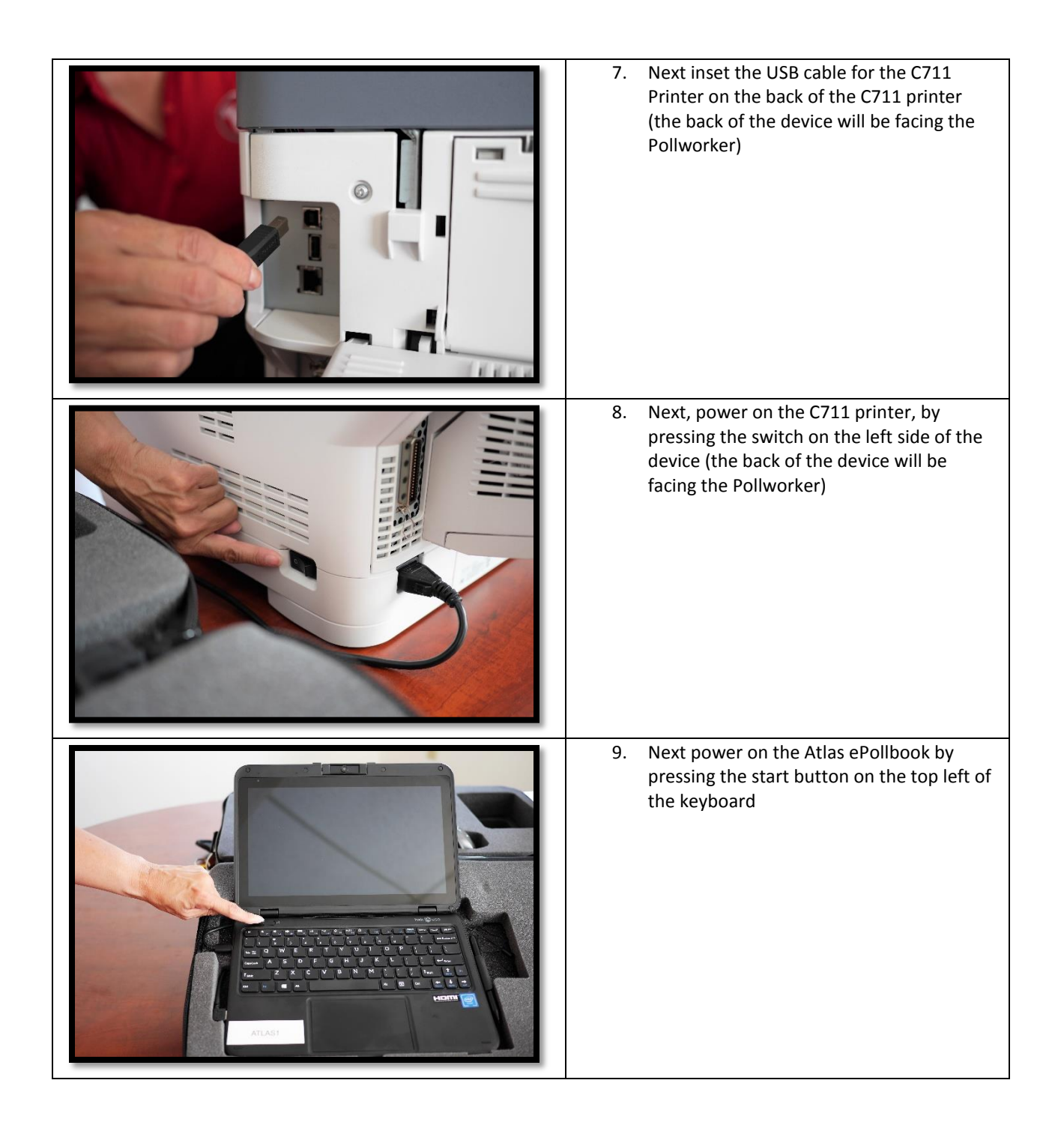

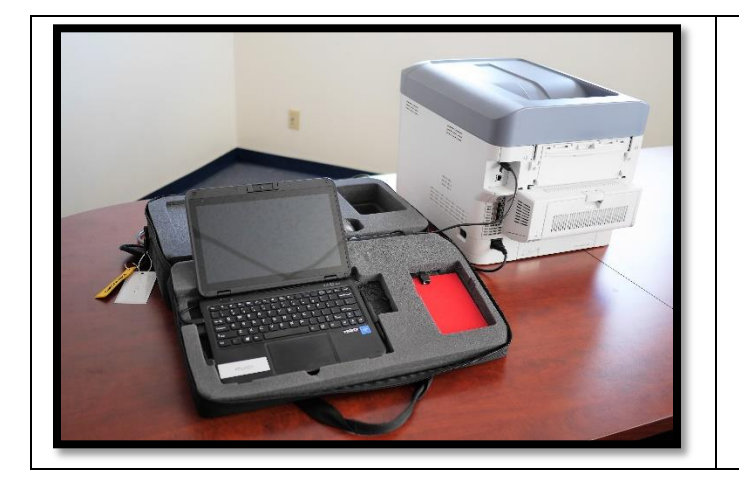

## 10. Set up is now complete

No part of this document may be reproduced, transmitted, transcribed or stored in a retrieval system without the prior written permission of Robis Elections, Inc.

| 1. | Set the AskED <sup>®</sup> ePollbook Bag on the<br>table. Be sure the side of the bag with<br>the "Power Cord" tag is on resting on<br>the table |
|----|----------------------------------------------------------------------------------------------------|
| 2. | Unzip the bag, and open it                                                                                                    |
| 3. | Open the pouch labeled "Power Cord"<br>and plug in the power cord                                                                                |
| 4. | The ePollbook is now set, and ready for the printer to be connected                                                                              |
| 5. | Next power on the Atlas ePollbook by<br>pressing the start button on the top left<br>of the keyboard                                             |

# Setup of the AskED<sup>®</sup> ePollbook (Bixolon Printer)

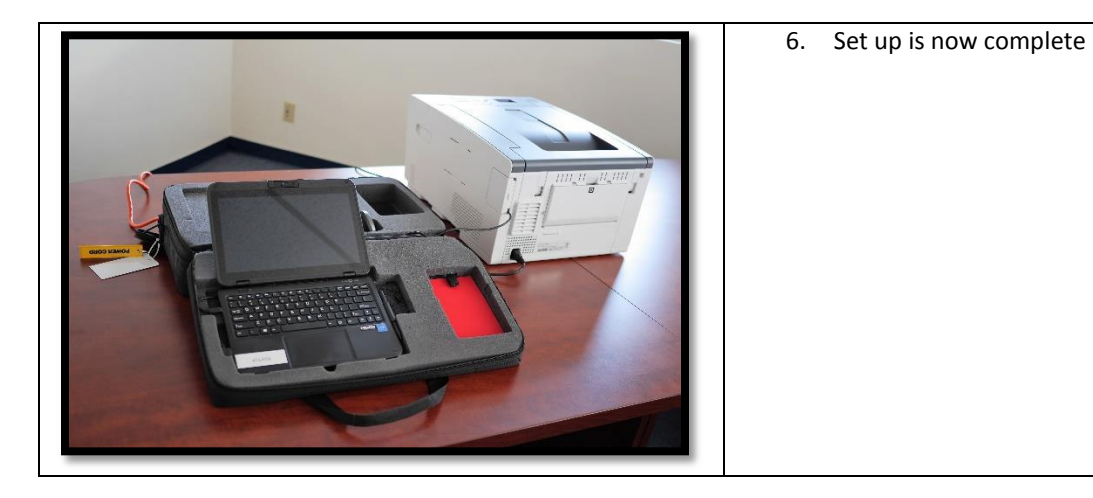

# Preparing Data for the AskED<sup>®</sup> ePollbook

There is a variety of options for loading data for the AskED<sup>®</sup> ePollbook. When working with a specific county/jurisdiction Robis will discuss and determine the process with the county/jurisdiction during the implementation process. The following are two the common ways for data to be loaded for the AskED<sup>®</sup> ePollbook.

## Upload Data files to the sFTP Site

The county/jurisdiction can load their files (using the AskED<sup>®</sup> Data Fields Guide see Reference INDEX) on to an sFTP site and data loaders can be set up by the Robis team to load the data. The process is outlined below. Please note that specific instructions will be created for each individual county/jurisdiction.

Launch CoreFTP from Desktop Shortcut

- Click connect
- On the left side (local machine), select all 5 files from the "AskED Data Files" folder on the desktop and click the upload button.
  - Addresses\_Ranged.csv
  - Ballots.csv
  - ElectionInfo.txt
  - Precincts.csv
  - Voters.csv
- If prompted to overwrite existing files select "Overwrite All"
- (Note that for security purposes, you will not be able to view the files that already exist in the server folder, but you can overwrite them).
- Once files have been fully uploaded close CoreFTP

## Load Election Data via AskED Command Center

The county/jurisdiction can also load their files and run the jobs themselves. The process is outlined below. Please note that specific instructions will be created for each individual county/jurisdiction.

- Launch the AskED Command Center using the shortcut on the Desktop
  - NOTE: Due to the use pf private certificates and other security measures the AskED Command Center will take up to 40 seconds to open and display the log in screen
  - Click OK to Accept the certificate named "Pollworker" if prompted.
- Log into the AskED Command Center (see credentials)
- Select SYSTEM SETUP
- Select LIST OF JOBS
- Select Run for the "Load Election Data" Job
- Verify the job result is SUCCESS and the Last Run Finish timestamp updates.

# Creating a Database and Loading the AskED® ePollbook

| <ol> <li>Log in to the<br/>AskED Command<br/>Center</li> </ol>                                                                                                    | Login   Password     LOGIN                                                                                                    |
|----------------------------------------------------------------------------------------------------|----------------------------------------------------------------------------------------------------|
| 2. Select System                                                                                                    |                                                                                                    |
| Setup                                                                                                    | SYSTEM SETUP                                                                                                    |
|                                                                                                    | SETUP POLLING PLACES                                                                                                    |
| 3. Prepare and<br>Download Data<br>for Pollbook                                                                                                    | PREPARE AND DOWNLOND DATA FOR POLLBOOK                                                                                                    |
| <ul> <li>4. Select one of the following options</li> <li>Update Pollbook</li> <li>Database- update the ePollbook database from that last data load</li> <li>Skip Update – Just Detach and Copy - updates to the ePollbook database have already been completed.</li> <li>Prepares the database for deployment to units in the field. (Skips to Step 7)</li> <li>Set Bootloader Actions – Skips to step 8 to set the bootloader actions and then proceeds to download.</li> <li>Update and Copy Are Done</li> </ul> | Create MDF for POLLBOOK<br>UPDATE POLLBOOK DATABASE<br>SKIP UPDATE - JUST DETACH AND COPY.<br>SET BOOTLOADER ACTIONS<br>UPDATE AND COPY ARE DONE - JUST GO TO DOWNLOAD |

No part of this document may be reproduced, transmitted, transcribed or stored in a retrieval system without the prior written permission of Robis Elections, Inc.

| <ul> <li>Just Go to Download - the<br/>ePollbook database is<br/>updated and already<br/>prepared for deployment.<br/>Downloads necessary files.<br/>(Skips to step 11)</li> <li>Choose from the<br/>following two<br/>options:</li> <li>Prepare DEMO Database –<br/>This selection would be<br/>used for testing or training.<br/>It tells the ePollbook to<br/>connect to a training server</li> </ul> | Create MDF for POLLBOOK  Prepare DEMO Database Prepare PRODUCTION Database                                                               |
|----------------------------------------------------------------------------------------------------|----------------------------------------------------------------------------------------------------|
| not the production server.<br>Note that DEMO mode is<br>also used prior to an<br>election before putting on<br>the final production data.<br><b>Prepare PRODUCTION</b><br><b>Database</b> – This data would<br>be used for an actual<br>election or mock election<br>where connectivity to the<br>production server is<br>expected.                                                                      |                                                                                                    |
| 6. Select Continue<br>Update Pollbook<br>Database                                                                                                    | CONTINUE URDATE POLLBOOK DATABASE<br>CHECK FOR PROBLEMS                                                                                  |
| <ul> <li>Select Continue<br/>to Detach and<br/>Copy Pollbook<br/>Database and let it<br/>load</li> </ul>                                                                                                    | POLLBOOK DATABASE HAS BEEN UPDATED.<br>SHRINK DATABASE, THEN DETACH, COPY, AND DOWNLOAD<br>CONTINUE TO DETACH AND COPY POLLBOOK DATABASE |

|                                                                                                    | Detaching, Copying to Download, re-attaching -<br>Please wait                                                                                                    |
|----------------------------------------------------------------------------------------------------|----------------------------------------------------------------------------------------------------|
| 8. Select from below<br>to set ACTION:<br>Set Action - replace the<br>latabase on the pollbook<br>ONLY IF the DEMO                                                                                                    | Set Bootloader Actions                                                                                                    |
| selected to prevent<br>overriding a production<br>database. If a production<br>database is already present<br>on the machine, the new<br>database will not be<br>deployed                                                                                                    | ● Set ACTION - replace the database on the pollbook ONLY IF is the DEMO database<br>○ Set ACTION - replace the database on the pollbook REGARDLESS of whether DEMO or LIVE<br>☑ Set ACTION - Backup Database (only if PRODUCTION)<br>□ Set ACTION - Sign Encryption Key - this will be checked if there is a symmetric key present |
| Set Action - replace the<br>database on the pollbook<br>REGARDLESS of whether<br>DEMO or LIVE also Set<br>Action - Backup Database<br>(only if PRODUCTION) This<br>action is selected to<br>override any database<br>present on the machine. If<br>a production database is<br>already present on the<br>machine, a pop-up will<br>prompt the user for a<br>password. |                                                                                                    |
| Set Action - Backup<br>Database this action tells<br>agent to backup the voter<br>history to the SDF. This is<br>not necessary for a connect<br>environment.                                                                                                    |                                                                                                    |
| <b>et Action – Sign</b><br><b>ncryption Key</b> use this<br>ction if there is a<br>econdary key to encrypt                                                                                                    |                                                                                                    |

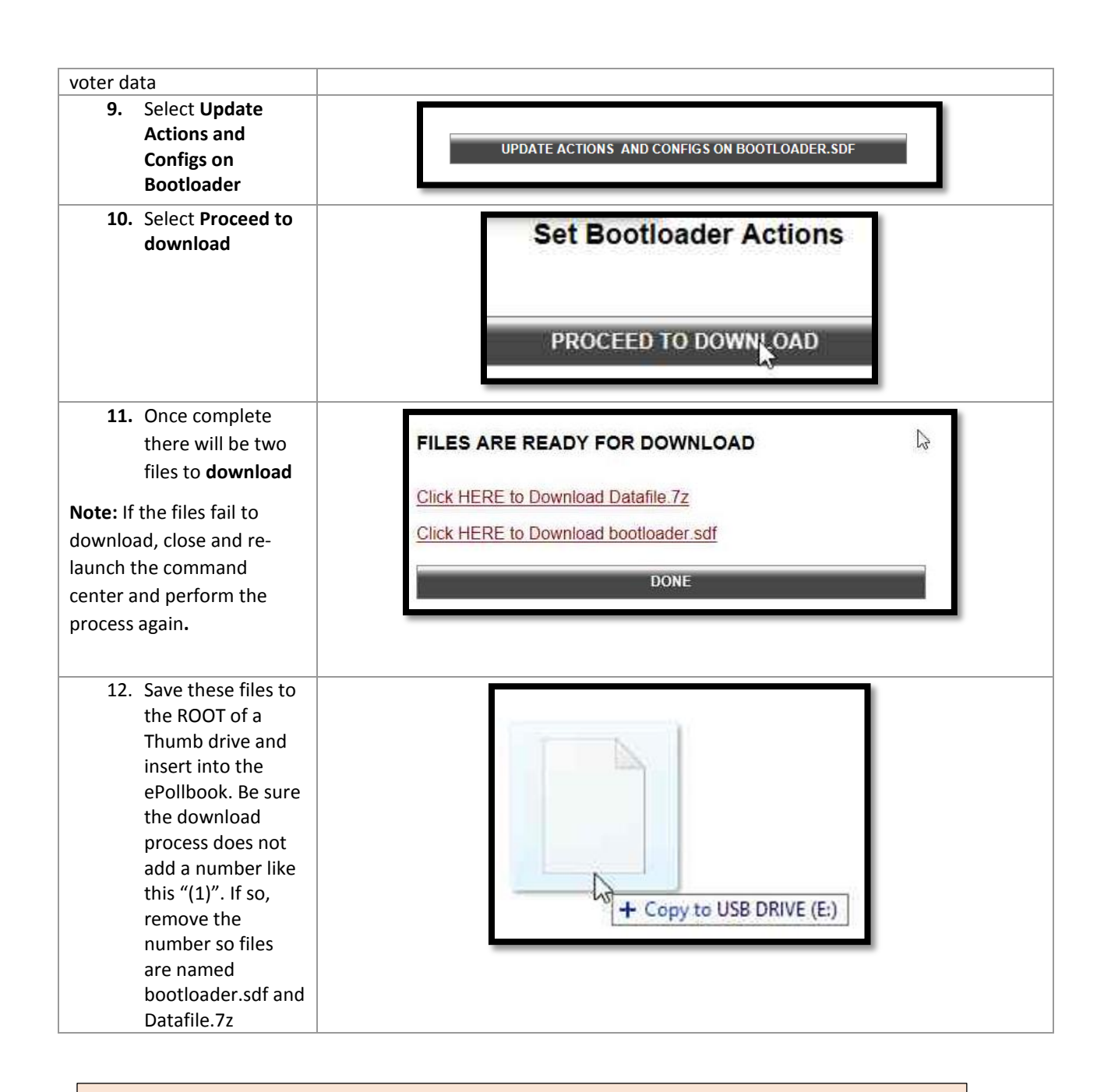

Note: Pollbook setup and creation of a Pollbook database is specific to each jurisdiction/county set up. Robis will provide specific set up documentation for each county.

No part of this document may be reproduced, transmitted, transcribed or stored in a retrieval system without the prior written permission of Robis Elections, Inc.

# How to load/deploy election data

| Open the AskED ePollbook and Power it on              |                   |
|-------------------------------------------------------|-------------------|
| Open the Technician account                           |                   |
| NOTE: Be sure the Pollbook is no open and running     | AskED<br>Pollbook |
| Plug in the USB Drive (or Micro SD card) <sup>2</sup> |                   |

<sup>&</sup>lt;sup>2</sup> The method a jurisdiction/county uses to deploy data will be determined for each county. At that time Robis will provide specific instructions for data deployment

No part of this document may be reproduced, transmitted, transcribed or stored in a retrieval system without the prior written permission of Robis Elections, Inc.

| Pop-up will display while database is loading                               | Status Please wait Waiting for confirmation Version: 2.0.31.1                                                                                                    |
|-----------------------------------------------------------------------------|----------------------------------------------------------------------------------------------------|
| DO NOT UNPLUG THE USB UNTIL LOADING IS<br>COMPLETE                          |                                                                                                    |
| Pop-up will ask to override the existing database <sup>3</sup> select "Yes" | Confirm Do you want to override the existing database? This operation was already done on: 8/10/2018 6:47:02 PM WARNING: This will delete all voter check-in data. Ythe No |
| Provide the override password and select "OK"                               | Authorization code is required.                                                                                                    |
| The database has completed will display. Select "OK"<br>and remove the USB  | Status  The database was sucessfully deployed.                                                                                                    |

<sup>&</sup>lt;sup>3</sup> The steps for this process are specific to set up. Robis will provide specific instruction to each county/jurisdiction 28

No part of this document may be reproduced, transmitted, transcribed or stored in a retrieval system without the prior written permission of Robis Elections, Inc.

Launch the AskED ePollbook

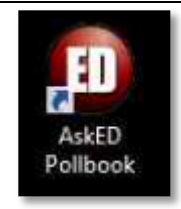

Note: Pollbook setup is specific to each jurisdiction/county set up. Robis will provide specific set up documentation for each county.

No part of this document may be reproduced, transmitted, transcribed or stored in a retrieval system without the prior written permission of Robis Elections, Inc.

# Logging-In to the AskED<sup>®</sup> ePollbook

Note: Pollbook setup is specific to each jurisdiction/county set up. Robis will provide specific set up documentation for each county.

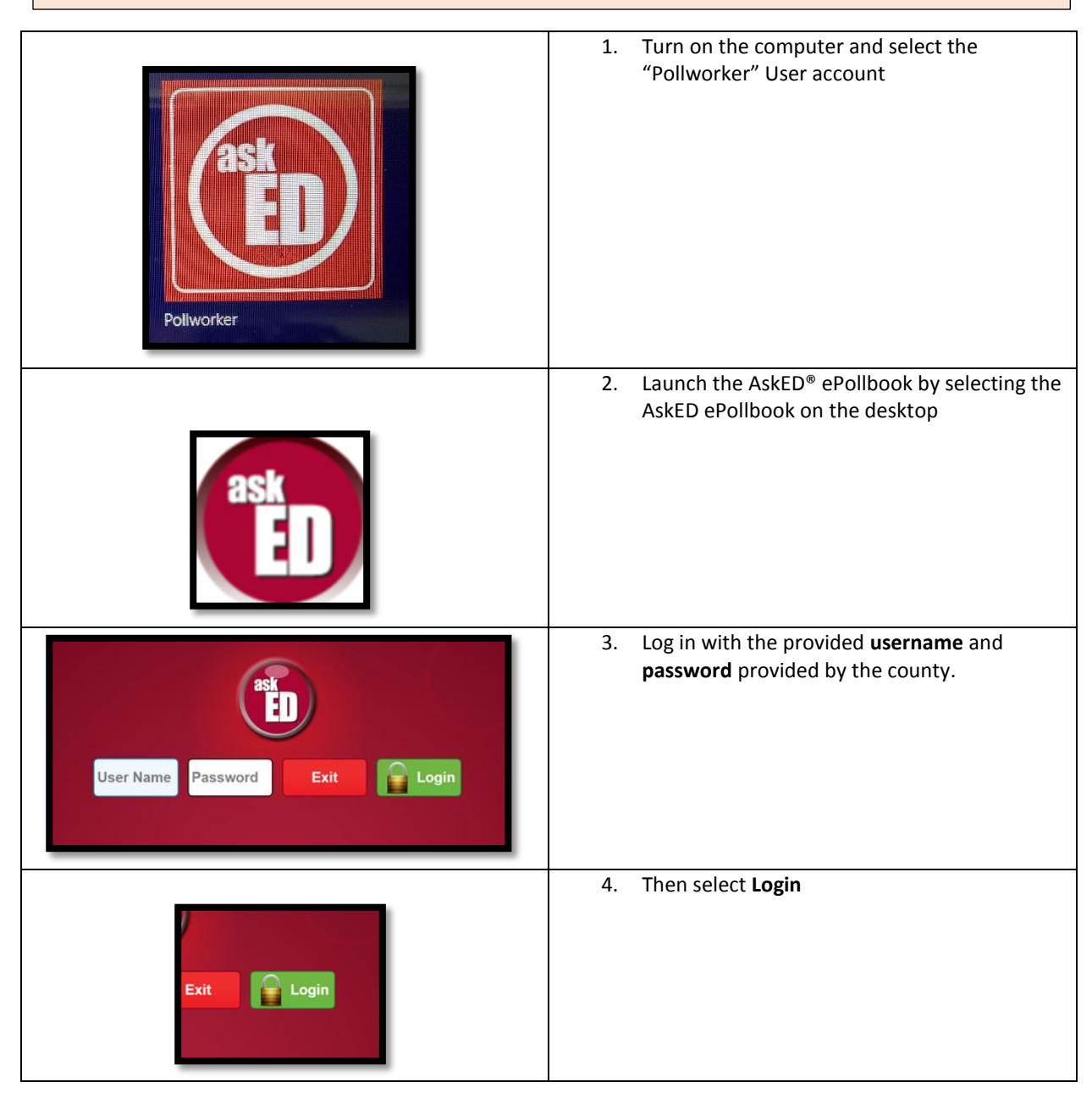

No part of this document may be reproduced, transmitted, transcribed or stored in a retrieval system without the prior written permission of Robis Elections, Inc.

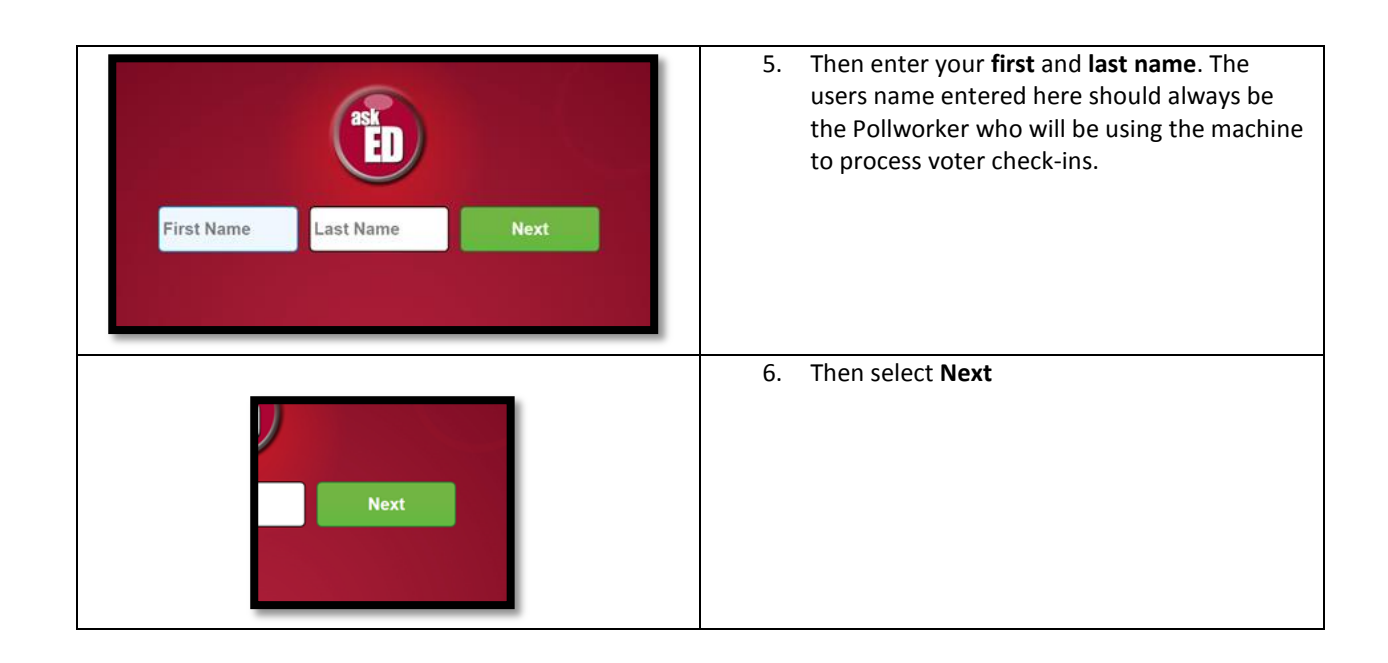

# AskED<sup>®</sup> ePollbook Voter Check In

Using the AskED<sup>®</sup> ePollbook to Check in Voters

|                                                                                                    | <ol> <li>Select "Voter Check-In" to<br/>start the Voter Check in<br/>Process</li> </ol>                                                                                                    |
|----------------------------------------------------------------------------------------------------|----------------------------------------------------------------------------------------------------|
| Back     Image     Image     <                                                                                                    | <ol> <li>Look up the voter by<br/>scanning their ID or by<br/>typing their name into the<br/>following search screen:</li> <li>Type their Last Name [1.], First<br/>Name [2.] and then tap the green<br/>"Search" button [3]. Note that you<br/>can type just a portion of their<br/>name as well, like "smi" and "jo"<br/>for "John Smith".</li> </ol> |
| Name       DOB       Address       ID       YOB       Scan ID       Search         9 Results. Tap voter below. If not found, you can revise your search. If no other searches are possible, choose Voter Not Found.       YOB       Scan ID       Search         9 Results. Tap voter below. If not found, you can revise your search. If no other searches are possible, choose Voter Not Found.       YOB       Scan ID       Search         9 Results. Tap voter below. If not found, you can revise your search. If no other searches are possible, choose Voter Not Found.       YOB       Search         9 Results. Tap voter below. If not found, you can revise your search. If no other searches are possible, choose Voter Not Found.       Search         9 Results. Tap voter below. If not found, what the revise your search. If no other searches are possible, choose Voter Not Found.       Search         9 Results. Tap voter below. If not found, what the revise your search what the revise your search is the revise your search is the revise your sear | <ol> <li>The ePollbook will display<br/>a list of voters. Find the<br/>voter's name on the list<br/>and click to continue.</li> </ol>                                                                                                    |

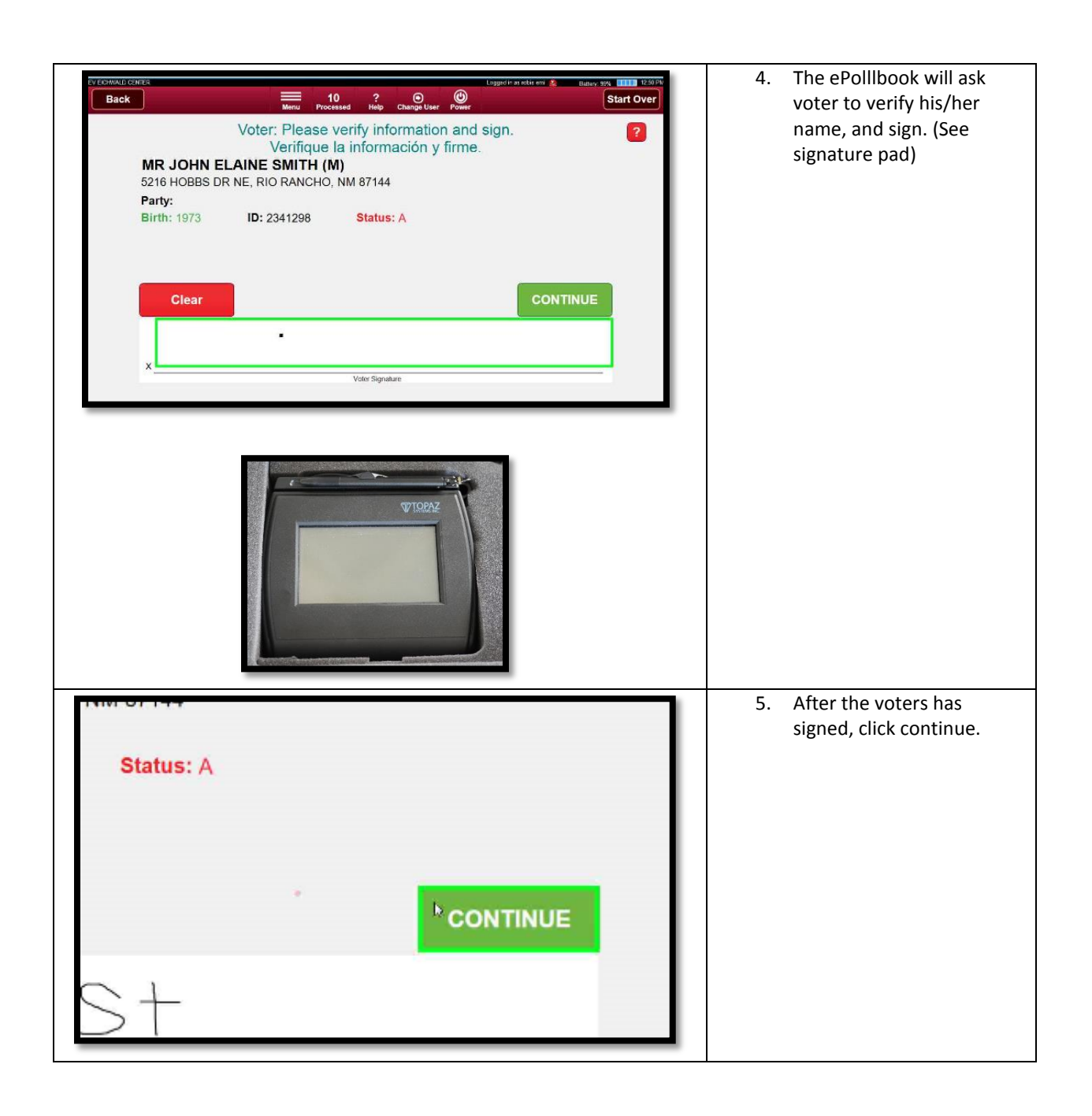

| Start Over         Back       10<br>Mmu       20<br>Processed       20<br>Processed | 6. | The AskED <sup>®</sup> ePollbook will<br>pull up the voter's<br>ballotstyle. To mark the<br>voter as voted select<br>Record Check In. |
|----------------------------------------------------------------------------------------------------|----|----------------------------------------------------------------------------------------------------|
| Print Ballot<br>Ballot sent to the printer.                                                                                                    | 7. | The Pollbook will inform<br>the Pollworker that the<br>ballot was sent to the<br>printer.                                             |
| Next Voter                                                                                                    | 8. | Hand the ballot to the<br>voter and select "Next<br>Voter"                                                                            |

Using the AskED<sup>®</sup> ePollbook for Voters Who Must Show ID (e.g. Registered by Mail)

| <ol> <li>Look up the voter by scanning their ID or by typing their name into the following search screen:</li> </ol> | Back       D       2       O       O       Start Over         Scan DL or Voter ID or enter voter information below.       Name       DOB       Address       ID         Last Name       First Name       YOB (YYYY)       Search         1.       2.       3. |  |
|----------------------------------------------------------------------------------------------------|----------------------------------------------------------------------------------------------------|--|
| Type their Last Name<br>[1.], First Name [2.]<br>and then tap the<br>green "Search"<br>button [3].                   |                                                                                                    |  |
| 2. The                                                                                                    | Name DOB Address ID                                                                                                    |  |
| ePollbook<br>will display a                                                                                          | Lucas First Name YOB Search                                                                                                    |  |
| list of voters.<br>Find the                                                                                          | 22 Results. Tap voter below. If not found, you can revise your search. If no other searches are possible, choose Voter Not Found.                                                                                                    |  |
| voter's name<br>and click to                                                                                         |                                                                                                    |  |
| continue.                                                                                                    | LUCAS, MS CAROL L   1952<br>I   1109 SAGEBRUSH DR (CORRALES, NM 87048)                                                                                                    |  |
|                                                                                                    | LUCAS, MR ESTEVAN E   1996<br>A   211 18TH ST SE (RIO RANCHO, NM 87124-2666)                                                                                                    |  |
|                                                                                                    | LUCAS, MR GARRY L   1986<br>I   4110 SANTANA CT SE (RIO RANCHO, NM 87124)                                                                                                    |  |
|                                                                                                    |                                                                                                    |  |
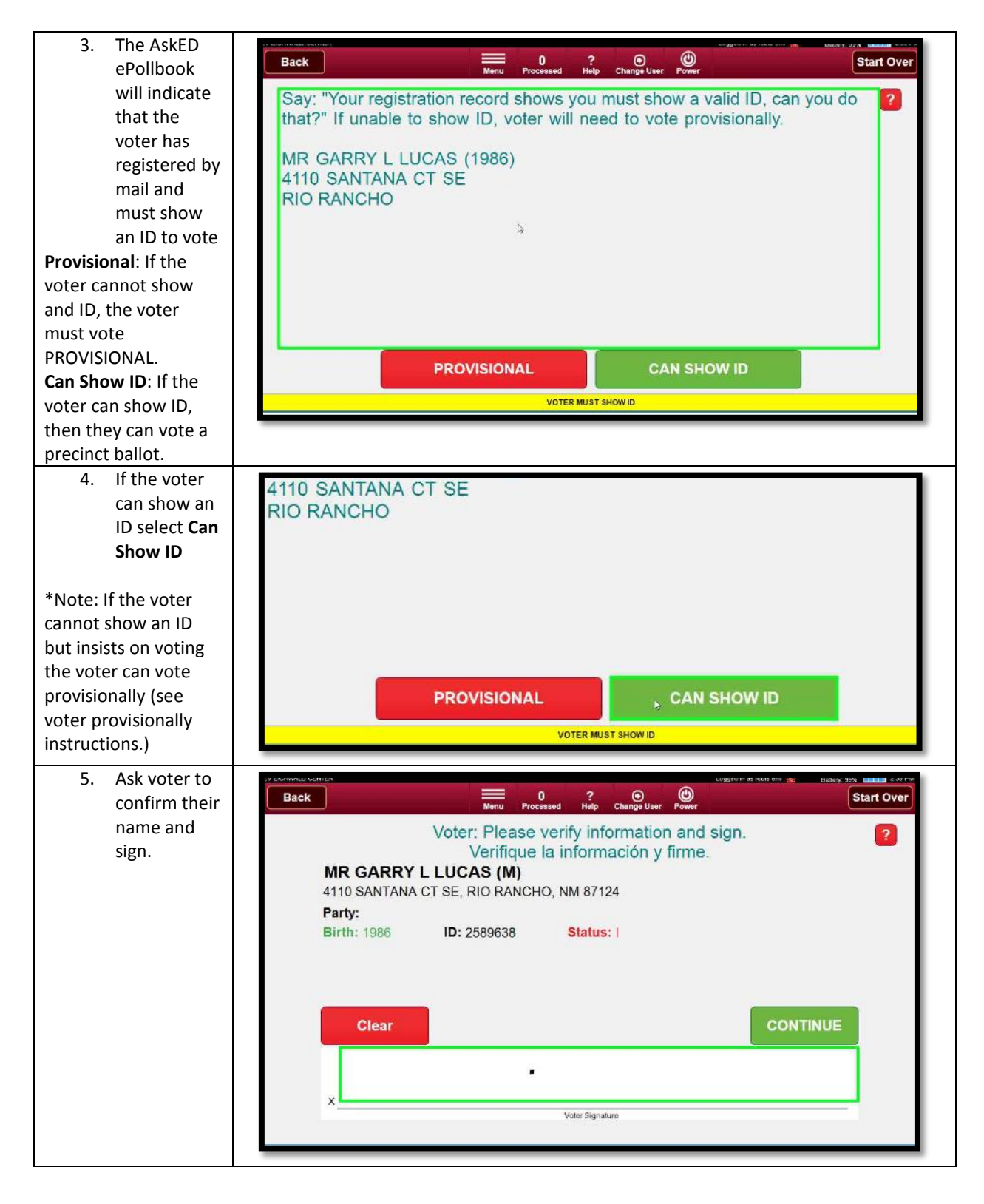

| 6. Once the<br>voter has<br>signed click<br>continue                                                                                                    | CONTINUE<br>2557<br>Voter Signature                                                                                                    |
|----------------------------------------------------------------------------------------------------|----------------------------------------------------------------------------------------------------|
| <ul> <li>7. The AskED<sup>®</sup><br/>ePollbook<br/>will display<br/>the voter's<br/>ballotstyle.<br/>To mark the<br/>voter as<br/>voted select<br/>Record<br/>Check In.</li> </ul> | Click RECORD CHECK IN to proceed and to mark the voter as "Voted".<br>WARNING: This cannot be undone.<br>MR GARRY L LUCAS, 1986, VID: 2589638<br>4110 SANTANA CT SE, RIO RANCHO<br>DOB: 1986<br>Multer Syste:<br>SAND_PCT035<br>CANCEL CHECK IN<br>RECORD CHE@K IN |
| 8. The Pollbook<br>will send the<br>ballot to the<br>printer,<br>select OK.                                                                                                    | Print Ballot<br>Ballot sent to the printer.                                                                                                    |
| 9. Hand the<br>ballot to the<br>voter and<br>select "Next<br>Voter"                                                                                                    | Next Voter                                                                                                    |

Using the AskED<sup>®</sup> ePollbook for a Vote by Mail Voter

| <ol> <li>Look up the voter<br/>by scanning their<br/>ID or by typing<br/>their name into<br/>the following<br/>search screen:</li> </ol>                                                                                                    | Back     0     2     O     Change User     Start Over       Scan DL or Voter ID or enter voter information below.     Name     DOB     Address     ID       Last Name     First Name     YOB (YYYY)     Search       1.     2.     3.                                                                                                    |
|----------------------------------------------------------------------------------------------------|----------------------------------------------------------------------------------------------------|
| Type their Last Name [1.],<br>First Name [2.] and then<br>tap the green "Search"<br>button [3].                                                                                                    |                                                                                                    |
| 2. The ePollbook<br>will display a list<br>of voters. Find<br>the voters name<br>and click the<br>voters name to<br>continue.                                                                                                    | Name       DOB       Address       ID         evans       a       YOB       Scan ID       Search         2 Results. Tap voter below. If not found, you can revise your search. If no other searches are possible, choose Voter Not Found.       Scan ID       Search         EVANS, MS ALEXIA 1 1980       A       1 131 WEST AVENIDA BERNALILLO (BERNALILLO, NM 87004)       A       Scan ID       Search         EVANS, MS ALEXIA 1 1980       A       A |
| Note that the envelope<br>icon indicates the voter is<br>a VBM voter.                                                                                                    | 2 Results Clear Voter Not Found                                                                                                    |
| <ol> <li>The ePollbook<br/>will Notify the<br/>Pollworker that<br/>the selected voter<br/>has requested a<br/>mail ballot.</li> <li>Provisional: If the voter<br/>cannot surrender their<br/>VBM ballot but insists on<br/>voting, click PROVISIONAL.</li> <li>Surrender Ballot: If the<br/>voter can surrender their</li> </ol> | Voter has requested a mail ballot. Can voter surrender their mail ballot in<br>order to vote in person? If voter cannot surrender their mail ballot, they<br>may vote a provisional ballot.<br>MS ALEXIA EVANS (1980)<br>131 WEST AVENIDA BERNALILLO<br>BERNALILLO                                                                                                    |
| VBM ballot, then they can vote a precinct ballot.                                                                                                    | VOTER REQUESTED MAIL BALLOT                                                                                                    |
|                                                                                                    | SURRENDER BALLOT PATH                                                                                                    |

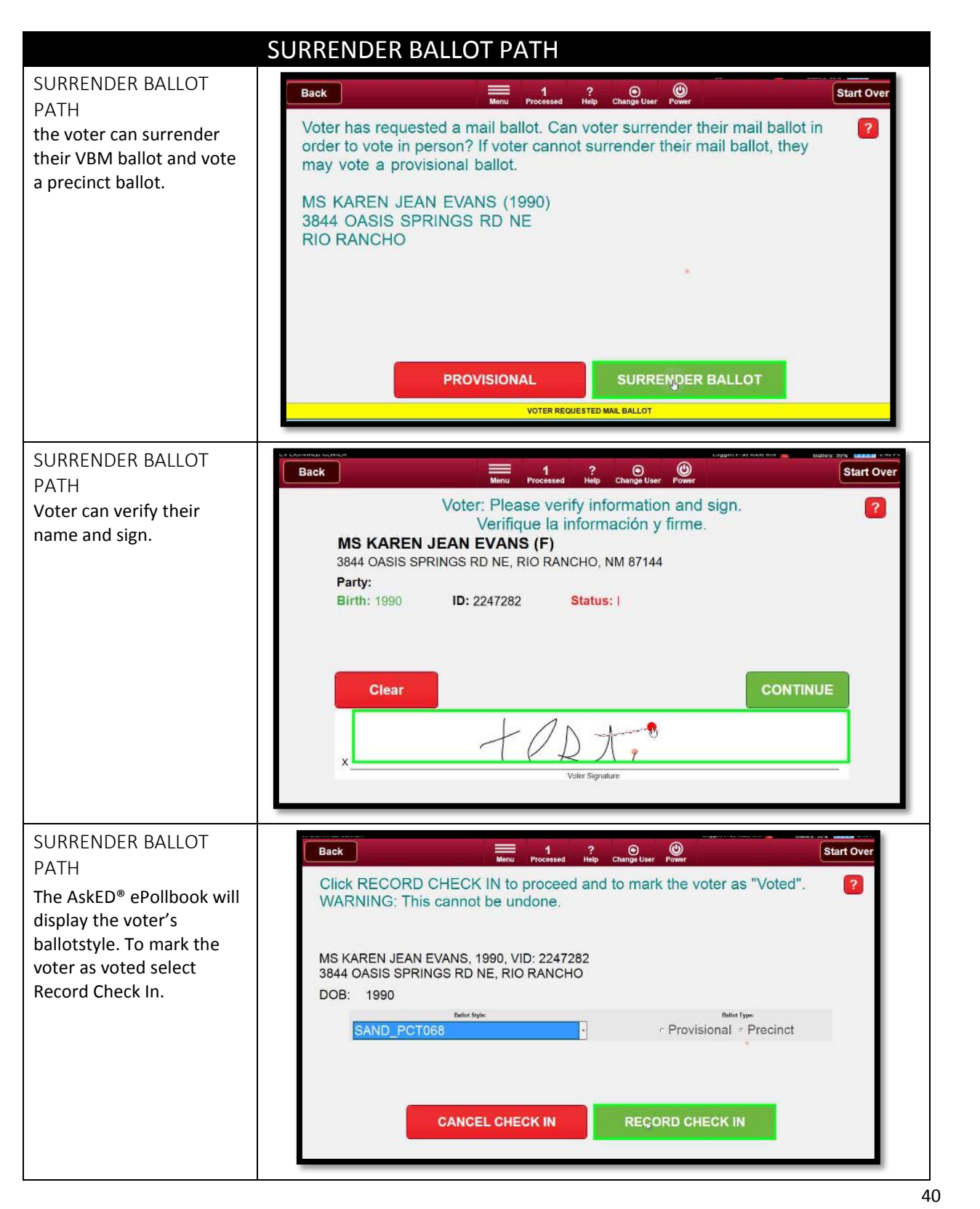

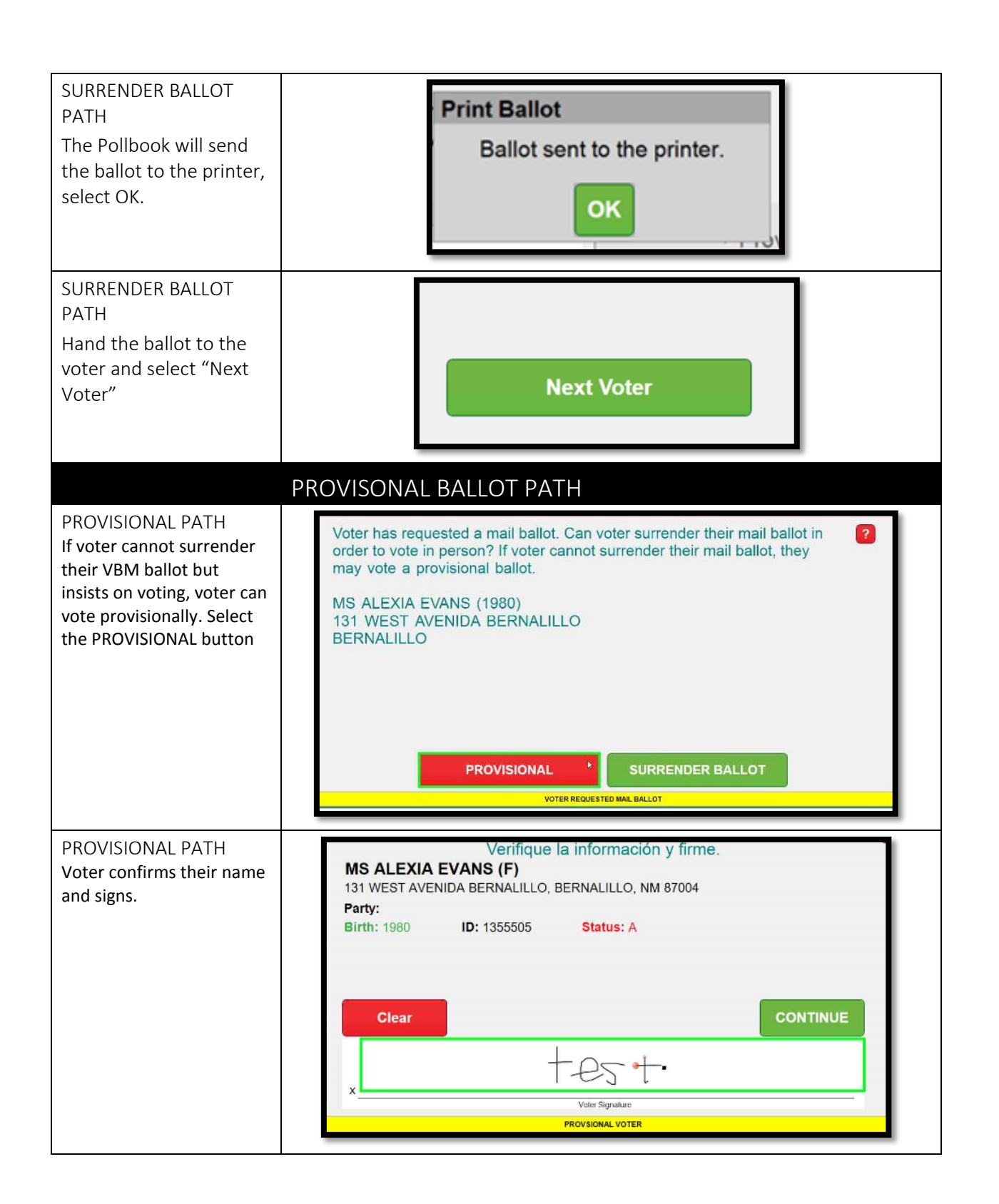

| PROVISIONAL PATH<br>After voter signs, click<br>continue.                                                                                                    | •<br>CONTINUE<br>+ est<br>Voter Signature<br>PROVSIONAL VOTER                                                                                                    |
|----------------------------------------------------------------------------------------------------|----------------------------------------------------------------------------------------------------|
| PROVISIONAL PATH<br>Voters ballotstyle will<br>display and the ballot type<br>will be set to provisional,<br>select RECORD CHECK IN<br>to mark the voter as<br>having voted a provisional<br>ballot . | Click RECORD CHECK IN to proceed and to mark the voter as "Voted".<br>WARNING: This cannot be undone.<br>MS ALEXIA EVANS, 1980, VID: 1355505<br>131 WEST AVENIDA BERNALILLO, BERNALILLO<br>DOB: 1980 |
| PROVISIONAL PATH<br>The Pollbook will send<br>the ballot to the printer,<br>select OK.                                                                                                    | Print Ballot<br>Ballot sent to the printer.                                                                                                    |
| PROVISIONAL PATH<br>Hand the ballot to the<br>voter and select "Next<br>Voter"                                                                                                    | Next Voter                                                                                                    |

# Using the AskED<sup>®</sup> ePollbook for Voters Who Have Already Voted

| Back       Image       0       2       Omega       Start Over         Scan DL or Voter ID or enter voter information below.         Name       DOB       Address       ID         Last Name       First Name       YOB (YYYY)       Search         1.       2.       3.                                                                                                    | <ol> <li>Look up the voter<br/>by scanning their ID<br/>or by typing their<br/>name into the<br/>following search<br/>screen:</li> <li>Type their Last Name [1.],<br/>First Name [2.] and then tap<br/>the green "Search" button<br/>[3].</li> </ol>                                                         |
|----------------------------------------------------------------------------------------------------|----------------------------------------------------------------------------------------------------|
| Name       DOB       Address       ID         smith       john       YOB       Scan ID       Search         9 Results. Tap voter below. If not found, you can revise your search. If no other searches are possible, choose Voter Not Found.       Smith       Search         SMITH, MR JOHN A I 1948       A   1000 RIVERVIEW DR SE, APT 227 (RIO RANCHO, NM 87124)       Smith, MR JOHN ALBERT I 1989       A   1000 RIVERVIEW DR SE, APT 227 (RIO RANCHO, NM 87144)         SMITH, MR JOHN ALBERT I 1989       A   1028 PERMADR NE (RIO RANCHO, NM 87144)       A   5216 HOBBS DR NE (RIO RANCHO, NM 87144)         Smith, MR JOHN GRACE I 1973       A   526 LONGWOOD LOOP NE (RIO RANCHO, NM 87124)       A   536 LONGWOOD LOOP NE (RIO RANCHO, NM 87124)         Say: "Records indicate that you have already voted a precinct ballot. If you       2 | <ol> <li>Next the ePollbook<br/>will display a list of<br/>voters. Find the<br/>voter's name and<br/>click to continue.</li> <li>Note: The voter's name will<br/>be greyed out; this is the<br/>first indication the voter has<br/>already voted.</li> <li>The next screen the<br/>ePollbook will</li> </ol> |
| still wish to vote, you may vote a provisional ballot.' Say: "Records indicate that you have already voted a precinct ballot. If you 2                                                                                                    | <ul> <li>4. If the voter insists on voting, select</li> </ul>                                                                                                    |
| PROVISIONAL * NEXT VOTER                                                                                                    | Provisional, if not,<br>select Next Voter to<br>return to the Voter<br>Lookup Screen<br>*For PROVISIONAL, skip to<br><b>Provisional Voter</b> section<br>below.                                                                                                    |

| VOTERS WHO ALREADY RETURNED THEIR VBN                                                                                                    | <ol> <li>Look up the voter<br/>by scanning their ID<br/>or by typing their<br/>name into the<br/>following search<br/>screen:</li> <li>Type their Last Name [1.],<br/>First Name [2.] and then tap<br/>the green "Search" button<br/>[3].</li> </ol>                                                          |
|----------------------------------------------------------------------------------------------------|----------------------------------------------------------------------------------------------------|
| CV COMMUNE CONTRET       Logged lost volder of 2       Logged lost volder of 2       Logged lost volder of 2       Logged lost volder of 2       Logged lost volder of 2       Logged lost volder of 2       Start Over         Back       Image       Processed       Processed       Processed       Processed       Processed       Start Over         Say:       "Welcome, may I have your name and year of birth?"       ?       Name       DOB       Address       ID         evans       m       YOB       Scan ID       Search         8 Results. Tap voter below. If not found, you can revise your search. If no other searches are possible, choose Voter Not Found.       Scan ID       Search         EVANS, MS MANUELA M       1968       A   201 CALLE EVANGELINE (BERNALILLO, NM 87004)       Image: EVANS, MS MARILYN A   1954       Image: EVANS, MS MARILYN A   1954       Image: EVANS, MS MARILYS W   1989       Image: EVANS, MS MARILYS W   1989       Image: EVANS, MS MARLYSS W   1989       Image: EVANS, MS MELANIE ELAINE   1953       Image: EVANS, MS MELANIE ELAINE   1953       Image: EVANS, MS MELANIE ELAINE   1953       Image: EVANS, MS MELANIE ELAINE   1953       Image: EVANS, MS MELANIE ELAINE   1953       Image: EVANS, MS MELANIE ELAINE   1953       Image: EVANS, MS MELANIE ELAINE   1953       Image: EVANS, MS MELANIE ELAINE   1953       Image: EVANS, MS MELANIE ELAINE   1953       Image: EVANS, MS MELANIE ELAINE   1953       Image: EVANS, MS MELANIE ELAINE   1953       Ima | <ol> <li>Next the ePollbook<br/>will display a list of<br/>voter's. Find the<br/>voters name and<br/>click to continue.</li> <li>Note: The envelope shows<br/>they are a VBM voter. The<br/>voter's name will be greyed<br/>out; this is the first<br/>indication the voter has<br/>already voted.</li> </ol> |
| Precessed       2 000 0000 000000000000000000000000000                                                                                                    | 3. The ePollbook will<br>indicate that the<br>voter has already<br>voted.                                                                                                    |

| EVECTMEND CATTER       Early VI       I CATER         Back       Image 11       Change User       Image View       Start Over         Voter has already voted a mail ballot. If voter insists on voting, they may vote a provisional ballot.       If voter insists on voting, they may vote a provisional ballot.       Image View         MS MARILYN A EVANS (1954)       3811 ST ANDREWS DR SE RIO RANCHO       RIO RANCHO       Image View       Image View         PROVISIONAL       NEXT VOTER       NEXT VOTER | <ol> <li>If the voter insists<br/>on voting, select<br/>PROVISIONAL. If<br/>not, select NEXT<br/>VOTER to return to<br/>the Voter Lookup<br/>Screen.</li> </ol> |
|----------------------------------------------------------------------------------------------------|----------------------------------------------------------------------------------------------------|
| PROVISIONAL VOTER                                                                                                    |                                                                                                    |
| PROVISIONAL ALREADY VOTED                                                                                                    | PROVISIONAL VOTER<br>If the voter insists on voting<br>they may vote provisionally,<br>select PROVISIONAL.                                                      |
| Voter: Please verify information and sign.<br>Verifique la información y firme.<br>MR JOHN ALBERT SMITH (M)<br>1638 PERMA DR NE, RIO RANCHO, NM 87144<br>Party:<br>Birth: 1989 ID: 2272366 Status: I<br>Clear CONTINUE                                                                                                    | PROVISIONAL VOTER<br>Voter will confirm his/her<br>name and sign.                                                                                               |
|                                                                                                    |                                                                                                    |
| *                                                                                                    |                                                                                                    |
| Volet Signature PROVSIONAL VOTER                                                                                                    |                                                                                                    |
| CONTINUE                                                                                                    | PROVISIONAL VOTER<br>After voter signs, select<br>continue.                                                                                                    |

| Click RECORD CHECK IN to proceed and to mark the voter as "Voted".<br>WARNING: This cannot be undone.<br>MR JOHN ALBERT SMITH, 1989, VID: 2272366<br>1638 PERMA DR NE, RIO RANCHO<br>DOB: 1989<br>Bellet Syster: Bellet Type:<br>SAND_PCT067 • Provisional c Precinct<br>CANCEL CHECK IN<br>RECORD CHECK IN | PROVISIONAL VOTER<br>Voters ballotstyle will<br>display and the ballot type<br>will be set to provisional,<br>select RECORD CHECK IN to<br>mark the voter as having<br>voted a provisional ballot. |
|----------------------------------------------------------------------------------------------------|----------------------------------------------------------------------------------------------------|
| Print Ballot<br>Ballot sent to the printer.                                                                                                    | PROVISIONAL VOTER<br>The Pollbook will send the<br>ballot to the printer,<br>select OK.                                                                                                    |
| Next Voter                                                                                                    | PROVISIONAL VOTER<br>Hand the ballot to the<br>voter and select "Next<br>Voter"                                                                                                    |

# Using the AskED<sup>®</sup> ePollbook for a Voter Not Found

| <ol> <li>Look up the<br/>voter by<br/>scanning their ID<br/>or by typing their<br/>name into the<br/>following search<br/>screen:</li> </ol> | Back     0     2     0     2     0     Start Over       Scan DL or Voter ID or enter voter information below.       Name     DOB     Address     ID       Last Name     First Name     YOB (YYYY)     Search       1.     2.     3.                                                                                                    |
|----------------------------------------------------------------------------------------------------|----------------------------------------------------------------------------------------------------|
| Type their Last Name [1.],<br>First Name [2.] and then<br>tap the green "Search"<br>button [3].                                              |                                                                                                    |
| 2. The ePollbook<br>will ask for more<br>information if<br>the voter is not<br>found                                                         | Back       Processed       Processed       Power       Start Over         Say: "Welcome, may I have your name and year of birth?"       ?         Name       DOB       Address       ID         sheren       patrick       YOB       Sertch         Not enough information to find a unique group of voters. Please add some search terms, such as first name, last name, or year of birth.       Clear       Voter Not Found |
| 3. Add more<br>information to<br>try to location<br>the voter's<br>information: try<br>the voters full<br>name and birth<br>year             | Say: "Welcome, may I have your name and year of birth?"       ?         Name DOB Address ID                                                                                                    |

| 4. The AskED <sup>®</sup>                                                                                                    | Name DOB Address ID                                                                                                    |
|----------------------------------------------------------------------------------------------------|----------------------------------------------------------------------------------------------------|
| ePollbook will<br>instruct the<br>Pollworker to<br>select Voter Not<br>Found if the<br>voter is not in<br>the voter roster                                                                                    | sheren       patrick       1970       Search         No matches were found. Try again with an alternate name or spelling. Otherwise, select VOTER NOT FOUND below.       Clear       Voter Not Found                                                                                                    |
| <ol> <li>Since the voter is<br/>not found, the<br/>AskED<sup>®</sup><br/>ePollbook will<br/>instruct the<br/>Pollworker on<br/>the next steps.</li> </ol>                                                     | EVECHANALD CENTER       Loggedin as relative and the contert of another station for a Conditional Registration or you may vote the voter provisionally.       Start Over         Voter not found. You may send the voter to another station for a Conditional Registration or you may vote the voter provisionally.       ? |
| <ul> <li>6. Selecting next voter will bring the Pollworker back to the Voter Look Up Screen, or selecting PROVISIONAL will allow the voter to vote provisionally. (See "Provisional" instructions)</li> </ul> | Veter not found. You may send the voter to another station for a Conditional Registration or you may vote the voter provisionally.                                                                                                    |

# End of Election Day with the AskED® ePollbook

The following section is a step-by-step guide through the process of closing the polls at the end of voting for polling sites that are connected. The process guides the pollworker through the proper process to close the AskED ePollbook and ensure all data is uploaded.

### Verify Uploads

When operating in a connected environment (where ePollbooks communicate with the server), before exiting out of the AskED ePollbook navigate to the Configuration page to ensure that the pollbook is online and has uploaded all voter records.

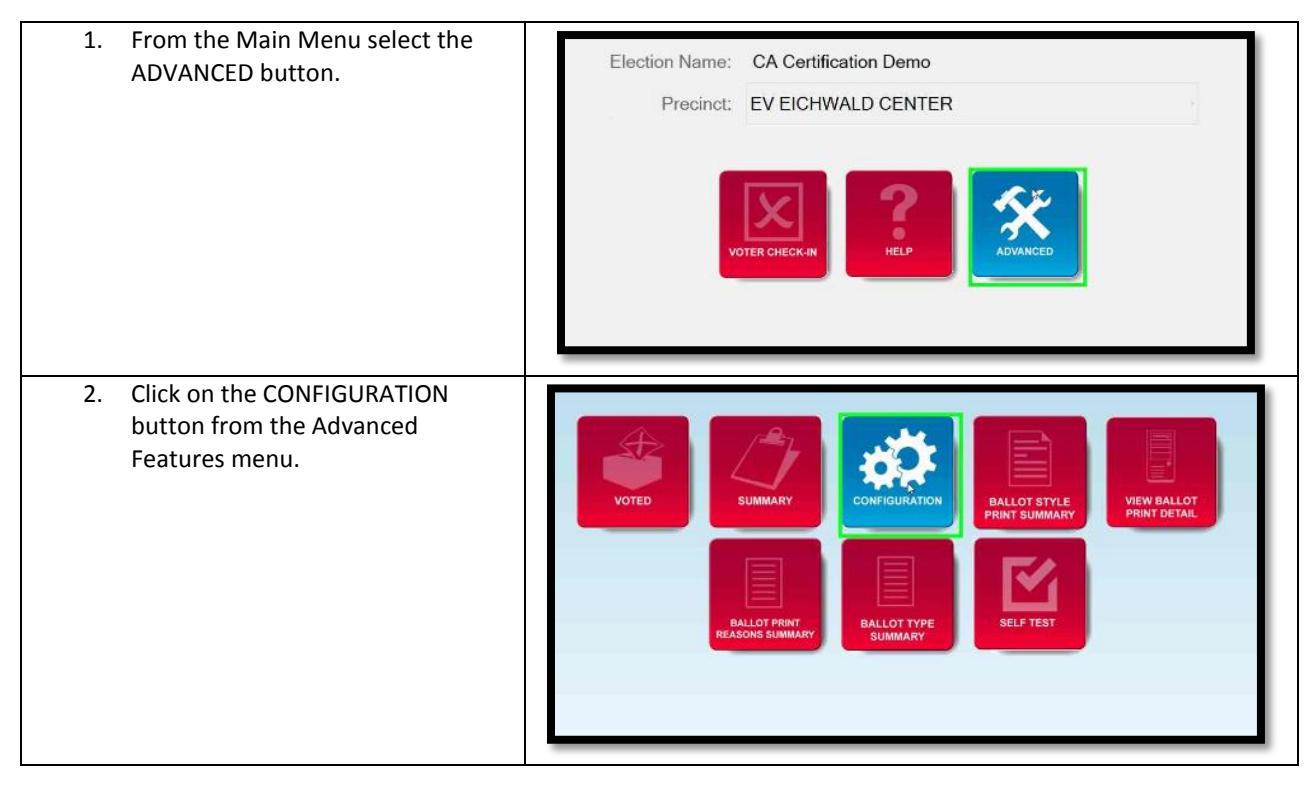

| 3. | The Pending column will indicate if<br>there are check-ins or ballot print<br>logs that need to upload to the<br>server. This number should be<br>zero (0). If not, check the Status of<br>the Connectivity. If the word<br>"Offline" appears next to any of<br>the listeners, the Pollworker will<br>need to reconnect to the network<br>connection in order to complete<br>its uploads. | HELP     MENU       Listener     Status     Last Transfer     Pending       Voter History Upload     Online     N/A     Q       Voter History Download     Online     N/A     Q       Voter Data Download     Online     N/A     D       Ballot Print Log Upload     Online     N/A     1       SHOW STATISTICS     SET DATE & TIME     UPLOAD STEP LOG |
|----|----------------------------------------------------------------------------------------------------|----------------------------------------------------------------------------------------------------|
| 4. | Once the status indicates Online,<br>you can click the pending number<br>to force the pollbook to<br>immediately upload any pending<br>records and not wait for the<br>normal timer to fire.                                                                                                    | HELP     MENU       Listener     Status     Last Transfer     Pending       Voter History Upload     Online     NA     Q       Voter History Download     Online     NA     Q       Voter Data Download     Online     NA     Q       Voter Data Download     Online     NA     Q       Sallot Print Log Upload     Online     NA     1                 |
| 5. | If the Pending number is 0 then the ePollbook is ready to exit.                                                                                                    | DONE                                                                                                    |

Follow these steps to complete Reconciliation:

| <ol> <li>Logoff and Exit the Pollbook by<br/>Clicking Logoff from the Main Menu</li> </ol>                     | Election Name: General Election<br>Precinct: Voting Convenience Center |
|----------------------------------------------------------------------------------------------------|------------------------------------------------------------------------|
| <ol> <li>then select Exit, a pop up will ask<br/>"Are you sure you want to exit?"<br/>select "yes".</li> </ol> | User Name Password Exit Login                                          |
| 3. Use the Power Menu to shut down the ePollbook.                                                              | Power Menu                                                             |

No part of this document may be reproduced, transmitted, transcribed or stored in a retrieval system without the prior written permission of Robis Elections, Inc.

AskED ePollbook Glossary

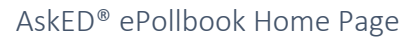

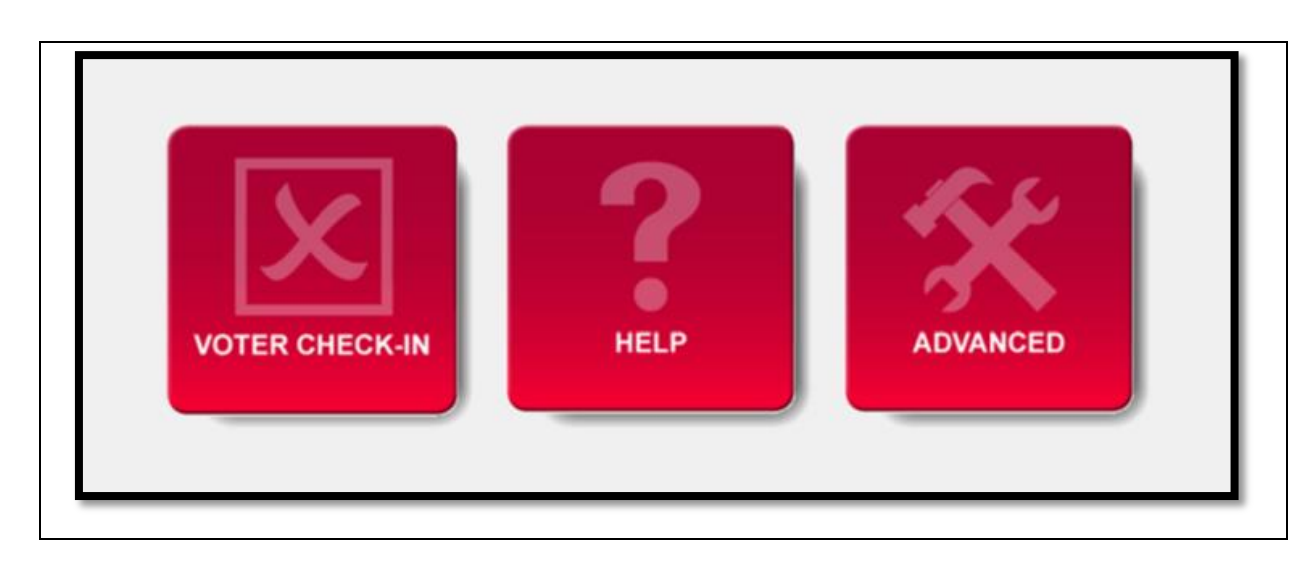

| VOTER CHECK-IN | <b>Voter Check-In</b> : Selecting the Voter Check-in button will navigate the user to the Voter Check-in page.                                                                                                    |
|----------------|----------------------------------------------------------------------------------------------------|
| HELP           | <b>Help</b> : Selecting the Help button will navigate the user<br>to the help section of the AskED <sup>®</sup> ePollbook. This<br>section of the Pollbook provides just-in-time training<br>for pollworkers on any subjects the county desires. |

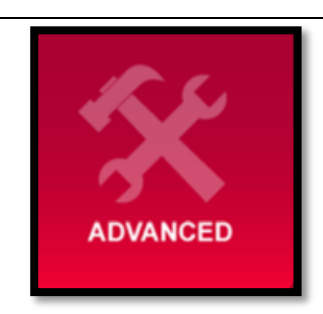

Advance: Selecting the Advance button will navigate the user to the settings screen of the AskED<sup>®</sup> ePollbook. This is where a polling location can be changed, or the connectivity of the Pollbook can be checked

### Voter Check-In Screen

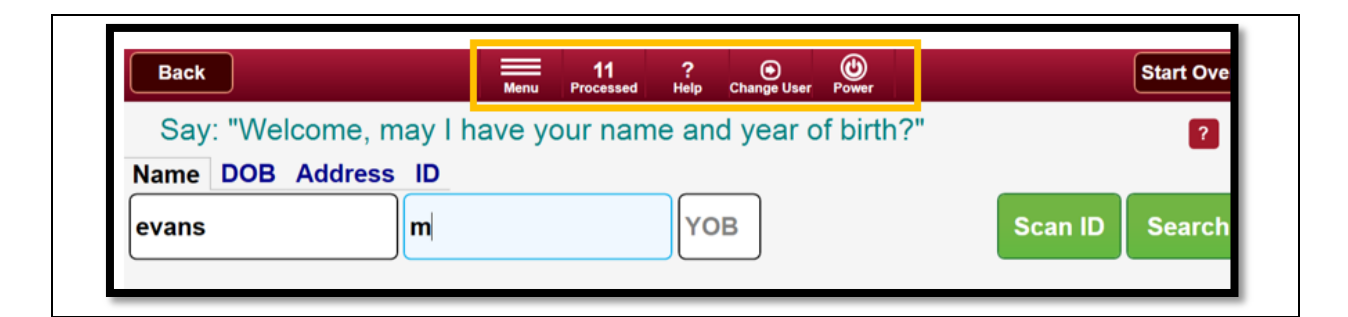

| Menu            | Menu button<br>This button will return the user back to the main<br>menu. Pushing this during the check in process<br>will cancel out of the voter check-in if pressed<br>before completing the check-in step   |
|-----------------|----------------------------------------------------------------------------------------------------|
| 11<br>Processed | <b>Processed</b> button<br>Displays how many voters have been checked in<br>at this site. Clicking this button will display more<br>details and allow the user to narrow to just this<br>machine or just today. |
| ?<br>Help       | <b>Help</b> button<br>Shows the AskED help system.                                                                                                    |

| and the second second second second second second second second second second second second second second second | Change User button                                                                                                    |  |  |
|----------------------------------------------------------------------------------------------------|----------------------------------------------------------------------------------------------------|--|--|
|                                                                                                    | Allows you to switch between user names                                                                                                    |  |  |
| Change User                                                                                                    | without reclogging into the ePollbook. It is<br>important to always know who is operating the<br>ePollbook as all check-ins are logged by user. If a<br>pollworker takes a break and someone else sites<br>down temporarily, this button should be used to<br>change the user. This just changes the name of<br>the user being recorded. It does not recheck |  |  |
|                                                                                                    | credentials. To login with new credentials, choose                                                                                                    |  |  |
|                                                                                                    | Power>Exit.                                                                                                    |  |  |
|                                                                                                    | Power button                                                                                                    |  |  |
| (H)                                                                                                    | This button gives the user the following five                                                                                                    |  |  |
| Power                                                                                                    | different power and logout options.                                                                                                    |  |  |

### Power Menu Options

| Exit | Power Off | Change User | Restart | Cancel |
|------|-----------|-------------|---------|--------|
|      |           |             |         |        |

| Exit        | <b>Exit</b> will exit the AskED ePollbook and return the Pollworker to the computer desktop. |
|-------------|----------------------------------------------------------------------------------------------|
| Power Off   | <b>Power Off</b> will shut down the AskED ePollbook software and the laptop as well.         |
| Change User | <b>Change User</b> will allow the user to switch users without logging out.                  |

No part of this document may be reproduced, transmitted, transcribed or stored in a retrieval system without the prior written permission of Robis Elections, Inc.

| Restart | <b>Restart</b> will restart the ePollbook computer. The user will then need to re-login to the computer and the AskED software. |  |  |
|---------|----------------------------------------------------------------------------------------------------|--|--|
| Cancel  | <b>Cancel</b> will return back to the check in screen without taking any power action.                                          |  |  |

## AskED<sup>®</sup> Advanced Page

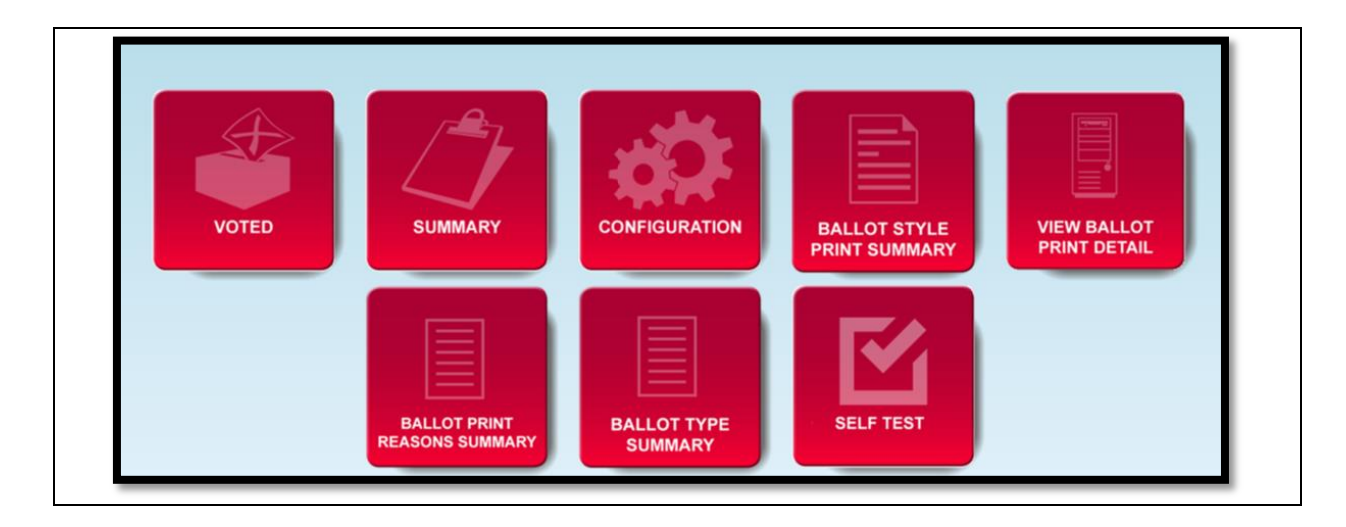

| <b>Voted</b> : This page allows the user to view the list of voters who have voted at this site. Also, from this screen, a user can print a list of the voters who have voted on the ePollbook machine and can reprint a report as needed.                                                                                                    | VOTED                         |
|----------------------------------------------------------------------------------------------------|-------------------------------|
| <b>Summary</b> : This page allows the user to see a total by ballotstyle of precinct and provisional ballots issued for today or all dates for this site.                                                                                                    | SUMMARY                       |
| <b>Configuration</b> : This pages allows a user with<br>appropriate credentials to change what pollsite the<br>ePollbook is locked to.<br>This page also allows the user to see the connection<br>status of the server listeners that are used to upload<br>and download data to the ePollbook. The user can also<br>see if there are any records that have not yet<br>uploaded | CONFIGURATION                 |
| <b>Ballot Style Print Summary</b> : When using the ballot printing functions, this shows a summary of the ballotstyles that have been printed.                                                                                                    | BALLOT STYLE<br>PRINT SUMMARY |

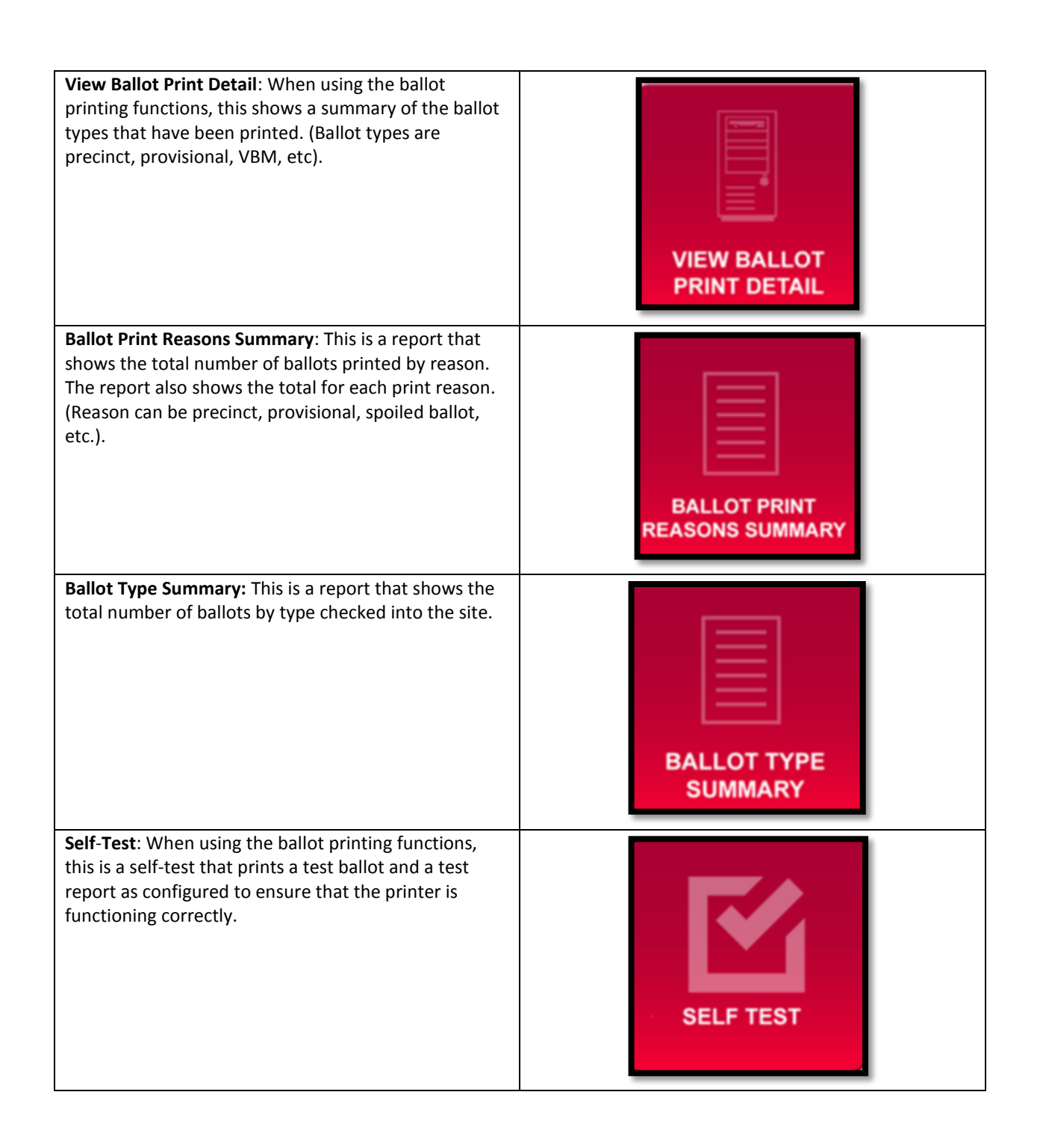

# AskED<sup>®</sup> ePollbook Configuration

### AskED<sup>®</sup> Listeners

The AskED ePollbook can be configured in a connected state to talk to AskED listeners on an AskED server. These listeners are used to upload voter check-in detail, download check-ins from other units and download voter updates. The AskED ePollbook may be securely connected via a PepWave router using a WAN connection (such as an existing Internet connection, Verizon cards, etc.). SSL/TLS 1.2 encryption is used to ensure that no devices may intercept this communication. Private certificates are used for 2nd factor authentication. A hardware virtual private network (VPN) can also be used for added security. In the event that the ePollbook cannot connect due to the PepWave not functioning properly, a technician can be dispatched and a new PepWave replaced, once the ePollbook becomes connected, the voter history will upload, therefore voting does not have to stop, even if the Pollbook loses connection temporarily.

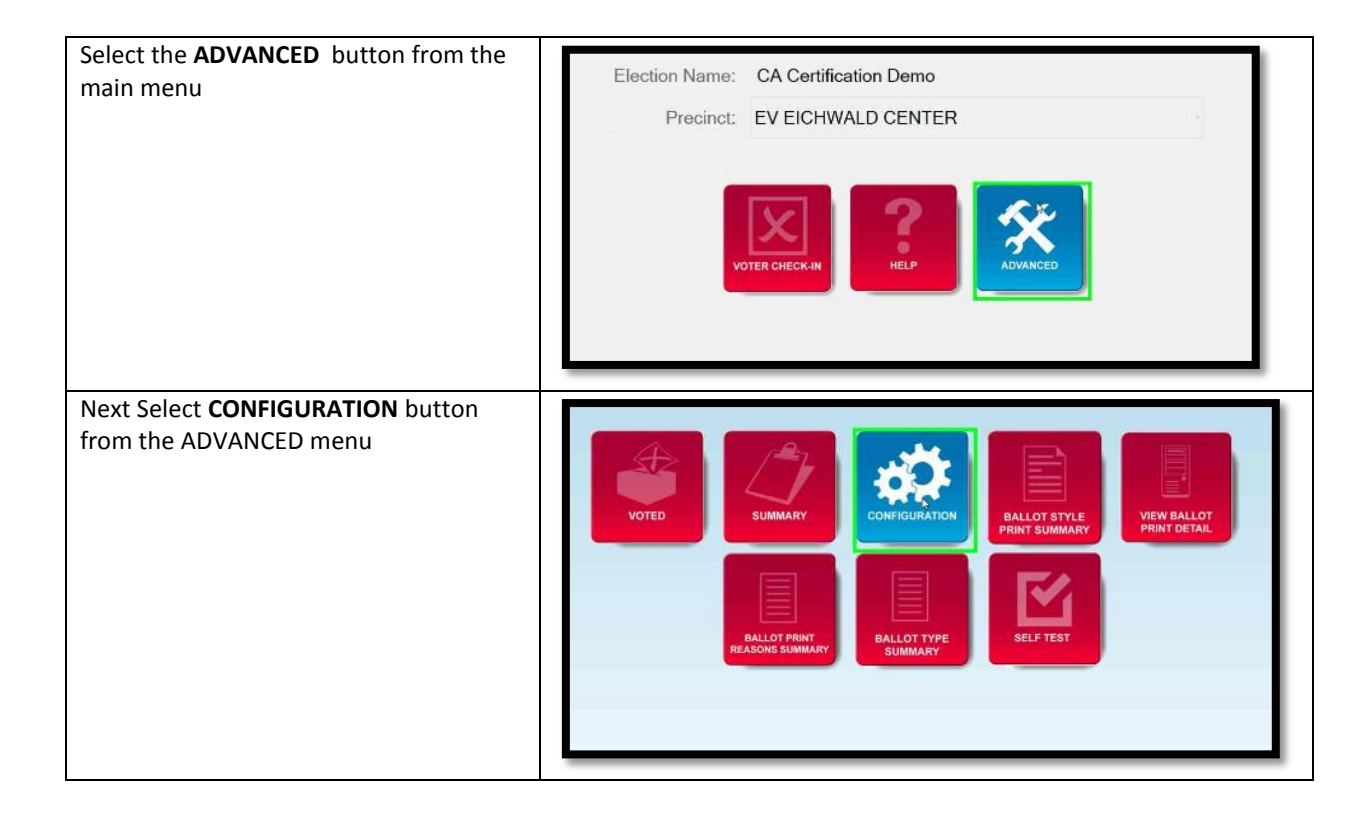

From this screen the user will be able to view the Listener connections and note if there are any pending records

Listener Types:

- 1. Voter History Upload
- 2. Voter History Download
- 3. Voter Data Download
- 4. Ballot Print Log Upload

If there are pending records, the user can click on the number to force it to upload. This is normally only done at the close of polls prior to shutting off the ePollbook.

The SHOW STATISTICS button shows the total number of voters loaded on the device.

The SET DATE & TIME button is only available with a password and is not normally accessed by users since the date and time is set automatically from the server in a connected environment.

The UPLOAD STEP LOG button will upload the step log from the ePollbook. If enabled the step log automatically periodically, this button allows the user to force the upload, which is usually only done before closing the pollbook to ensure all records have uploaded. The Step Log is an audit log that can be used for post-election analysis of which logic steps were used during the day.

|                         |         | HELP          | MENU     |
|-------------------------|---------|---------------|----------|
|                         |         |               |          |
| Listener                | Status  | Last Transfer | Pending  |
| Voter History Upload    | Offline | N/A           | <u>0</u> |
| Voter History Download  | Offline | N/A           |          |
| Voter Data Download     | Offline | N/A           |          |
| Ballot Print Log Upload | Offline | N/A           | <u>0</u> |
| SHOW STATISTIC          | S       |               |          |
| SET DATE & TIM          |         |               |          |
|                         |         | UPLOAD STI    | EP LOG   |
|                         |         |               |          |
|                         |         |               |          |
|                         |         |               |          |

# AskED<sup>®</sup> Command Center Reports

### AskED<sup>®</sup> Pollbooks Report

This report shows the connection of the AskED<sup>®</sup> ePollbook and their contact with the server. This report can be filters to see an overview of all polling sites or drill down to look at one pollsite. The Pollbook connection is color coded Green background - the Pollbook has contacted the server within the past 10 minutes. Yellow background indicates the Pollbook has contacted the server today, but NOT within the past 10 minutes. Red background indicates that the Pollbook has not yet made contact with the server today. This report is best used at the beginning of election day, to watch Polling Sites come online.

| Login   Password     LOGIN                                                                                                    | 1. | Log into the<br>AskED®<br>Command<br>Center |
|----------------------------------------------------------------------------------------------------|----|---------------------------------------------|
| Main Menu<br>REPORTS<br>VIEW ALERTS<br>SYSTEM SETUD                                                                                                    | 2. | Select<br>Reports                           |
| PollBook Reports:<br><u>Voter Roster</u><br><u>Voters by Location</u><br><u>Voters by Location Multiple Dates</u><br><u>Ballots Printed</u><br><u>Ballot Types Summary</u><br><u>Ballot Print Reasons Summary</u><br><u>Voter Turnout Report</u><br><u>PollBooks Report</u><br><u>Spoiled Voters Report</u><br><u>Duplicate Voters Report</u> | 3. | Select the<br>PollBooks<br>Report           |

No part of this document may be reproduced, transmitted, transcribed or stored in a retrieval system without the prior written permission of Robis Elections, Inc.

| Poll Site Pollbook Name                                               | Last Last VH<br>VH VH<br>Enter Record Data<br>Date Sent Update                                 | Pending<br>Vh<br>Records<br>Records                                                                | t Voters Avg<br>In Check in<br>Line (seconds)                          | ) Wait<br>Time<br>(minutes) Rep | ast<br>ported | 4. The<br>following<br>columns<br>display for<br>the<br>Pollbook<br>report.                                                                                                    |
|-----------------------------------------------------------------------|------------------------------------------------------------------------------------------------|----------------------------------------------------------------------------------------------------|------------------------------------------------------------------------|---------------------------------|---------------|----------------------------------------------------------------------------------------------------|
| P<br>S<br>Ir<br>(t<br>S                                               | PageSize:<br>Set Time<br>Interval<br>minutes)<br>Set Refresh<br>Interval<br>minutes)<br>Submit | 100<br>10<br>10<br>GO                                                                              |                                                                        |                                 |               | <ul> <li>5. The following filter options are also available at the bottom of the report</li> <li>Page Size- the number of Pollbooks displayed on each page</li> <li>Set Time Interval- This determines the cut off of the different colors. Defaults to 10 minutes. See explanation below.</li> <li>Set Refresh-How often the page will autorefresh.</li> </ul> |
| Last Contact Color Key:<br>Green backg<br>Yellow backg<br>Red backgro | round - the pollbook has<br>round indicates the pollb<br>und indicates that the pol            | contacted the server within the<br>ook has contacted the server t<br>lbook has not yet made contac | past 10 minutes.<br>oday, but NOT within th<br>t with the server today | e past 10 minutes.              | ]             | <ol> <li>At the<br/>bottom of<br/>the<br/>Pollbooks<br/>report is a<br/>Contact<br/>Color Key,<br/>this will give<br/>the<br/>definitions<br/>of each<br/>color in the</li> </ol>                                                                                                    |

62

| Pollbooks   |
|-------------|
| Report. You |
| can         |
| determine   |
| the number  |
| of minutes  |
| used by     |
| changing    |
| the Set     |
| Time        |
| Interval.   |

#### AskED<sup>®</sup> Voter Roster Report

This report shows the voter history records which have been entered during the election, whether uploaded by the ePollbooks to the database or via the consolidator. There are filters to allow the user to see a subset of the records by selecting the name or precinct of the voter, the ballotstyle, etc. The date range filter will show records which were ENTERED from the beginning of the selected "From" date, through the minute of the selected "To" date. (For example, selecting the same date and time for each will give one minute's worth of records.) Only users with the appropriate role will see this report.

If the user also has the "Spoil Voter" ability, he/she will see the "SPOIL VOTER" button. Clicking this button will open a new form where the user can select a reason why the vote check-in should be spoiled and negate the record - it will no longer count as having voted, or show in this report. However, all changes are tracked with the date/time, user and reason.

If the user also has the appropriate role, he/she will see the "EDIT" button. Clicking this button will open a new form where certain details in the voter history record can be modified.

The report contents can be exported to an Excel file format (click EXPORT).

| <ol> <li>Log into the<br/>AskED<sup>®</sup></li> <li>Command<br/>Center</li> </ol> | Command Center         |
|------------------------------------------------------------------------------------|------------------------|
|                                                                                    | Login<br>Password      |
| 2. Select Reports                                                                  | Main Menu              |
|                                                                                    | REPORTS<br>VIEW ALERTS |
|                                                                                    | EVETEM SETLID          |

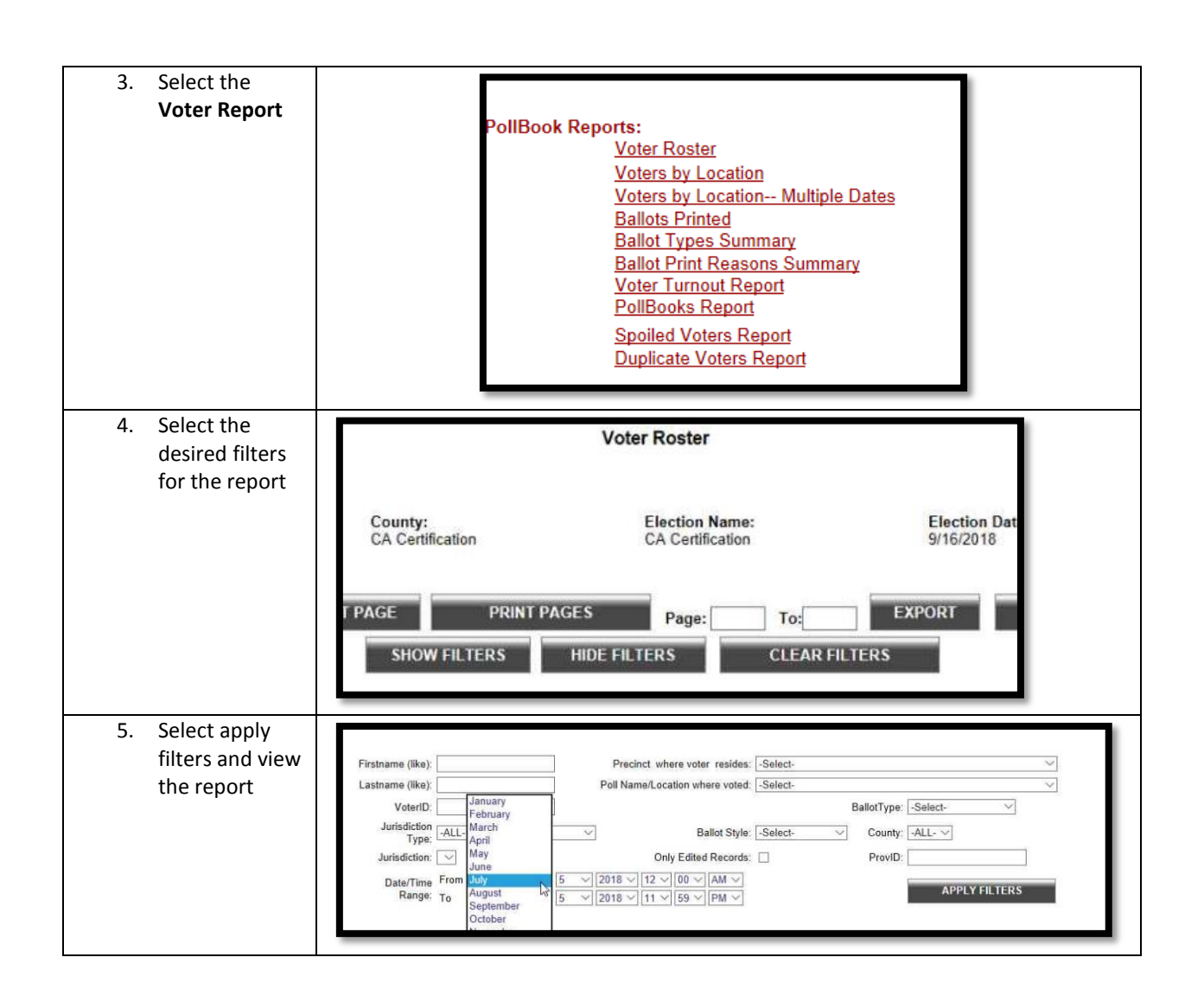

### AskED<sup>®</sup> Voter Turn-Out Report

This report shows the roll up of voter turnout and the breakdown by party.

| Login   Password     LOGIN                                                                                                    | 1. | Log into the<br>AskED®<br>Command Center         |
|----------------------------------------------------------------------------------------------------|----|--------------------------------------------------|
| Main Menu<br>REPORTS<br>VIEW ALERTS<br>SYSTEM SETUR                                                                                                    | 2. | Select Reports                                   |
| PollBook Reports:<br><u>Voter Roster</u><br><u>Voters by Location</u><br><u>Voters by Location Multiple Dates</u><br><u>Ballots Printed</u><br><u>Ballot Types Summary</u><br><u>Ballot Print Reasons Summary</u><br><u>Voter Turnout Report</u><br><u>PollBooks Report</u><br><u>Spoiled Voters Report</u><br><u>Duplicate Voters Report</u> | 3. | Select the <b>Voter</b><br><b>Turnout Report</b> |

No part of this document may be reproduced, transmitted, transcribed or stored in a retrieval system without the prior written permission of Robis Elections, Inc.

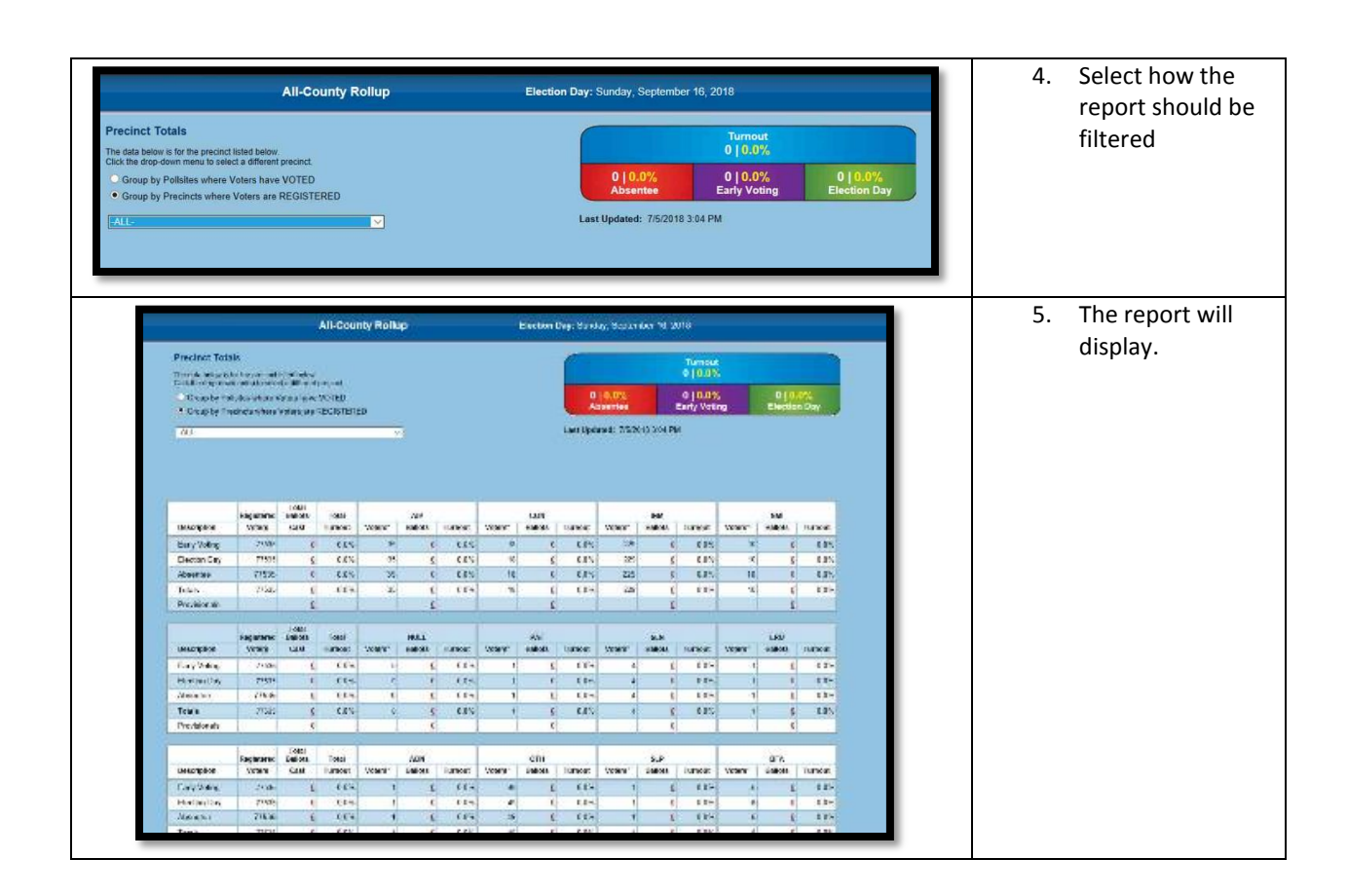

## Consolidation

#### Preparing the AskED Consolidator

On a computer that has network access to the AskEDserver, ensure that the AskED Consolidator has been installed and configured to reach the Command Center. If assistance is needed, please contact your Robis Elections Services specialist. You will need the appropriate private certificate installed and you must be on a network with an IP that is allowed to connect to the server. Launch the consolidator, and it will say "waiting for something to do."

### Using the AskED Consolidator

Insert a data card into the computer. The AskED Consolidator will notice the drive and will copy records. Do not remove the drive until the screen says "done" and once again says "waiting for something to do." It will say the number of records found on the drive, how many were processed and how many were considered duplicates. If it is uncertain if the card was read, simply reinsert it.

#### Viewing the Consolidated Data

A user can view the individual records that have been loaded into the server database by using the AskED Command Center. Log in and visit REPORTS>Voter Roster.

#### Consolidation Step by Step

The follow is a step by step guide on how to use the AskED® Consolidator.

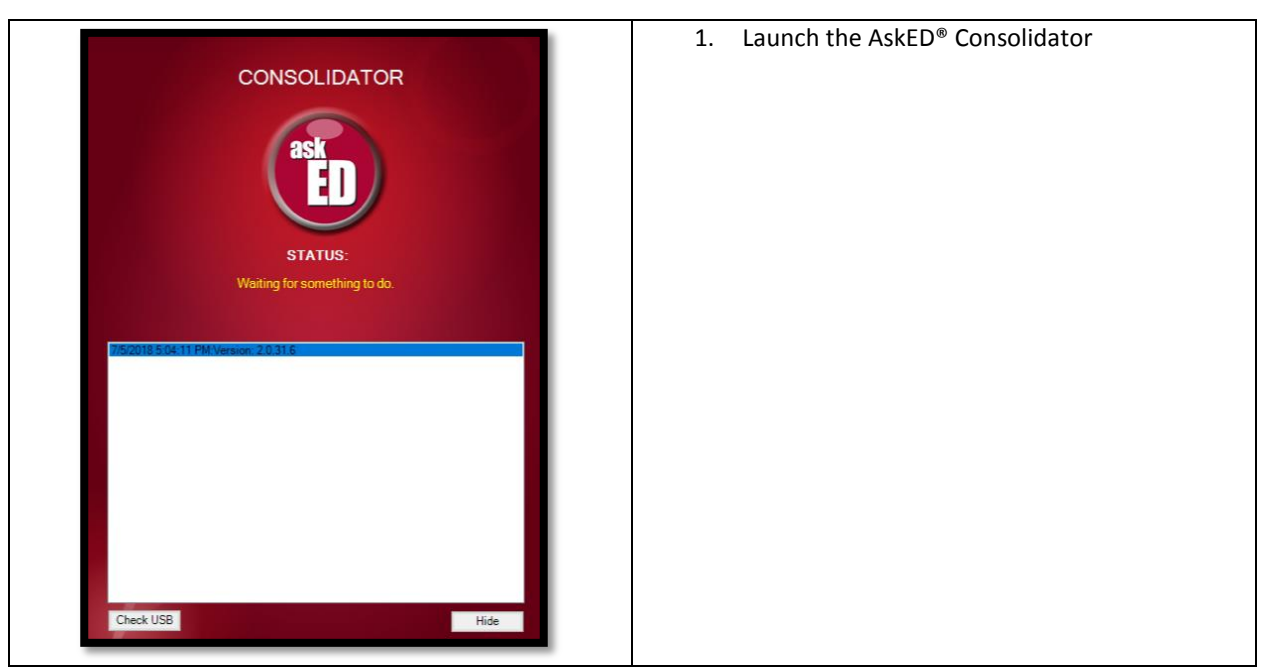

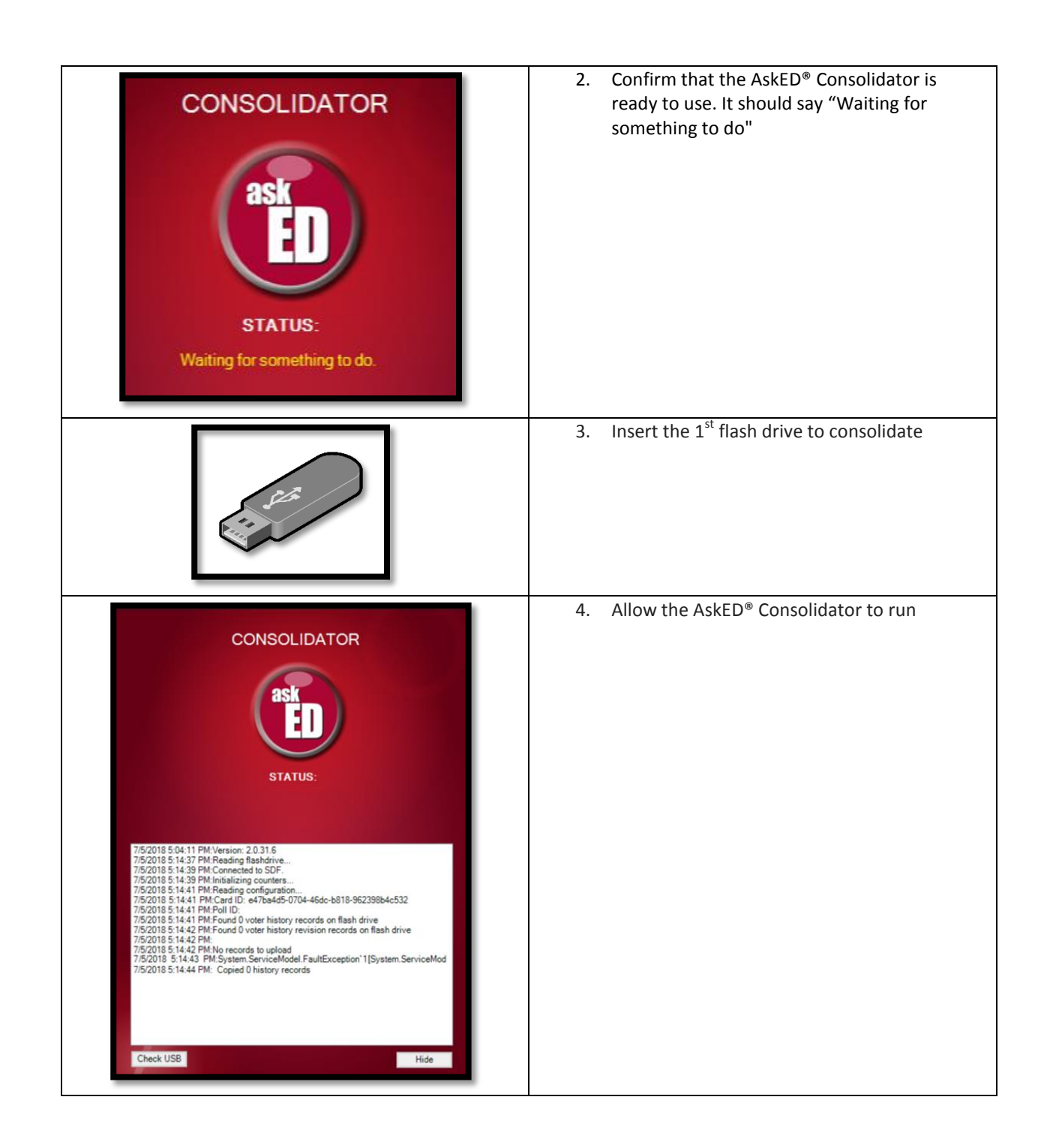

| <section-header><section-header><text><text><text><text></text></text></text></text></section-header></section-header> | <ol> <li>Remove the drive once consolidator is finished.</li> </ol>                                                                                                    |
|----------------------------------------------------------------------------------------------------|----------------------------------------------------------------------------------------------------|
|                                                                                                    | <ol> <li>Repeat 3 &amp; 4 with more drives, one per<br/>ePollbook that needs to be consolidated.</li> </ol>                                                                                                    |
| Command Center                                                                                                    | <ul> <li>7. Confirm records appear in the server by using the reporting in the AskED Command Center</li> <li>a. Log in to Command Center</li> <li>b. Click Reports</li> <li>c. Click Voter Roster</li> <li>d. Confirm records uploaded</li> </ul> |

## Clearing the data at the end of an Election

To clear the election data a Robis will create specific steps for a county/jurisdiction and walk each county/jurisdiction through the end of election process. Below is an outline of the steps to clear the data at the end of an election.

Clear Voter History

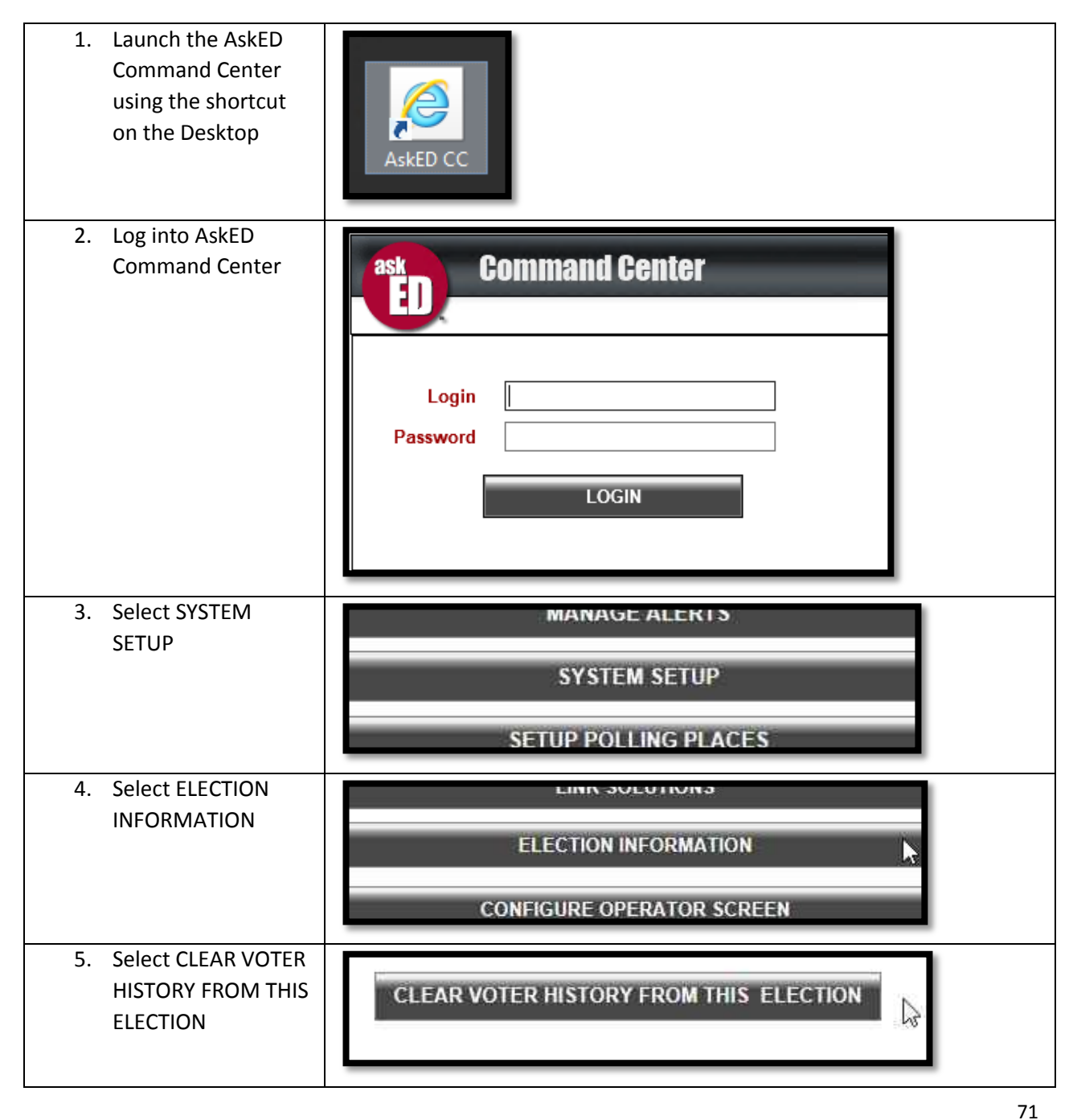
| 6. Enter clear history<br>password (see<br>credentials doc)      | Clear Voter History<br>This action will clear the voter history table all other pollbook related tables.<br>Enter Password and click OK to continue. Click Cancel to do nothing.<br>Password:<br>OK CANCEL |
|------------------------------------------------------------------|----------------------------------------------------------------------------------------------------|
| <ol> <li>Select CONTINUE<br/>and then select<br/>DONE</li> </ol> | DONE                                                                                                    |

## Clear voter data

| Select SYSTEM SETUP                                                               | SYSTEM SETUP<br>SETUP POLLING PLACES |
|-----------------------------------------------------------------------------------|--------------------------------------|
| Select LIST OF JOBS                                                               | LIST OF JOBS                         |
| Select Run for "Clear Voter Data"                                                 | Run Job<br>Run                       |
| Verify the job result is SUCCESS<br>and the Last Run Finish timestamp<br>updates. | Result<br>SUCCESS                    |

No part of this document may be reproduced, transmitted, transcribed or stored in a retrieval system without the prior written permission of Robis Elections, Inc.

Select DONE

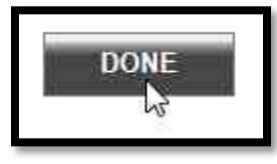

Clear ePollbook to clear data from the ePollbooks, deploy a blank database to the unit. To do this follow the same steps to PREPARE AND DOWNLOAD DATA FOR POLLBOOK in earlier section "<u>Create Data</u> <u>Drives</u>" and place the files on a blank flash drive. Then deploy the blank database to the unit using the same steps from "<u>Deploy Data</u>". The same database can be deployed to both units, so it is only necessary to create one drive with a blank database. *Note that MicroSD card C1 shipped with a blank database package already on the card*.

## **Reference Index**

### Updating the AskED<sup>®</sup> ePollbook for Training/Testing

When setting up the AskED<sup>®</sup> ePollbook for training, the process is similar to the set up for an election, however the database will be a DEMO database and ePollbook will be offline (so no voter records go up to the server). If a training server has been configured the DEMO database can be configured to communicate with a Training Command Center without impacting the Production environment.

The following in a general outline of how to set up the AskED<sup>®</sup> ePollbook for training. Please note that Robis will provide the county/jurisdiction with a specific set training set up guide.

- 1. Prepare an AskED<sup>®</sup> ePollbook DEMO database (see the "Creating a Database and Loading the AskED<sup>®</sup> ePollbook" section of this guide
  - a. Be sure to choose the "Prepare DEMO Database"
  - b. Bootloader actions are specific to each county/jurisdiction set-up
- 2. Set up the AskED® ePollbook
  - a. Depending on the type of test this can be one or many Pollbooks
  - b. Update each Pollbook with the DEMO dataset
  - c. Set the Pollbooks to airplane more or be sure they are offline
  - d. Launch the AskED<sup>®</sup> ePollbook and check in a sample voter, the "DEMO" warning should display
  - e. Check the configuration and confirm the listeners are offline

Note: For Step-By-Step instructions please see the full Sample Training Guide Below starting on Page 105

The following is suggestion for testing the AskED<sup>®</sup> ePollbook, Robis will work with the county/jurisdiction to create a specific test plan. Below is a generic test suggestion:

- 1. Log into the AskED<sup>®</sup> ePollbook (set up for DEMO)
- 2. Check in a regular voter
- 3. Try to check in a voter who voted by mail
- 4. Test a provisional ballot
- 5. Test a voter who has already voted
- 6. Test a voter who had an address change
- 7. Test a voter who is not in the precinct
- 8. Test a voter who received a ballot by mail but did not return it
- 9. Test a voter who wants to spoil a ballot

Updating the AskED<sup>®</sup> ePollbook Software with the USB Drive

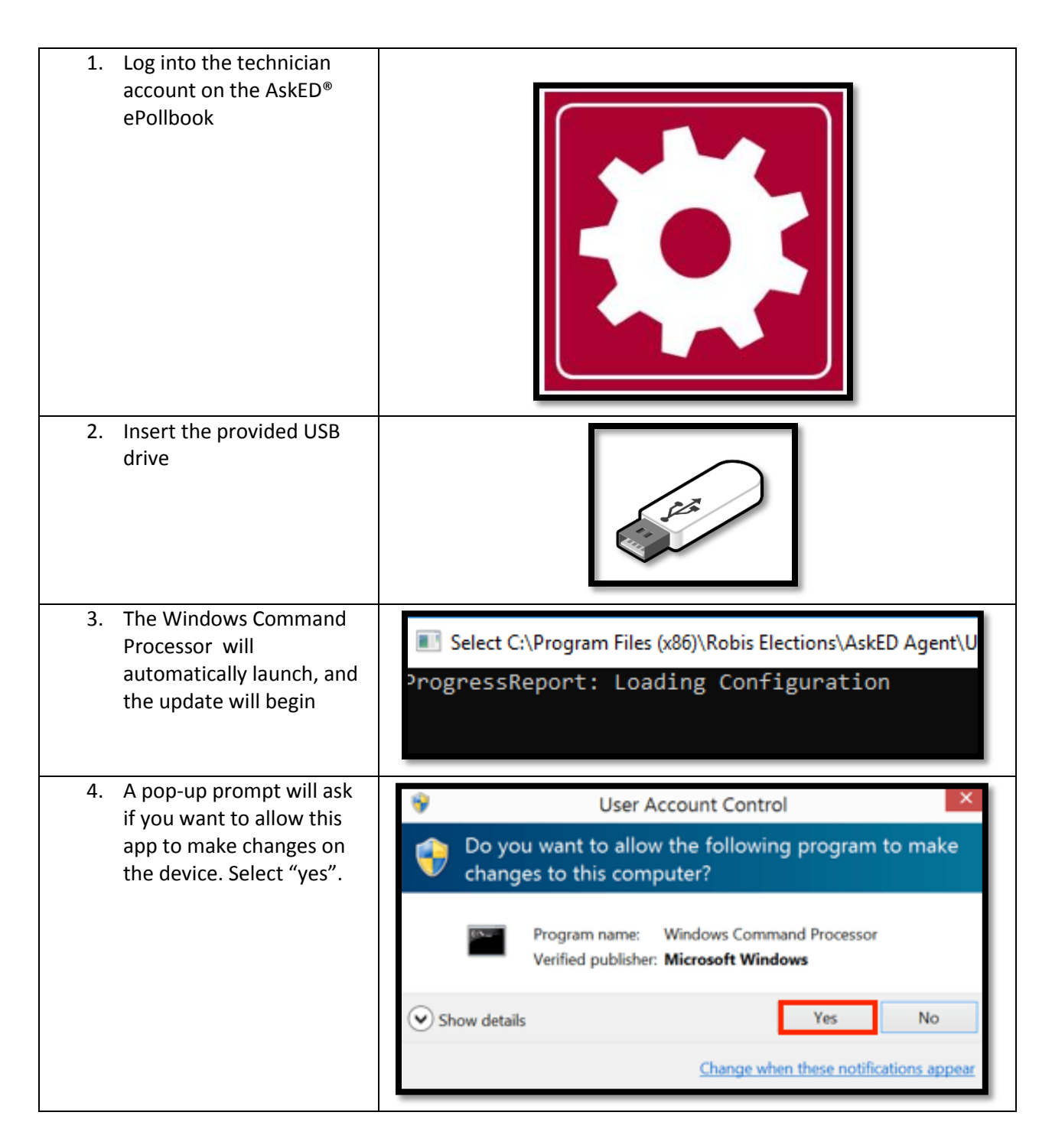

No part of this document may be reproduced, transmitted, transcribed or stored in a retrieval system without the prior written permission of Robis Elections, Inc.

| 5. The upgrade will finish<br>loading                                                                                                    | C:\WINDOWS\System32\cmd.exe<br>C:\WINDOWS\system32>echo off<br>SUCCESS: An event of type 'INFORMATION' was crea<br>TERMINATING POLLBOOK PROCESS<br>INFO: No tasks running with the specified criter<br>UNINSTALLING OLD POLLBOOK BUILD                                                                                                    |
|----------------------------------------------------------------------------------------------------|----------------------------------------------------------------------------------------------------|
| <ul> <li>6. Once complete the screen will say:</li> <li>"INSTALLING NEW POLLBOOK VERSIONPress any key to continue"</li> <li>Press any key on the keyboard</li> </ul> | C:\WINDOWS\System32\cmd.exe<br>C:\WINDOWS\system32>echo off<br>SUCCESS: An event of type 'INFORMATION' was crea<br>TERMINATING POLLBOOK PROCESS<br>INFO: No tasks running with the specified criter<br>UNINSTALLING OLD POLLBOOK BUILD<br>Waiting for 0 seconds, press CTRL+C to quit<br>INSTALLING NEW POLLBOOK VERSION<br>Press any key to continue |
| 7. The computer will<br>automatically restart                                                                                                    | estarting                                                                                                    |

No part of this document may be reproduced, transmitted, transcribed or stored in a retrieval system without the prior written permission of Robis Elections, Inc.

| 8. Remove the flash drive      |  |
|--------------------------------|--|
| 9. The Upgrade is now complete |  |

No part of this document may be reproduced, transmitted, transcribed or stored in a retrieval system without the prior written permission of Robis Elections, Inc.

#### How to adjust the touch sensitivity on the BakUSA Atlas

The Bak USA Atlas, like most Windows touch screen computers, has setting to adjust the touch sensitivity. Robis recommends using the default setting or assisting with adjusting the settings for the jurisdiction/county preference. However, it is not recommended to set the change the touch setting often, as the touch setting will only be able to be accessed in the **Technician** account and will require admin access. For other questions regarding the touch screen or other parts of the AskED<sup>®</sup> ePollbook hardware please reach out to the Election Services Rep.

| 1. Log into the technician account                                   | Technician                                                                                                    |
|----------------------------------------------------------------------|----------------------------------------------------------------------------------------------------|
| <ol> <li>Open the settings and search for<br/>touchscreen</li> </ol> | touch                                                                                                    |
| 3. In the settings, select for "Pen and Touch"                       | <ul> <li>Settings (7)</li> <li>Change multi-touch gesture settings</li> <li>Calibrate the screen for pen or touch input</li> <li>Change touch input settings</li> <li>Change touch input settings</li> <li>Pen and Touch</li> <li>Set up a dial-up connection</li> <li>Set up dialing rules</li> <li>View devices and printers</li> </ul> |

| 4 Frame the Dan and Tauch many calact                                                          |                                                                                                    |
|------------------------------------------------------------------------------------------------|----------------------------------------------------------------------------------------------------|
| 4. From the Pen and Touch menu, select<br>"Settings"                                           | Pen and Touch X                                                                                                    |
| Settings .                                                                                     | Pen Options Touch                                                                                                    |
|                                                                                                | Pen actions                                                                                                    |
|                                                                                                | Use the pen to interact with items on the screen. You can adjust the settings for each pen action.                                                                                                    |
|                                                                                                | Pen action Equivalent mouse action                                                                                                    |
|                                                                                                | Single-tap Single-dick                                                                                                    |
|                                                                                                | Double-tap Double-click                                                                                                    |
|                                                                                                | Priessiana Indu. Induition                                                                                                    |
|                                                                                                | Settir X                                                                                                    |
|                                                                                                |                                                                                                    |
|                                                                                                | Pen buttons                                                                                                    |
|                                                                                                | Use the top of the pen to erase ink (where available)                                                                                                    |
|                                                                                                |                                                                                                    |
|                                                                                                |                                                                                                    |
|                                                                                                |                                                                                                    |
|                                                                                                | OK Cancel Anniv                                                                                                    |
|                                                                                                |                                                                                                    |
| 5 From the "Pen and Hold Settings" the                                                         |                                                                                                    |
| J. From the Fen and hold Settings the                                                          | Press and Hold Settings                                                                                                    |
| user can aujust the sensitivity of the                                                         | Enable press and hold for right-clicking                                                                                                    |
|                                                                                                |                                                                                                    |
| touchscreen for both hand and pen                                                              | Speed                                                                                                    |
| touchscreen for both hand and pen touch, as well re-calibrate the touch                        | Speed<br>You can change the amount of time you must press and hold                                                                                                    |
| touchscreen for both hand and pen<br>touch, as well re-calibrate the touch<br>and pen settings | Speed<br>You can change the amount of time you must press and hold<br>before you can perform a right-click equivalent.                                                                                                    |
| touchscreen for both hand and pen<br>touch, as well re-calibrate the touch<br>and pen settings | Speed<br>You can change the amount of time you must press and hold<br>before you can perform a right-click equivalent.                                                                                                    |
| touchscreen for both hand and pen<br>touch, as well re-calibrate the touch<br>and pen settings | Speed You can change the amount of time you must press and hold before you can perform a right-click equivalent. Speed: Short Long                                                                                                    |
| touchscreen for both hand and pen<br>touch, as well re-calibrate the touch<br>and pen settings | Speed<br>You can change the amount of time you must press and hold<br>before you can perform a right-click equivalent.<br>Speed: Short Long<br>Duration                                                                                                    |
| touchscreen for both hand and pen<br>touch, as well re-calibrate the touch<br>and pen settings | Speed         You can change the amount of time you must press and hold         before you can perform a right-click equivalent.         Speed:       Short         Unation         You can change the amount of time during press and hold to perform a right-click action.                                                                                                    |
| touchscreen for both hand and pen<br>touch, as well re-calibrate the touch<br>and pen settings | Speed         You can change the amount of time you must press and hold before you can perform a right-click equivalent.         Speed:       Short         Duration         You can change the amount of time during press and hold to perform a right-click action.                                                                                                    |
| touchscreen for both hand and pen<br>touch, as well re-calibrate the touch<br>and pen settings | Speed         You can change the amount of time you must press and hold before you can perform a right-click equivalent.         Speed:       Short         Duration         You can change the amount of time during press and hold to perform a right-click action.         Duration:       Short         Duration:       Short                                                                                                    |
| touchscreen for both hand and pen<br>touch, as well re-calibrate the touch<br>and pen settings | Speed         You can change the amount of time you must press and hold before you can perform a right-click equivalent.         Speed:       Short         Duration         You can change the amount of time during press and hold to perform a right-click action.         Duration:       Short         Duration:       Short         Duration:       Short         Duration:       Short                                                                                                    |
| touchscreen for both hand and pen<br>touch, as well re-calibrate the touch<br>and pen settings | Speed         You can change the amount of time you must press and hold before you can perform a right-click equivalent.         Speed:       Short         Duration         You can change the amount of time during press and hold to perform a right-click action.         Duration:       Short         Duration:       Short         Test settings         To test your settings, press and hold the graphic.         The explicit changes when you perform press                                        |
| touchscreen for both hand and pen<br>touch, as well re-calibrate the touch<br>and pen settings | Speed         You can change the amount of time you must press and hold before you can perform a right-click equivalent.         Speed:       Short         Duration         Duration         You can change the amount of time during press and hold to perform a right-click action.         Duration:       Short         Duration:       Short         Test settings         To test your settings, press and hold the graphic.         The graphic changes when you perform press and hold successfully. |
| touchscreen for both hand and pen<br>touch, as well re-calibrate the touch<br>and pen settings | Speed         You can change the amount of time you must press and hold before you can perform a right-click equivalent.         Speed:       Short         Duration         You can change the amount of time during press and hold to perform a right-click action.         Duration:       Short         Duration:       Long         Test settings         To test your settings, press and hold the graphic.         The graphic changes when you perform press and hold successfully.                   |

No part of this document may be reproduced, transmitted, transcribed or stored in a retrieval system without the prior written permission of Robis Elections, Inc.

6. From the "Pen and Hold Settings" the user can adjust the sensitivity of the touchscreen for both hand and pen touch, as well re-calibrate the touch and pen settings

| Lindole press and h                                              | old for right-clic                       | king                             |         |
|------------------------------------------------------------------|------------------------------------------|----------------------------------|---------|
| ipeed                                                            |                                          |                                  |         |
| 'ou can change the<br>efore you can perfo                        | amount of time<br>im a right-click       | you must press ar<br>equivalent. | nd hold |
| ipeed:                                                           | Short                                    |                                  | Long    |
| Juration                                                         |                                          |                                  |         |
| ou can change the<br>erform a right-click                        | amount of time<br>action.                | during press and                 | hold to |
| Duration: <table-cell></table-cell>                              | Short                                    |                                  | Long    |
| est settings                                                     |                                          |                                  |         |
| o test your settings<br>he graphic change<br>nd hold successfull | , press and hold<br>s when you per<br>y. | the graphic.<br>form press       | 8       |
|                                                                  |                                          |                                  |         |

No part of this document may be reproduced, transmitted, transcribed or stored in a retrieval system without the prior written permission of Robis Elections, Inc.

## Troubleshooting the PepWave Router

In the event that the ePollbook cannot connect due to the PepWave not functioning properly, a technician can be dispatched and a new PepWave replaced, once the ePollbook becomes connected, the voter history will upload, therefore voting does not have to stop, even if the Pollbook loses connection temporarily.

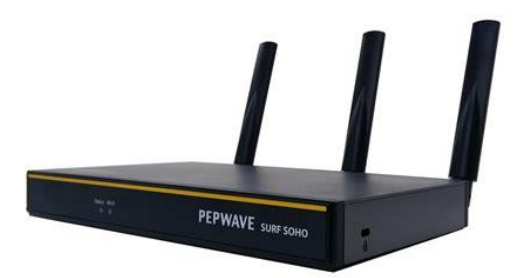

No part of this document may be reproduced, transmitted, transcribed or stored in a retrieval system without the prior written permission of Robis Elections, Inc.

## How to Change/Update the Passwords on the Printers

#### How to change/update the password on the C532

#### Changing the Administrator Password

It is recommended to change the administrator password to protect your security. Set the administrator password using from 6 to 12 alphanumeric characters. Be careful not to forget the set password.

- Press the V button to select [Setting] and press the 🕘 (ENTER) button.
- Press the volume button several times to select [Admin Setup] and press the (ENTER) button.
- 3 Enter the administrator password, and then press (ENTER). The factory default password is "999999".
- 4 Press the ▼ button several times to select [Manage Unit] and press the (ENTER) button.
- 5 Press the V button several times to select [Admin Password] and press the (ENTER) button.
- 6 Enter a new administrator password and press the image (ENTER) button.
- 7 Enter the new administrator password again and press the interpretation (ENTER) button.

#### How to change/update the password on the C711

On the printer, go into System Set-Up Screen and Select Change password, then follow the instructions below.

| Change   | New                | x00000000000000000000000000000000000000 | Sets a new password to enter Admin Setup menu                                                                           |
|----------|--------------------|-----------------------------------------|----------------------------------------------------------------------------------------------------|
| Password | Password           |                                         | From 6 to 12 alpha/numeric digits can be entered.                                                                       |
|          | Verify<br>password | XXXXXXXXXXXXXXXXXXXXXXXXXXXXXXXXXXXXXX  | Forces the User to input the new password to enter Admin<br>Setup.<br>From 6 to 12 alpha/numeric digits can be entered. |

## Data Fields Guide

## Address\_Ranged.csv

A listing of all addresses in the jurisdiction.

| Field Name         | Туре     | Length | Description                                          |
|--------------------|----------|--------|------------------------------------------------------|
| nBallotStyle       | nvarchar | 50     | An alpha or numeric code for the ballot style used   |
|                    |          |        | by this address range                                |
| iPrecinctID        | integer  | 4      | An integer identifying the precinct where people     |
|                    |          |        | living in this range of addresses vote.              |
| nHouse             | Integer  | 6      | Optional: used for non-ranged addresses.             |
|                    |          |        | Designates the house number for this row.            |
| nDirection         | nvarchar | 50     | The street direction. N, E, S, W, etc.               |
| nStreet            | nvarchar | 50     | The name of the street these addresses are on.       |
|                    |          |        | (this is only the street name and does not include   |
|                    |          |        | the house number).                                   |
| nStreetSuffix      | nvarchar | 50     | St. Ave. Ln. Pk. Ct. Blvd. etc. The type of street.  |
| nCity              | nvarchar | 50     | The city where this street is located                |
| nPostalcode        | nvarchar | 50     | Optional: the zip code where this street is located. |
| nHouse_nospace     | Integer  | 6      | Optional: used for non-ranged addresses. House       |
|                    |          |        | number with no leading or trailing spaces            |
| nPostStreetDir     | nvarchar | 50     | Optional: for jurisdictions that have another street |
|                    |          |        | direction like S Elm NW where "NW" would be the      |
|                    |          |        | Post Street Direction.                               |
| iRangeFrom         | integer  | 4      | The first house number in this range.                |
| iRangeTo           | integer  | 4      | The last house number in this range                  |
| bOdd               | Bit      | 1      | True, False, or NULL. True indicates odd             |
|                    |          |        | addresses in this range are covered by this record.  |
|                    |          |        | False indicates even addresses in this range. NULL   |
|                    |          |        | indicates all addresses in this range.               |
| nOdd               | nvarchar | 10     | Even, Odd or Both. If only odd, addresses in this    |
|                    |          |        | range vote are covered by this record or if only     |
|                    |          |        | even addresses in this range are covered by this     |
|                    |          |        | record or if both even and odd addresses in this     |
|                    |          |        | range are covered by this record                     |
| nCounty            | nvarchar | 50     | Optional: the name of the county                     |
| nAddressGeneric_11 | nvarchar | 50     | Optional: generic column used for flagging of        |
|                    |          |        | addresses for eligibility logic purposes.            |
| nAddressGeneric_22 | nvarchar | 50     | Optional: generic column used for flagging of        |
|                    |          |        | addresses for eligibility logic purposes.            |
| nAddressGeneric_33 | nvarchar | 50     | Optional: generic column used for flagging of        |
|                    |          |        | addresses for eligibility logic purposes.            |
| nAddressGeneric_44 | nvarchar | 50     | Optional: generic column used for flagging of        |
|                    |          |        | addresses for eligibility logic purposes.            |

| nAddressGeneric_55 | nvarchar | 50 | Optional: generic column used for flagging of addresses for eligibility logic purposes.                                                                                                    |
|--------------------|----------|----|----------------------------------------------------------------------------------------------------|
| nAddressGeneric_66 | nvarchar | 50 | Optional: generic column used for flagging of addresses for eligibility logic purposes.                                                                                                    |
| nAddressGeneric_77 | nvarchar | 50 | Optional: generic column used for flagging of addresses for eligibility logic purposes.                                                                                                    |
| nAddressGeneric_88 | nvarchar | 50 | Optional: generic column used for flagging of addresses for eligibility logic purposes.                                                                                                    |
| nAddressGeneric_99 | nvarchar | 50 | Optional: generic column used for flagging of addresses for eligibility logic purposes.                                                                                                    |
| ClientAddressID    | nvarchar | 50 | An alphanumeric value identifying this range of<br>addresses. Provide this value in lieu of iAddressID<br>if your unique identifiers are larger than integers or<br>are alphanumeric. Provide link from the Voter table. |
| AddressID          | integer  | 4  | Optional: A unique integer identifying this range of addresses.                                                                                                    |
| iAddressID         | integer  | 4  | Optional: A unique integer identifying this range of addresses.                                                                                                    |
| ClientPrecinctID   | Integer  | 10 | Optional: Unique precinct identifier given by the jurisdiction for reporting purposes.                                                                                                    |
| BallotGroupID      | Integer  | 10 | Optional: Unique ballot group identifier used by AskED for grouping large ballot sets.                                                                                                    |

No part of this document may be reproduced, transmitted, transcribed or stored in a retrieval system without the prior written permission of Robis Elections, Inc.

## Precincts.csv

85

A listing of all precincts within the jurisdiction along with corresponding voting locations.

| Field Name           | Туре     | Length | Description                                            |
|----------------------|----------|--------|--------------------------------------------------------|
| iPrecinctID          | integer  | 4      | An integer identifying the Precinct or Precinct-split  |
| nPrecinct            | nvarchar | 50     | If the Precinct has an identifier like Local1,         |
|                      |          |        | Local2, Lombard3, Oakfield 37, etc.                    |
| nLocale              | nvarchar | 50     | Where the Poll Site for this Precinct is located. I.e. |
|                      |          |        | Lincoln School, First Church, Civic Building, etc.     |
| nStreet              | nvarchar | 50     | The street address of the Poll Site for this           |
|                      |          |        | Precinct. (Number and street name together; i.e.       |
|                      |          |        | 123 Main St.)                                          |
| nCity                | nvarchar | 50     | The city where the Poll Site for this Precinct is      |
|                      |          |        | located.                                               |
| nPostalcode          | nvarchar | 50     | Optional: the zip code where the Poll Site for this    |
|                      |          |        | Precinct is located.                                   |
| nPhone               | nvarchar | 50     | Optional. The phone number that rings at the Poll      |
|                      |          |        | Site or is used to contact the Poll Site.              |
| Ipollid              | integer  | 4      | A unique integer identifying the Voting location.      |
| nCounty              | nvarchar | 50     | Optional: the name of the county                       |
| nPollingplacedetails | nvarchar | 500    | Optional. Information about Polling Place; i.e.        |
|                      |          |        | "enter around back", etc.)                             |
| nPollName            | nvarchar | 150    | The name of the Polling Place.                         |
| bVotesByMail         | bit      | 1      | Sets this location/precinct be displayed to the end    |
|                      |          |        | user. True indicates the row will not be displayed.    |
| nClientPrecinctID1   | nvarchar | 50     | Optional: Optional field for unique identifiers of     |
|                      |          |        | locations/precincts for reporting purposes or non-     |
|                      |          |        | AskED system integration.                              |
| nClientPrecinctID2   | nvarchar | 50     | Optional: Optional field for unique identifiers of     |
|                      |          |        | locations/precincts for reporting purposes or non-     |
|                      |          |        | AskED system integration.                              |
| nClientPrecinctID3   | nvarchar | 50     | Optional: Optional field for unique identifiers of     |
|                      |          |        | locations/precincts for reporting purposes or non-     |
|                      |          |        | AskED system integration.                              |
| nClientPrecinctID4   | nvarchar | 50     | Optional: Optional field for unique identifiers of     |
|                      |          |        | locations/precincts for reporting purposes or non-     |
|                      |          |        | AskED system integration.                              |
| nClientPrecinctID5   | nvarchar | 50     | Optional: Optional field for unique identifiers of     |
|                      |          |        | locations/precincts for reporting purposes or non-     |
|                      |          |        | AskED system integration.                              |
| ClientPrecinctID     | Integer  | 5      | Optional: unique identifier given by jurisdiction for  |
|                      | _        |        | individual precincts.                                  |
| bPrecinct            | Bit      | 1      | Optional: Identifies this row as a precinct.           |
| bVotingLocation      | Bit      | 1      | Optional: Identifies this row as a voting location.    |

| bEV | Bit | 1 | Optional: Identifies this row as an Early Voting location. |
|-----|-----|---|------------------------------------------------------------|
| bED | Bit | 1 | Optional: Identifies this row as an Election Day location. |

## Voters.csv

A listing of all voters for this jurisdiction with the exception of voter's whose address is protected.

| Field Name          | Туре     | Length | Description                                           |
|---------------------|----------|--------|-------------------------------------------------------|
| iVoterID            | nvarchar | 150    | A unique number or alpha-numeric identifying the      |
|                     |          |        | voter                                                 |
| nStatus             | nvarchar | 50     | Active, Inactive, etc. The status code for the        |
|                     |          |        | voter.                                                |
| nLastname           | nvarchar | 50     | The last name of the voter                            |
| nFirstname          | nvarchar | 50     | The first name of the voter                           |
| nMiddlename         | nvarchar | 50     | Optional: The middle name or initial of the voter.    |
| nSuffix             | nvarchar | 50     | Optional: The voter's suffix. Jr. II, III esq. etc.   |
| dDateOfBirth        | datetime | 8      | The date the voter was born.                          |
| ddateofregistration | Datetime | 8      | Optional: The date the voter registered to vote.      |
| nUnit               | nvarchar | 50     | Used if voter's house is multi-dwelling. This is the  |
|                     |          |        | type of unit. Unit, Suite, Apt., etc.                 |
| nUnitNo             | nvarchar | 50     | The actual apartment number, suite number, etc.       |
| bRegisteredbyMail   | bit      | 1      | True if the voter registered by mail.                 |
| bAbsentee           | bit      | 1      | True if the voter requested an Absentee Ballot        |
| nHouse              | nvarchar | 150    | The house number of the voter's house                 |
|                     |          |        |                                                       |
| nParty              | nvarchar | 150    | The voter's political party                           |
| nSSN                | nvarchar | 150    | Optional: the last 4 digits of the voter's SSN if you |
|                     |          |        | want to use SSN for searching.                        |
| nSSNRev             | nvarchar | 150    | Optional: the last 4 digits of the voter's SSN in     |
|                     |          |        | reverse                                               |
| nDL                 | nvarchar | 150    | Optional: The voter's driver's license (if you want   |
|                     |          |        | to use for searching.                                 |
| nDLRev              | nvarchar | 150    | Optional: the voter's driver's license in reverse.    |
| bVoted              | bit      | 1      | True if the voter has already voted.                  |
| nAddress            | nvarchar | 150    | Optional. The voter's address street information.     |
| nZip                | nvarchar | 50     | Optional. The voter's zip.                            |
| nCity               | nvarchar | 150    | Optional. The voter's city.                           |
| iPrecinctID         | integer  | 4      | Optional. The voter's precinct.                       |
| nBallotStyle        | nvarchar | 150    | Optional. The voter's ballot style.                   |
| ClientAddressID     | nvarchar | 50     | Shows which address record the voter lives in.        |
|                     |          |        | Provide this value in lieu of iAddressID if your      |
|                     |          |        | unique identifiers are larger than integers or are    |
|                     |          |        | alphanumeric. Linked to the Address table.            |

No part of this document may be reproduced, transmitted, transcribed or stored in a retrieval system without the prior written permission of Robis Elections, Inc.

| AddressID         | integer  | 4   | Optional: For use instead of iAddressid. Shows        |
|-------------------|----------|-----|-------------------------------------------------------|
|                   |          |     | which address record the voter lives in. Linked to    |
|                   |          |     | the Address table.                                    |
| VoterID           | Integer  | 5   | Row identifier                                        |
| County            | Nvarchar | 50  | Optional: County name                                 |
| iAddressid        | Integer  | 5   | Shows which address record the voter lives in.        |
|                   | _        |     | Linked to the Address table.                          |
| dVoterGenericDate | Datetime | 8   | Used for reporting purposes.                          |
| Gender            | Nvarchar | 10  | Optional: Gender identifier for voter                 |
| CreationDate      | Datetime | 8   | AskED field used to indicate when the row was         |
|                   |          |     | created.                                              |
| Mailaddress       | Nvarchar | 150 | Optional: mailing address for the voter.              |
| Mailcity          | Nvarchar | 50  | Optional: mailing city for the voter.                 |
| Mailzip           | Nvarchar | 50  | Optional: mailing zip code for the voter.             |
| Mailcountry       | Nvarchar | 50  | Optional: mailing country for the voter.              |
| Mailstate         | Nvarchar | 50  | Optional: mailing state for the voter.                |
| Mailaddress2      | Nvarchar | 50  | Optional: mailing address line 2 for the voter.       |
| nVoterPrefix      | nvarchar | 50  | Optiona: The voter's prefix. Mr, Mrs, Dr, etc.        |
| nDirection        | nvarchar | 50  | Optional: Street direction for the voter's address    |
| nEmail            | nvarchar | 50  | Optional: email address for the voter                 |
| nPhone1           | nvarchar | 50  | Optional: secondary phone number for the voter.       |
| YOB               | Nvarchar | 4   | Voter's Year of Birth                                 |
| ClientPrecinctID  | nvarchar | 50  | Optional: Unique identifier for the voter's precinct. |
| Empty             |          | 0   | Empty row used for indicating end of the row.         |

## Ballotstyles.csv

A listing of all ballot styles for the election.

| Field Name      | Туре     | Length | Description                                          |
|-----------------|----------|--------|------------------------------------------------------|
| nBallotstyle    | nvarchar | 150    | The name of each ballot as recognized by the         |
|                 |          |        | pollworker in giving out the ballot.                 |
| iPrecinctID     | Integer  |        | Links the ballotstyle to the appropriate precinct or |
|                 | _        |        | split.                                               |
| iPollid         | Integer  |        | Links the ballotstyle to the appropriate polling     |
|                 | _        |        | place.                                               |
| nParty          | nvarchar | 50     | Party of the ballot (primary only)                   |
| Iballotid       | Integer  | 5      | Row identifier                                       |
| iElectionID     | Integer  | 5      | Unique election number for the AskED system          |
| bFederal        | Bit      | 1      | Indicates this row is a federal only ballot.         |
| ClientAddressID | nvarchar | 50     | Link of ballot to each address. Provide this value   |

No part of this document may be reproduced, transmitted, transcribed or stored in a retrieval system without the prior written permission of Robis Elections, Inc.

|                       |          |     | in lieu of iAddressID if your unique identifiers are larger than integers or are alphanumeric. |
|-----------------------|----------|-----|------------------------------------------------------------------------------------------------|
| AddressID             | Integer  |     | Link of ballot to each address.                                                                |
| BallotFileName        | nvarchar | 150 | PDF filename for the ballotstyle                                                               |
| ProvisionalBallotFile | nvarchar | 150 | PDF filename for the provisional ballotstyle                                                   |
| Name                  |          |     |                                                                                                |
| nClientElectionID     | nvarchar | 50  | Optional: Unique election identifier given by the jurisdiction.                                |
| ClientPrecinctID      | Integer  | 10  | Optional: Unique precinct identifier given by the jurisdiction.                                |
| BallotGroupID         | Integer  | 10  | Optional: Unique ballot group identifier used by AskED for grouping large ballot sets.         |

## ElectionInfo.txt

Provides basic information about the election being loaded.

| Field Name   | Туре     | Length | Description                                        |
|--------------|----------|--------|----------------------------------------------------|
| ElectionName | nvarchar | 150    | The name of the election that will be displayed to |
|              |          |        | the end user.                                      |
| ElectionDate | date     | 10     | The date of the election.                          |
| PrimaryBit   | bit      | 1      | 1 designates this election as a primary.           |

No part of this document may be reproduced, transmitted, transcribed or stored in a retrieval system without the prior written permission of Robis Elections, Inc.

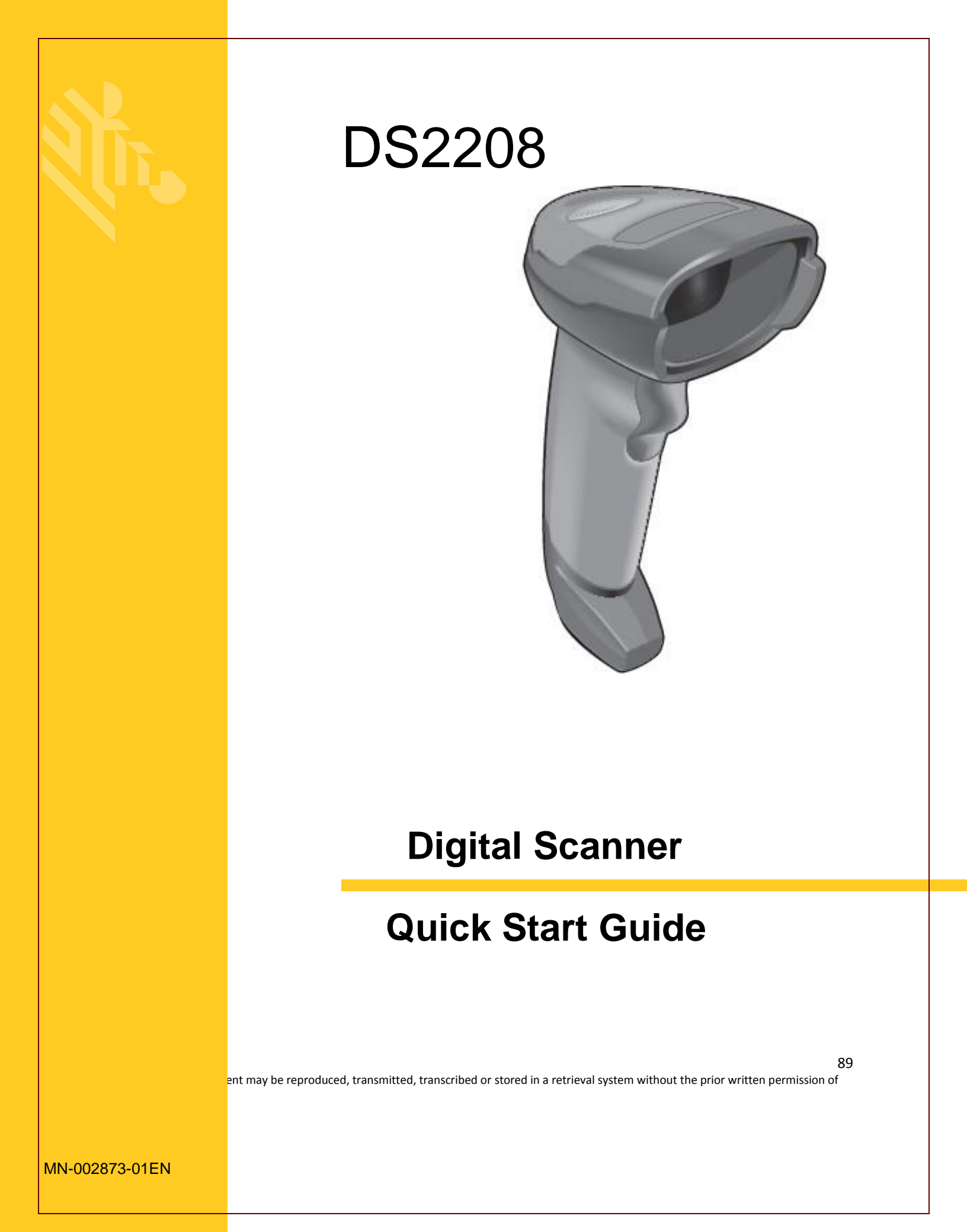

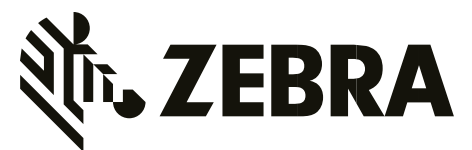

No part of this publication may be reproduced or used in any form, or by any electrical or mechanical means, without permission in writing from Zebra. This includes electronic or mechanical means, such as photocopying, recording, or information storage and retrieval systems. The material in this manual is subject to change without notice.

The software is provided strictly on an "as is" basis. All software, including firmware, furnished to the user is on a licensed basis. Zebra grants to the user a non-transferable and non-exclusive license to use each software or firmware program delivered hereunder (licensed program). Except as noted below, such license may not be assigned, sublicensed, or otherwise transferred by the user without prior written consent of Zebra. No right to copy a licensed program in whole or in part is granted, except as permitted under copyright law. The user shall not modify, merge, or incorporate any form or portion of a licensed program with other program material, create a derivative work from a licensed program, or use a licensed program in a network without written permission from Zebra. The user agrees to maintain Zebra's copyright notice on the licensed programs delivered hereunder, and to include the same on any authorized copies it makes, in whole or in part. The user agrees not to decompile, disassemble, decode, or reverse engineer any licensed program delivered to the user or any portion thereof.

Zebra reserves the right to make changes to any software or product to improve reliability, function, or design.

Zebra does not assume any product liability arising out of, or in connection with, the application or use of any product, circuit, or application described herein.

No license is granted, either expressly or by implication, estoppel, or otherwise under any Zebra Technologies Corporation, intellectual property rights. An implied license only exists for equipment, circuits, and subsystems contained in Zebra products.

#### Warranty

For the complete Zebra hardware product warranty statement, go to: <u>http://www.zebra.com/warranty</u>.

#### For Australia Only

For Australia Only. This warranty is given by Zebra Technologies Asia Pacific Pte. Ltd., 71 Robinson Road,

#05-02/03, Singapore 068895, Singapore. Our goods come with guarantees that cannot be excluded under the Australia Consumer Law. You are entitled to a replacement or refund for a major failure and compensation for any other reasonably foreseeable loss or damage. You are also entitled to have the goods repaired or replaced if the goods fail to be of acceptable quality and the failure does not amount to a major failure.

Zebra Technologies Corporation Australia's limited warranty above is in addition to any rights and remedies you may have under the Australian Consumer Law. If you have any queries, please call Zebra Technologies Corporation at +65 6858 0722. You may also visit our website: <a href="http://www.zebra.com">http://www.zebra.com</a> for the most updated warranty terms.

#### Service Information

If you have a problem using the equipment, contact your facility's Technical or Systems Support. If there is a problem with the equipment, they will contact the Zebra Global Customer Support Center at: <u>http://www.zebra.com/support</u>.

For the latest version of this guide go to: <u>http://www.zebra.com/support</u>.

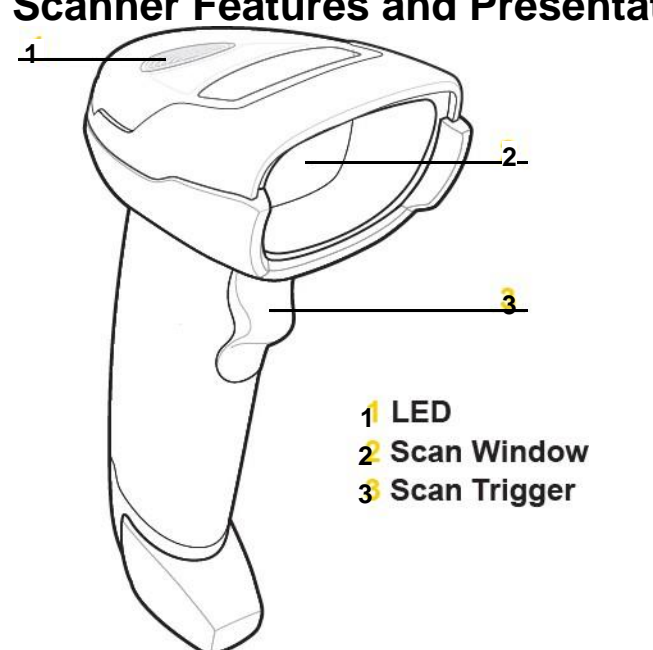

## **Scanner Features and Presentation Mode**

## Aiming - Right/Wrong

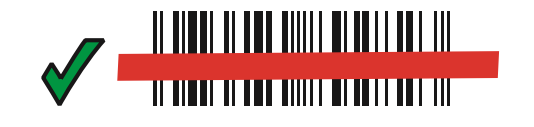

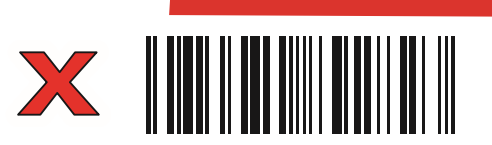

#### 91

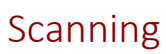

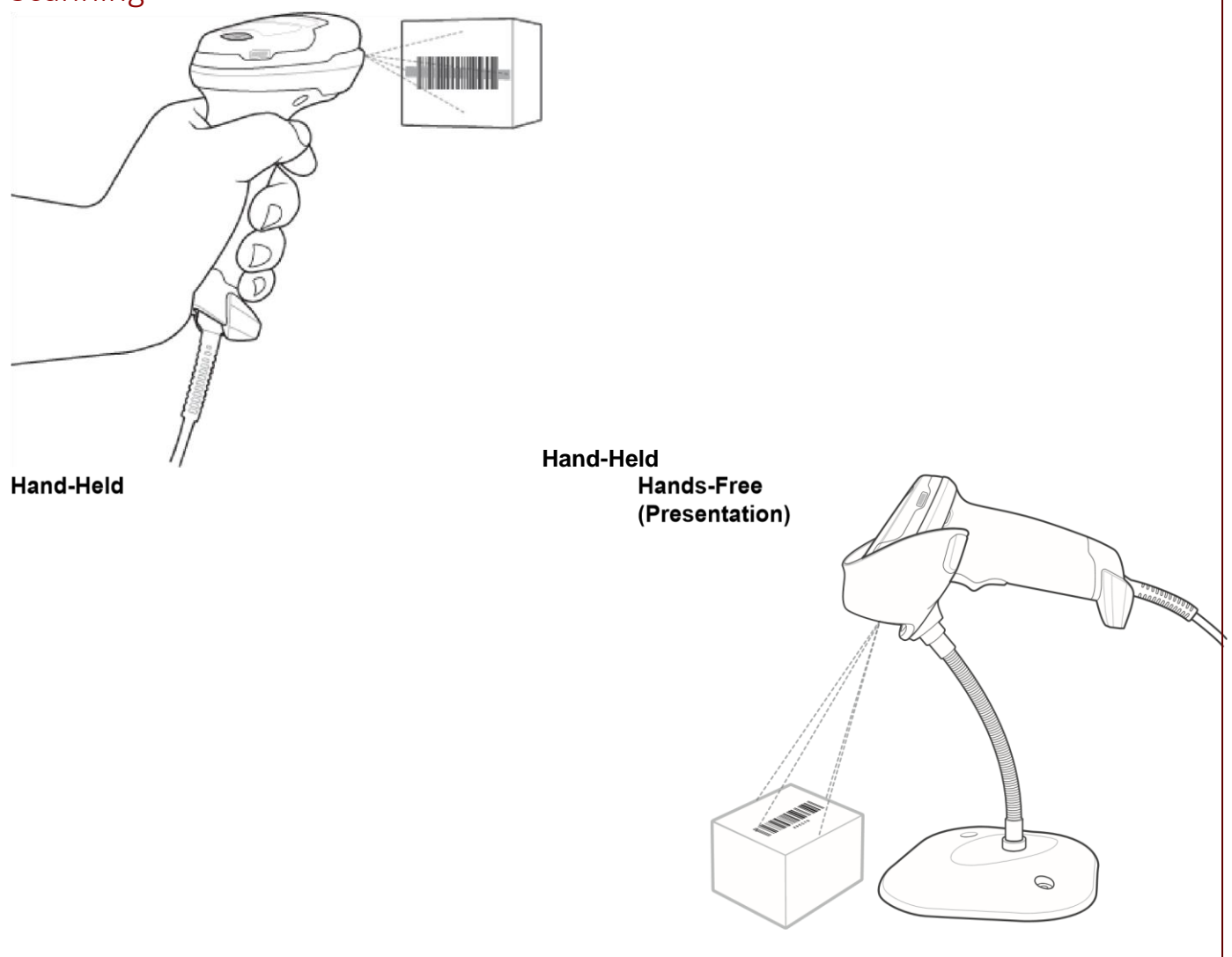

No part of this document may be reproduced, transmitted, transcribed or stored in a retrieval system without the prior written permission of Robis Elections, Inc.

## Connect Host Interface

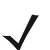

NOTE Cables may vary depending on configuration.

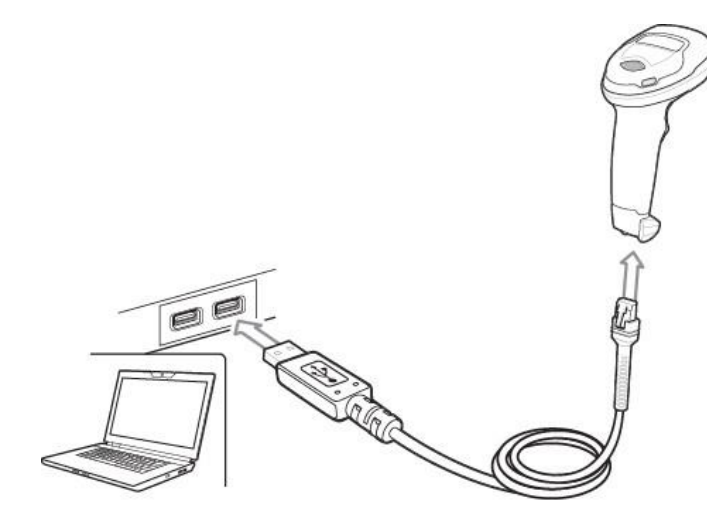

Scan **ONE** of the bar codes below. The digital scanner automatically detects the host interface type and uses the default setting. If the default (\*) does not meet your requirements, scan another host bar code below.

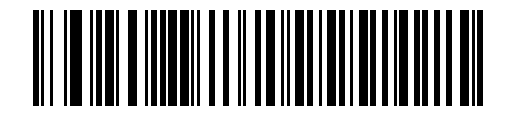

\*USB Keyboard HID

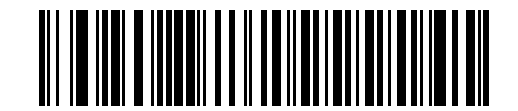

**IBM Hand-Held USB** 

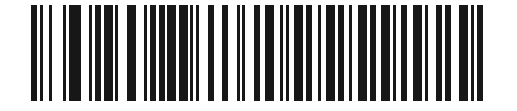

IBM OPOS (IBM Hand-Held USB with Full Scan Disable)

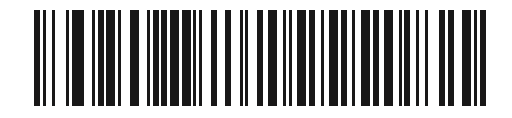

Symbol Native API (SNAPI) with Imaging Interface

93

RS-232

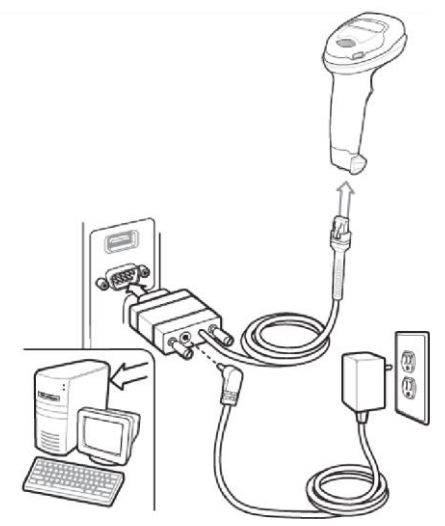

Scan **ONE** of the bar codes below. The digital scanner automatically detects the host interface type and uses the default setting. If the default (\*) does not meet your requirements, scan another host bar code below.

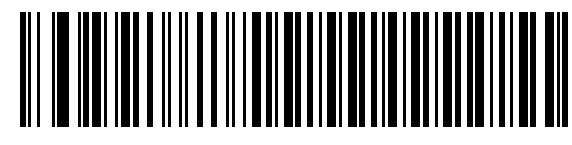

\*Standard RS-232

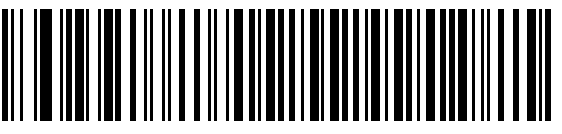

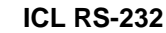

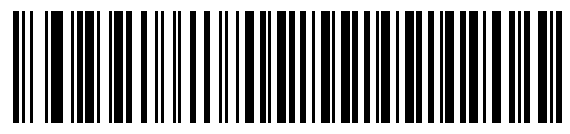

Wincor-Nixdorf RS-232 Mode A

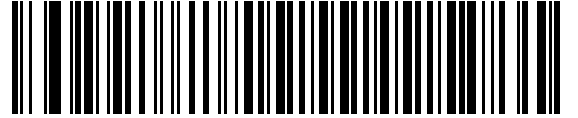

Wincor-Nixdorf RS-232 Mode B

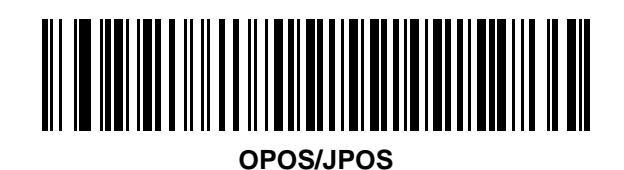

94

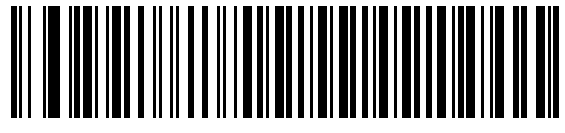

Fujitsu RS-232

Keyboard Wedge

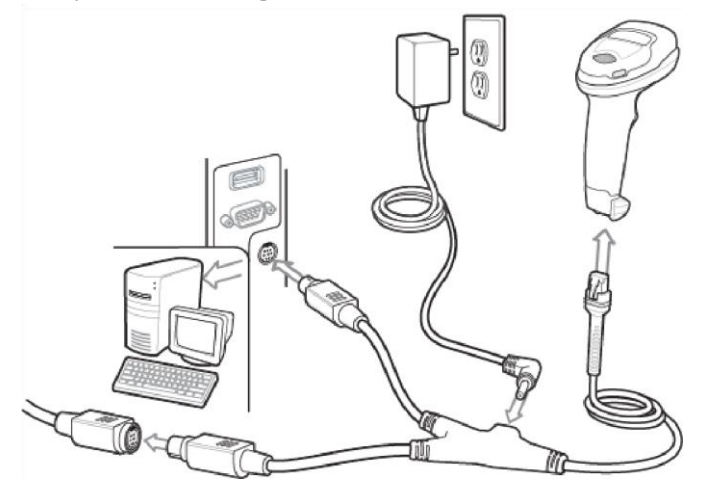

Scan **ONE** of the bar codes below. The digital scanner automatically detects the host interface type and uses the default setting. If the default (\*) does not meet your requirements, scan the IBM PC/AT and IBM PC COMPATIBLE bar code below.

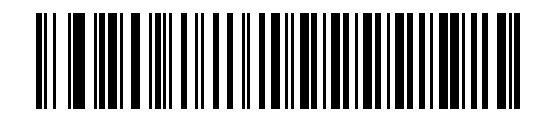

**IBM PC/AT & IBM PC Compatibles** 

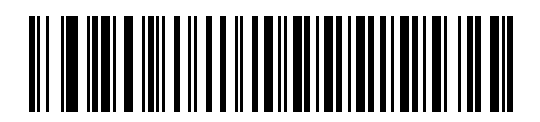

\*IBM AT Notebook

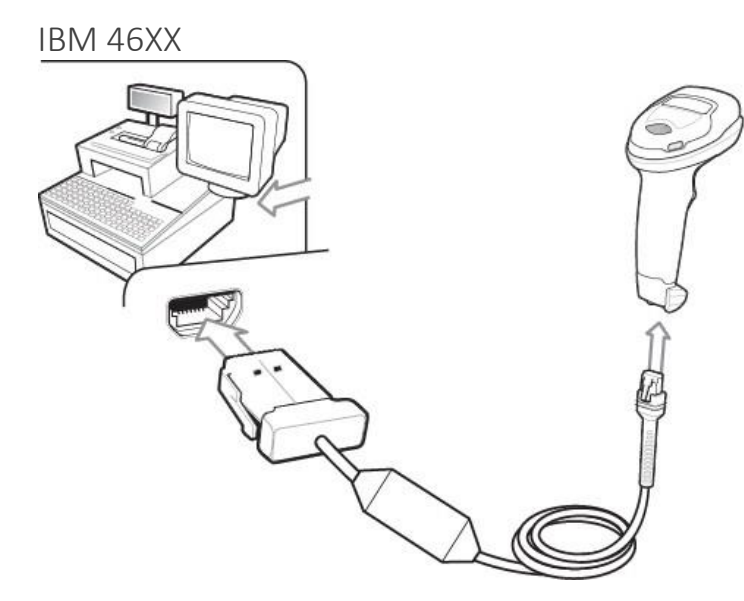

Scan **ONE** of the bar codes below. The digital scanner automatically detects the host interface type, but there is no default setting. Scan one of the bar codes below to select the appropriate port.

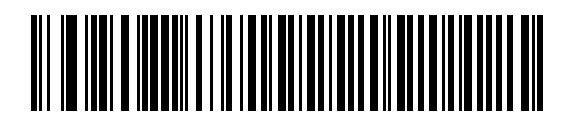

Hand-Held Scanner Emulation (Port 9B)

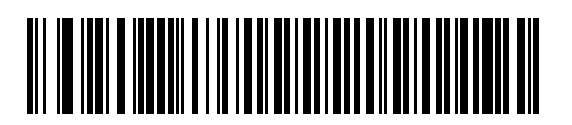

Non-IBM Scanner Emulation (Port 5B)

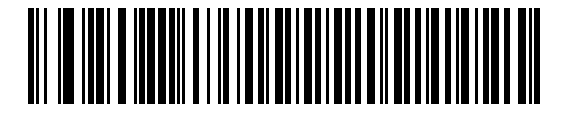

**Table-Top Scanner Emulation (Port 17)** 

## **Useful Bar Codes**

**Set Defaults** 

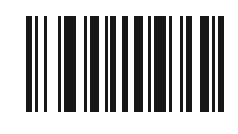

**Set Factory Defaults** 

Add a Tab Key

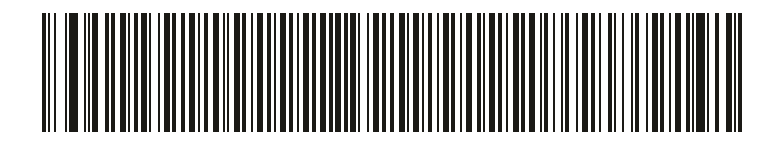

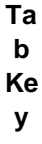

Add an Enter Key

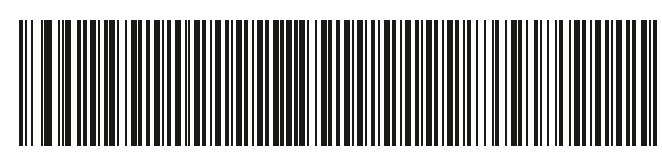

Add Enter Key (Carriage Return/Line Feed)

## **USB Caps Lock Override**

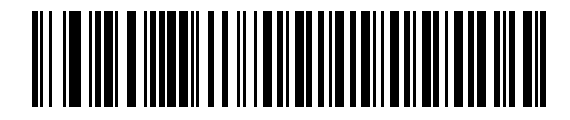

97

Override Caps Lock Key (Enable)

## **User Indications (By Default)**

| Indication                                      |       | Beeper Sequence        |
|-------------------------------------------------|-------|------------------------|
| Power up                                        |       | Low/medium/high beep   |
| Bar code is successfully decoded                |       | Short high beep        |
| Transmission error                              |       | 4 long low beeps       |
| Successful parameter setting                    |       | High/low/high/low beep |
| Correct programming sequence performed          |       | High/low beep          |
| Incorrect programming sequence, or Cancel       |       | Low/high beep          |
| Indication                                      |       | LED Indicator          |
| Hand-Held Scanning                              |       |                        |
| Scanner is on and ready to scan, or no power to | Off   |                        |
| Bar code is successfully decoded                | Gree  | n                      |
| Transmission error                              | Red   |                        |
| Hands-Free (Presentation) Scanning              |       |                        |
| No power to scanner                             | Off   |                        |
| Scanner is ready to scan                        | Gree  | n                      |
| Bar code is successfully decoded                | Off m | nomentarily            |
| Transmission error                              | Red   |                        |

## 123Scan

123Scan is an easy-to-use, PC-based software tool that enables rapid and easy customized setup of a scanner via a bar code or USB cable. For more information, visit: <u>http://www.zebra.com/123Scan</u>.

## **Utility Functionality**

- Device configuration
- Electronic programming (USB cable)

- Programming bar code(s)
- Data view scan log (display scanned bar code data)
- Access asset tracking information
  - Upgrade firmware and view release notes
  - Remote management (SMS package generation).

## Troubleshooting

| Aiming line does not appear                         |                                                                                    |  |  |  |
|-----------------------------------------------------|------------------------------------------------------------------------------------|--|--|--|
| No power to scanner                                 | Connect scanner to powered host, or connect power supply                           |  |  |  |
| Aiming line is disabled                             | Enable aiming line                                                                 |  |  |  |
| Scanner decodes bar code but does not transmit data |                                                                                    |  |  |  |
| Interface cable is loose                            | Reconnect the cable                                                                |  |  |  |
| Transmission or format error                        | Set the proper communication and conversion parameters                             |  |  |  |
| Invalid ADF rule                                    | Program the correct ADF rules                                                      |  |  |  |
| Scanner does not decode bar code                    |                                                                                    |  |  |  |
| Scanner not programmed for bar code<br>type         | Enable that bar code type                                                          |  |  |  |
| Bar code is unreadable                              | Ensure the bar code is not defaced; scan a test bar code of the same bar code type |  |  |  |
| Bar code is out of aiming line area                 | Move the aiming line over the bar code                                             |  |  |  |
|                                                     |                                                                                    |  |  |  |
| Scanned data incorrectly displayed on host          |                                                                                    |  |  |  |
| Host interface not configured properly              | Scan appropriate host parameter bar codes                                          |  |  |  |
| Region improperly configured                        | Select appropriate country and language encoding scheme                            |  |  |  |

## **RECOMMENDED USAGE GUIDE - OPTIMUM BODY POSTURE**

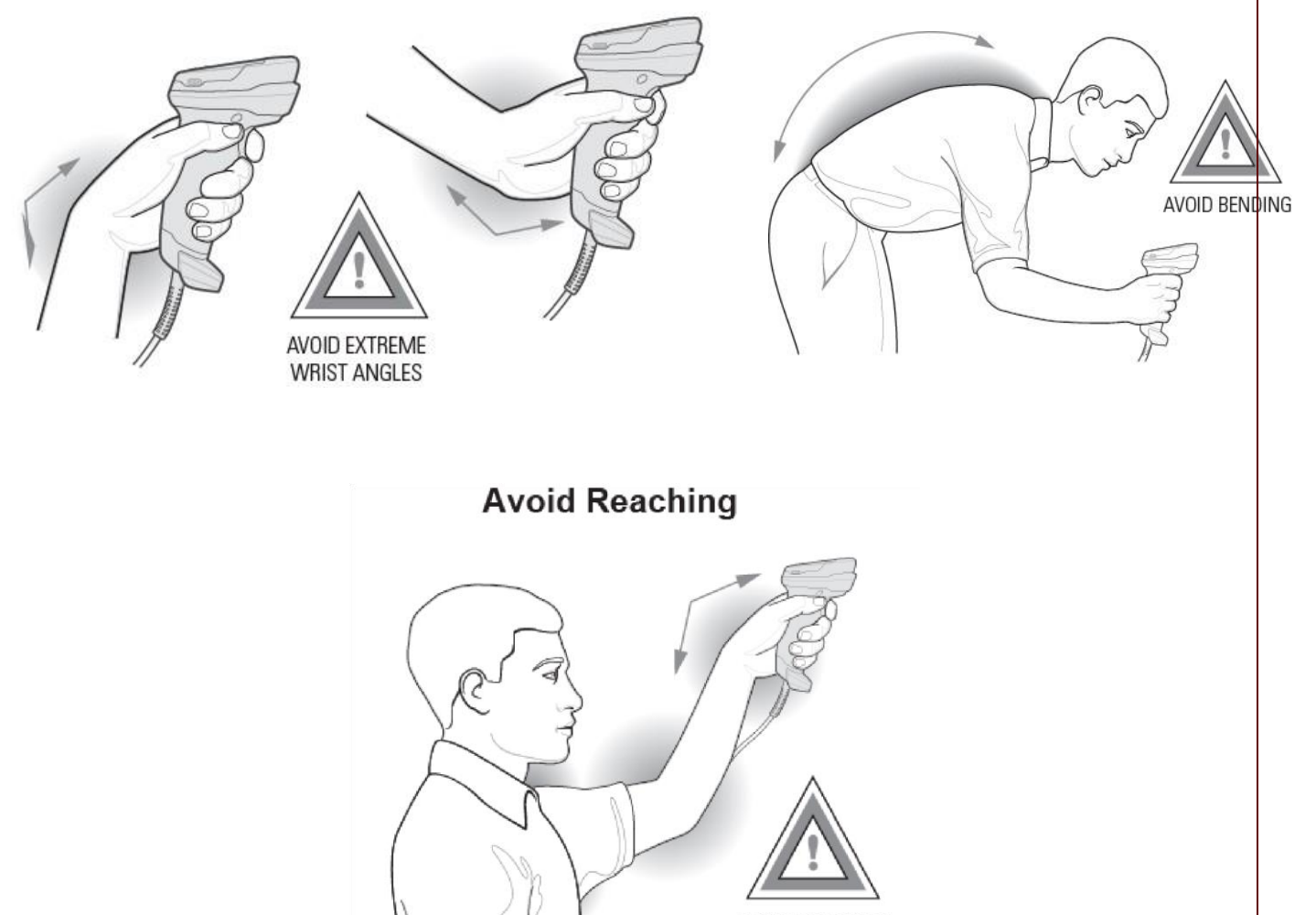

#### AVOID REACHING

## **Regulatory Information**

This device is approved under Zebra Technologies Corporation. This guide applies to Model Number DS2208.

All Zebra devices are designed to be compliant with the rules and regulations in the locations they are sold and will be labeled as required.

Local language translations are available at the following website: www.zebra.com/support.

Any changes or modifications to Zebra equipment not expressly approved by Zebra could void the user's authority to operate the equipment.

#### Health and Safety Recommendations

#### Ergonomic Recommendations

**Caution:** In order to avoid or minimize the potential risk of ergonomic injury follow the recommendations below. Consult with your local Health & Safety Manager to ensure that you are adhering to your company's safety programs to prevent employee injury.

- Reduce or eliminate repetitive motion
- Maintain a natural position
- Reduce or eliminate excessive force
- · Keep objects that are used frequently within easy reach
- Perform tasks at correct heights
- Reduce or eliminate vibration
- Reduce or eliminate direct pressure
- Provide adjustable workstations
- Provide adequate clearance
- Provide a suitable working environment
- Improve work procedures.

#### **LED Devices**

Classified as 'EXEMPT RISK GROUP' according to IEC 62471:2006 and EN 62471:2008. Pulse duration: 9 ms.

#### **Power Supply**

Use ONLY a Zebra approved UL LISTED ITE (IEC/EN 60950-1, LPS/SELV) power supply with electrical ratings: Output 5.2Vdc, min 1.1A, with a maximum ambient temperature of at least 50 degrees C. Use of alternative power supply will invalidate any approvals given to this unit and may be dangerous.

Radio Frequency Interference Requirements - FCC

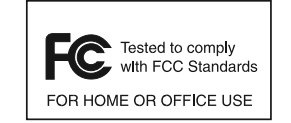

Note: This equipment has been tested and found to comply with the limits for a Class B digital device, pursuant to Part 15 of the FCC rules. These limits are designed to provide reasonable protection against harmful interference in a residential installation.

This equipment generates, uses and can radiate radio frequency energy and, if not installed

and used in accordance with the instructions, may cause harmful interference to radio communications. However there is no guarantee that interference will not occur in a particular installation. If this equipment does cause harmful interference to radio or television reception, which can be determined by turning the equipment off and on, the user is encouraged to try to correct the interference by one or more of the following measures:

- · Reorient or relocate the receiving antenna
- Increase the separation between the equipment and receiver
- Connect the equipment into an outlet on a circuit different from that to which the receiver is connected
- Consult the dealer or an experienced radio/TV technician for help.

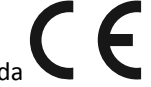

Marking and European Economic Area (EEA)

Radio Frequency Interference Requirements-Canada

CAN ICES-3 (B)/NMB-3(B)

Statement of Compliance

Zebra hereby declares that this device is in compliance with all applicable Directives, 2014/30/EU, 2014/35/EU and 2011/65/EU.

The full text of the EU Declaration of Conformity is available at the following Internet address: http://www.zebra.com/doc.

No part of this document may be reproduced, transmitted, transcribed or stored in a retrieval system without the prior written permission of Robis Elections, Inc.

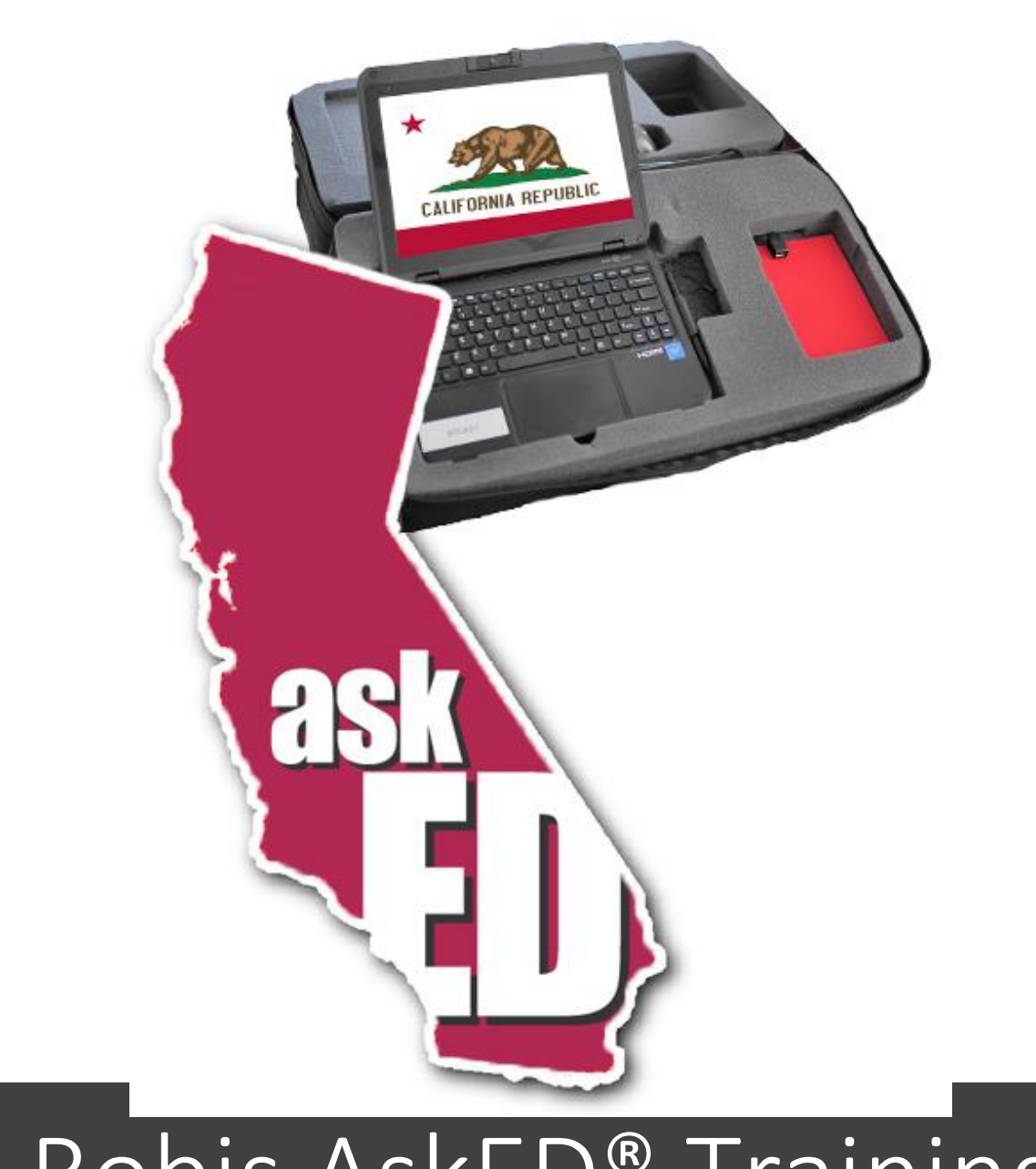

# Robis AskED<sup>®</sup> Training Guide

Version 1.9102018 Robis Elections Inc.

## Table of Contents

| Introduction                                                                  |                                |
|-------------------------------------------------------------------------------|--------------------------------|
| About Robis Elections                                                         | . Error! Bookmark not defined. |
| About AskED <sup>®</sup>                                                      | . Error! Bookmark not defined. |
| The AskED® ePollbook                                                          | . Error! Bookmark not defined. |
| How to use this Document                                                      | . Error! Bookmark not defined. |
| System Set-Up                                                                 |                                |
| Creating a Database and Loading the AskED® ePollbook                          |                                |
| How to load/deploy a DEMO database data                                       |                                |
| AskED® ePollbook Training Guide                                               |                                |
| AskED® ePollbook Training Set Up                                              |                                |
| Setup of the AskED <sup>®</sup> ePollbook                                     |                                |
| Logging-In to the AskED® ePollbook                                            |                                |
| AskED® ePollbook Voter Check In                                               |                                |
| Using the AskED <sup>®</sup> ePollbook to Check in Voters                     |                                |
| Using the AskED® ePollbook for Voters Who Must Show ID (e.g. Registered by Ma | il)124                         |
| Using the AskED <sup>®</sup> ePollbook for a Vote by Mail Voter               |                                |
| SURRENDER BALLOT PATH                                                         |                                |
| PROVISONAL BALLOT PATH                                                        |                                |
| Using the AskED <sup>®</sup> ePollbook for Voters Who Have Already Voted      |                                |
| PROVISIONAL VOTER                                                             |                                |
| Using the AskED <sup>®</sup> ePollbook for a Voter Not Found                  |                                |
| End of Election Day with the AskED <sup>®</sup> ePollbook                     |                                |
| Verify Uploads                                                                |                                |
| AskED ePollbook Glossary                                                      |                                |
| AskED® ePollbook Home Page                                                    |                                |
| Voter Check-In Screen                                                         | 143                            |
| Power Menu Options                                                            | 144                            |
| AskED <sup>®</sup> Advanced Page                                              | 145                            |
| AskED <sup>®</sup> ePollbook Training Worksheet                               |                                |
| Logging into the AskED <sup>®</sup> ePollbook                                 |                                |
| Checking in a Voter                                                           |                                |
|                                                                               | 104                            |

| Using the AskED <sup>®</sup> ePollbook to Check in Voters    | 149 |
|--------------------------------------------------------------|-----|
| Provisional Voters                                           | 152 |
| Using the AskED® ePollbook for Voters Who Have Already Voted | 152 |
| Voter Not Found                                              | 155 |
| Using the AskED <sup>®</sup> ePollbook for a Voter Not Found | 155 |
| Closing the Polls with the AskED <sup>®</sup> ePollbook      | 157 |
| Verify Uploads                                               | 157 |
| Logging out of the AskED® ePollbook                          | 159 |

## **AskED**<sup>®</sup>

#### **Election Decision Support System**

#### COPYRIGHTS

©2018, Robis Elections, Inc. All rights reserved. No part of this document may be reproduced, transmitted, transcribed, stored in a retrieval system or translated into any language, in any form, by any means without the prior written permission of Robis Elections, Inc.

Information in this document is subject to change without notice. Companies, names, and data used in examples herein are fictitious unless otherwise noted.

#### TRADEMARKS

AskED is a registered trademark and Election Decision Support System is a trademark of Robis Elections, Inc. Robis is a registered trademark of Robis, Inc.

Other product and company names mentioned herein may be the trademarks of their respective owners

PUBLISHED BY

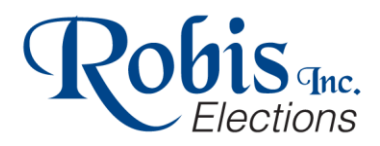

Robis Elections, Inc. 1751 S. Naperville Road, Suite 104 Wheaton, IL 60189

> www.GoAskED.com 630-752-0220

No part of this document may be reproduced, transmitted, transcribed or stored in a retrieval system without the prior written permission of Robis Elections, Inc.

## Introduction

#### How to use this Document

This Document is designed be an overview of the AskED<sup>®</sup> Pollbook System Training. This document will guide a user through the processes of preparing, setting up and running an AskED<sup>®</sup> ePollbook Training for Pollworkers or staff. This document encompasses the set-up and preparation of the data for the AskED<sup>®</sup> ePollbook, set up for, voter check-in through the Close of Polls.

## Election Decision Support<sup>™</sup>

The AskED Election Decision Support<sup>™</sup> system guides election staff through simple "yes" or "no" questions to determine each voters' eligibility, including the correct ballot style and any paperwork that must be completed. Opinions and guesswork are removed from the voting sites, reducing errors and minimizing the need for time-consuming provisional ballots.

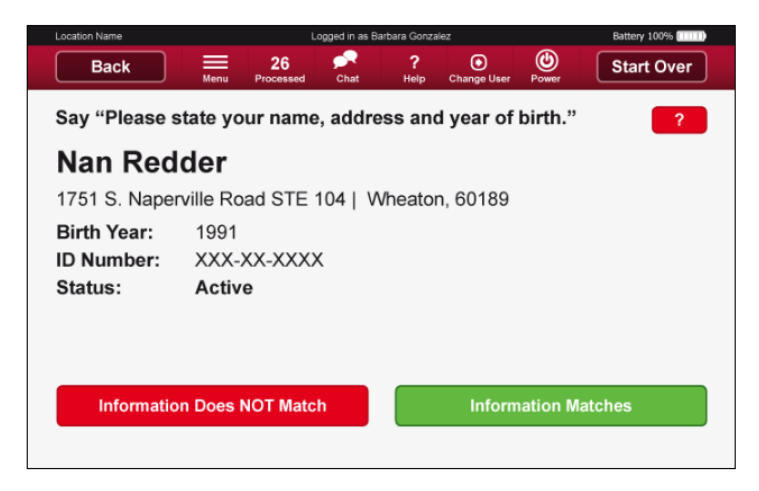

Note: Pollbook setup is specific to each jurisdiction/county set up. Robis will provide specific set up documentation for each county.

No part of this document may be reproduced, transmitted, transcribed or stored in a retrieval system without the prior written permission of Robis Elections, Inc.
## System Set-Up

#### Creating a Database and Loading the AskED<sup>®</sup> ePollbook

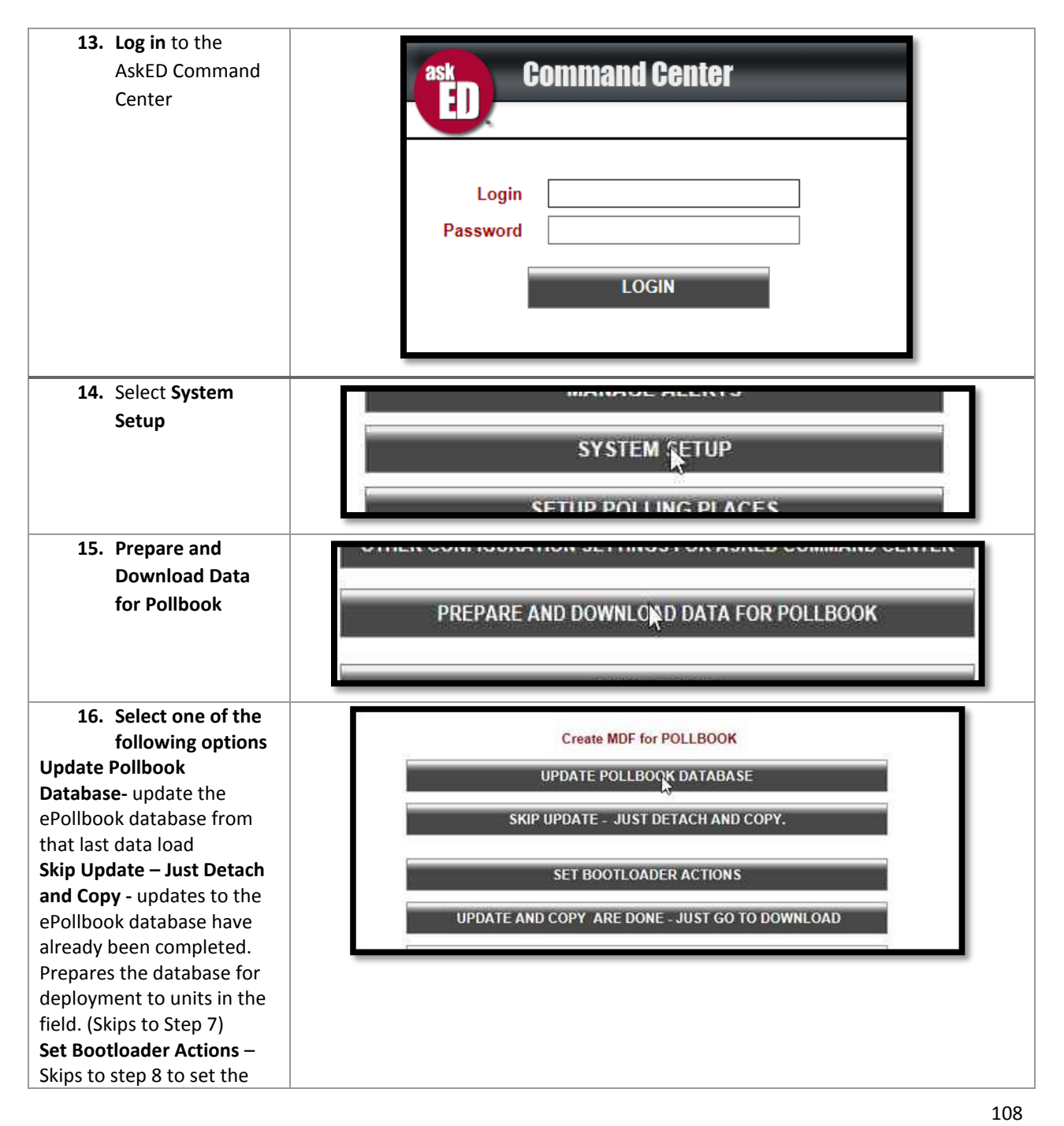

| bootloader actions and<br>then proceeds to<br>download.<br>Update and Copy Are Done<br>– Just Go to Download - the<br>ePollbook database is<br>updated and already<br>prepared for deployment.<br>Downloads necessary files.<br>(Skips to step 11)<br>17. Choose from the<br>Prepare Demo            | Create MDE for POLI BOOK                                                                                                    |
|----------------------------------------------------------------------------------------------------|----------------------------------------------------------------------------------------------------|
| <b>Prepare DEMO Database</b> –<br>This selection would be<br>used for testing or training.<br>It tells the ePollbook to<br>connect to a training server<br>not the production server.<br>Note that DEMO mode is<br>also used prior to an<br>election before putting on<br>the final production data. | Prepare DEMO Database Prepare PRODUCTION Database                                                                                        |
| 18. Select Continue<br>Update Pollbook<br>Database                                                                                                    | CONTINUE URDATE POLLBOOK DATABASE<br>CHECK FOR PROBLEMS                                                                                  |
| 19. Select Continue<br>to Detach and<br>Copy Pollbook<br>Database and let it<br>load                                                                                                    | POLLBOOK DATABASE HAS BEEN UPDATED.<br>SHRINK DATABASE, THEN DETACH, COPY, AND DOWNLOAD<br>CONTINUE TO DETACH AND COPY POLLBOOK DATABASE |

|                                         | Detaching, Copying to Download, re-attaching -<br>Please wait                          |
|-----------------------------------------|----------------------------------------------------------------------------------------|
| 20. Select from below                   |                                                                                        |
| Set Action - replace the                | Set Bootloader Actions                                                                 |
| latabase on the pollbook                |                                                                                        |
| ONLY IF the DEMO                        | select ACTIONS to be performed:                                                        |
| atabase This action is                  | Set ACTION - replace the database on the pollbook ONLY IF is the DEMO database         |
| overriding a production                 | ○ Set ACTION - replace the database on the pollbook REGARDLESS of whether DEMO or LIVE |
| atabase. If a production                | Set ACTION - Backup Database (only if PRODUCTION)                                      |
| atabase is already present              |                                                                                        |
| n the machine, the new                  |                                                                                        |
| atabase will not be                     |                                                                                        |
| eployed                                 |                                                                                        |
| et Action - replace the                 |                                                                                        |
| atabase on the pollbook                 |                                                                                        |
| EGARDLESS of whether                    |                                                                                        |
| EMO or LIVE also Set                    |                                                                                        |
| ction - Backup Database                 |                                                                                        |
| only if PRODUCTION) This                |                                                                                        |
| ction is selected to                    |                                                                                        |
| resent on the machine If                |                                                                                        |
| production database is                  |                                                                                        |
| Iready present on the                   |                                                                                        |
| nachine, a pop-up will                  |                                                                                        |
| rompt the user for a                    |                                                                                        |
| assword.                                |                                                                                        |
| at Action Backup                        |                                                                                        |
| atabase this action tells               |                                                                                        |
| gent to backup the voter                |                                                                                        |
| istory to the SDF. This is              |                                                                                        |
| ot necessary for a connect              |                                                                                        |
| nvironment.                             |                                                                                        |
| at Action Sign                          |                                                                                        |
| ncryntion Key use this                  |                                                                                        |
| ction if there is a                     |                                                                                        |
| econdary key to encrypt                 |                                                                                        |
| , , , , , , , , , , , , , , , , , , , , |                                                                                        |

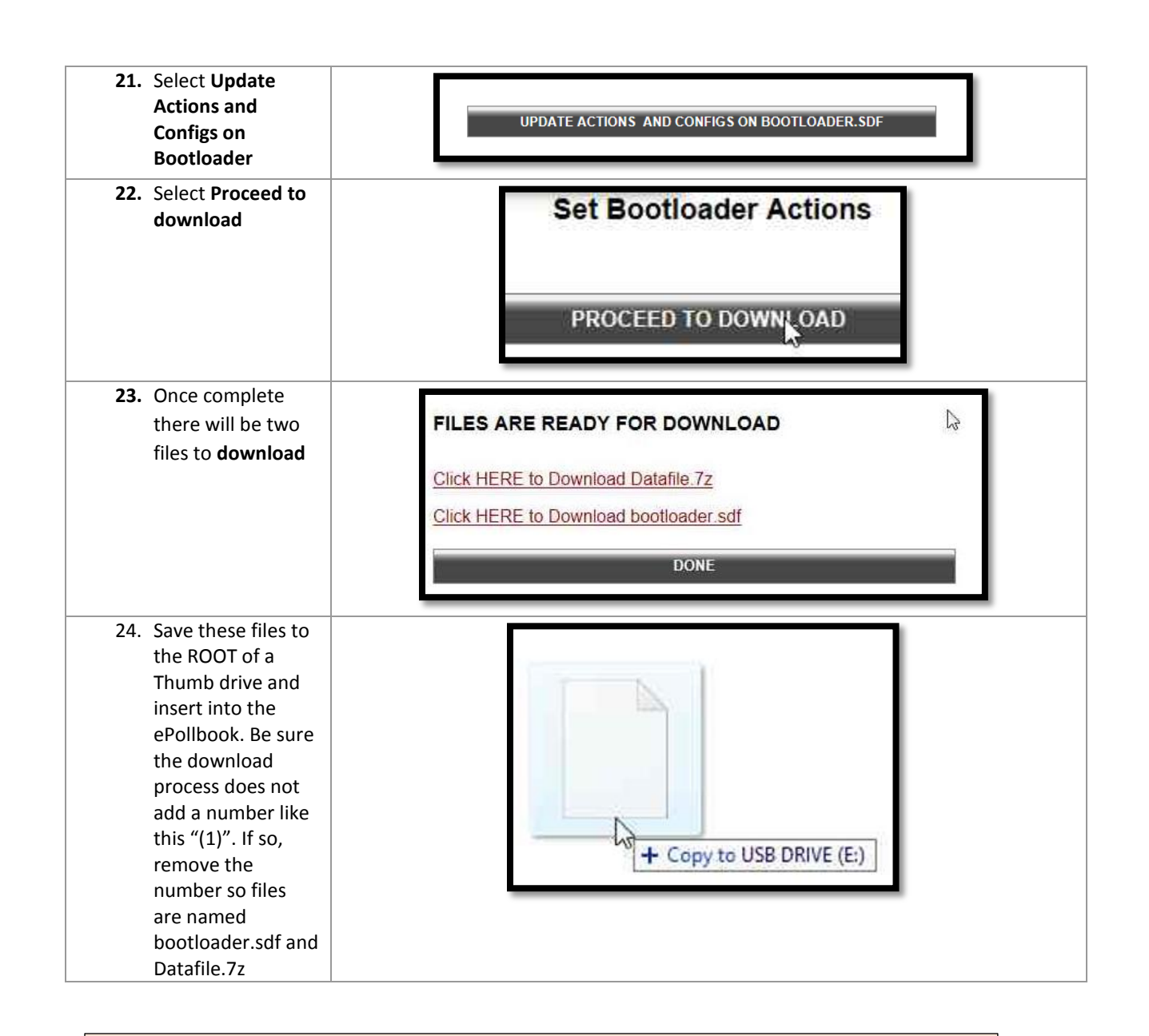

Note: Pollbook setup and creation of a Pollbook database is specific to each jurisdiction/county set up. Robis will provide specific set up documentation for each county.

#### How to load/deploy a DEMO database data

| Open the AskED ePollbook and Power it on              |                   |
|-------------------------------------------------------|-------------------|
| Open the Technician account                           |                   |
| NOTE: Be sure the Pollbook is no open and running     | AskED<br>Pollbook |
| Plug in the USB Drive (or Micro SD card) <sup>4</sup> |                   |

<sup>&</sup>lt;sup>4</sup> The method a jurisdiction/county uses to deploy data will be determined for each county. At that time Robis will provide specific instructions for data deployment

No part of this document may be reproduced, transmitted, transcribed or stored in a retrieval system without the prior written permission of Robis Elections, Inc.

| Pop-up will display while database is loading                                  | Status Please wait Waiting for confirmation Version: 2.0.31.1                                                                                                    |
|--------------------------------------------------------------------------------|----------------------------------------------------------------------------------------------------|
| DO NOT UNPLUG THE USB UNTIL LOADING IS<br>COMPLETE                             |                                                                                                    |
| Pop-up will ask to override the existing database <sup>5</sup><br>select "Yes" | Confirm<br>Do you want to override the existing database?<br>This operation was already done on: 8/10/2018 6:47:02 PM<br>WARNING: This will delete all voter check-in data. |
| Provide the override password and select "OK"                                  | Authorization code is required.                                                                                                    |
| The database has completed will display. Select "OK"<br>and remove the USB     | Status  The database was sucessfully deployed.                                                                                                    |

113

<sup>&</sup>lt;sup>5</sup> The steps for this process are specific to set up. Robis will provide specific instruction to each county/jurisdiction

Launch the AskED ePollbook

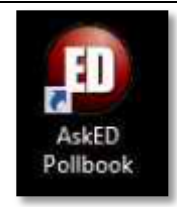

Note: Pollbook setup is specific to each jurisdiction/county set up. Robis will provide specific set up documentation for each county.

No part of this document may be reproduced, transmitted, transcribed or stored in a retrieval system without the prior written permission of Robis Elections, Inc.

# AskED<sup>®</sup> ePollbook Training Set Up

The following are sample set up for the AskED<sup>®</sup> ePollbook. The specific set up can be customized by each county/jurisdiction, and will be discussed and determined in the implementation phase.

Setup of the AskED<sup>®</sup> ePollbook

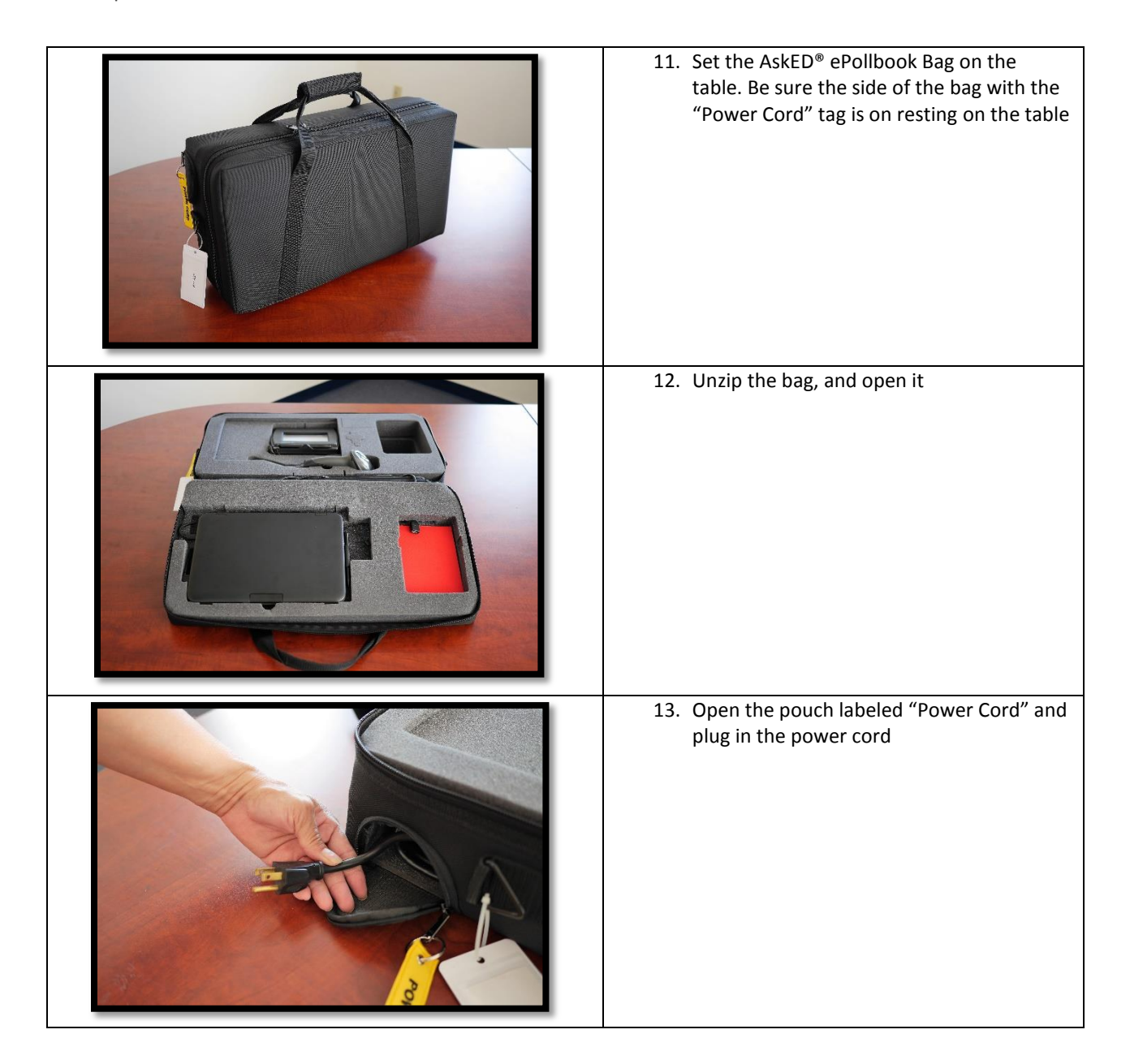

No part of this document may be reproduced, transmitted, transcribed or stored in a retrieval system without the prior written permission of Robis Elections, Inc.

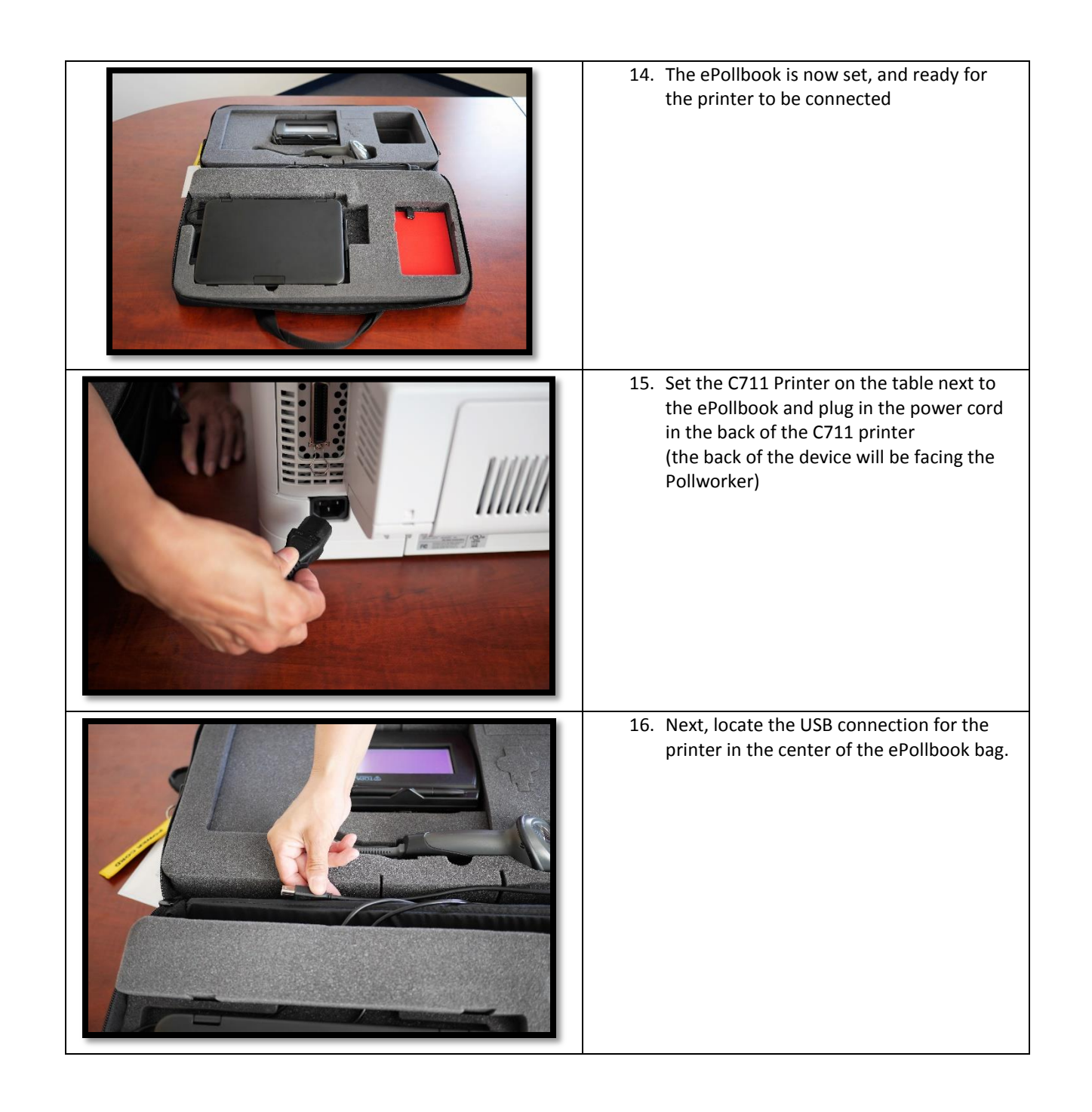

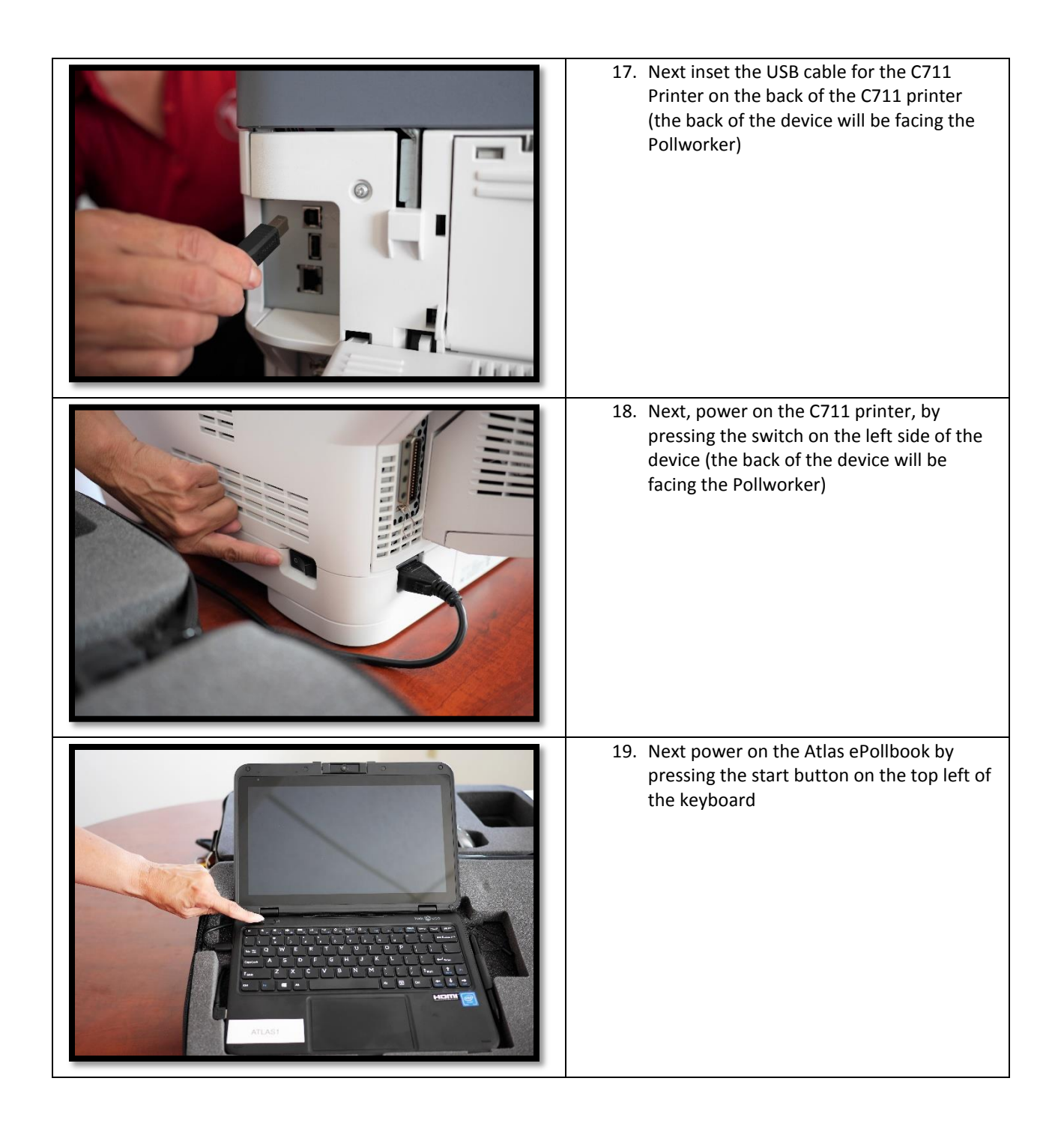

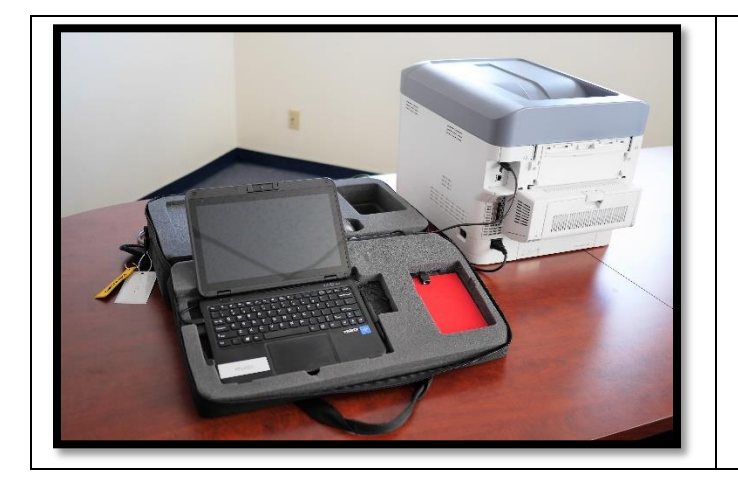

20. Set up is now complete

# AskED<sup>®</sup> ePollbook Training Guide

## Logging-In to the AskED<sup>®</sup> ePollbook

Note: Pollbook setup is specific to each jurisdiction/county set up. Robis will provide specific set up documentation for each county.

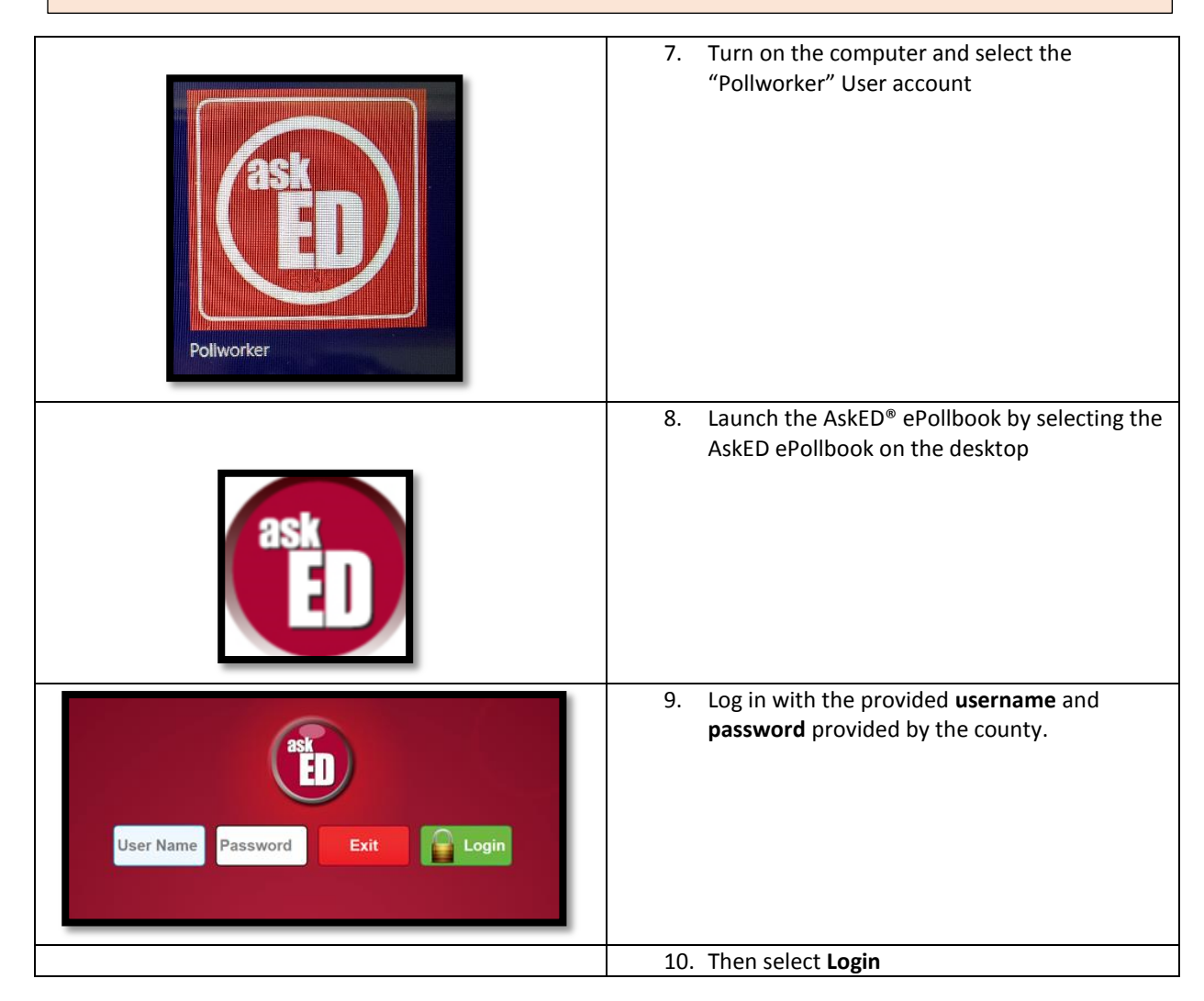

No part of this document may be reproduced, transmitted, transcribed or stored in a retrieval system without the prior written permission of Robis Elections, Inc.

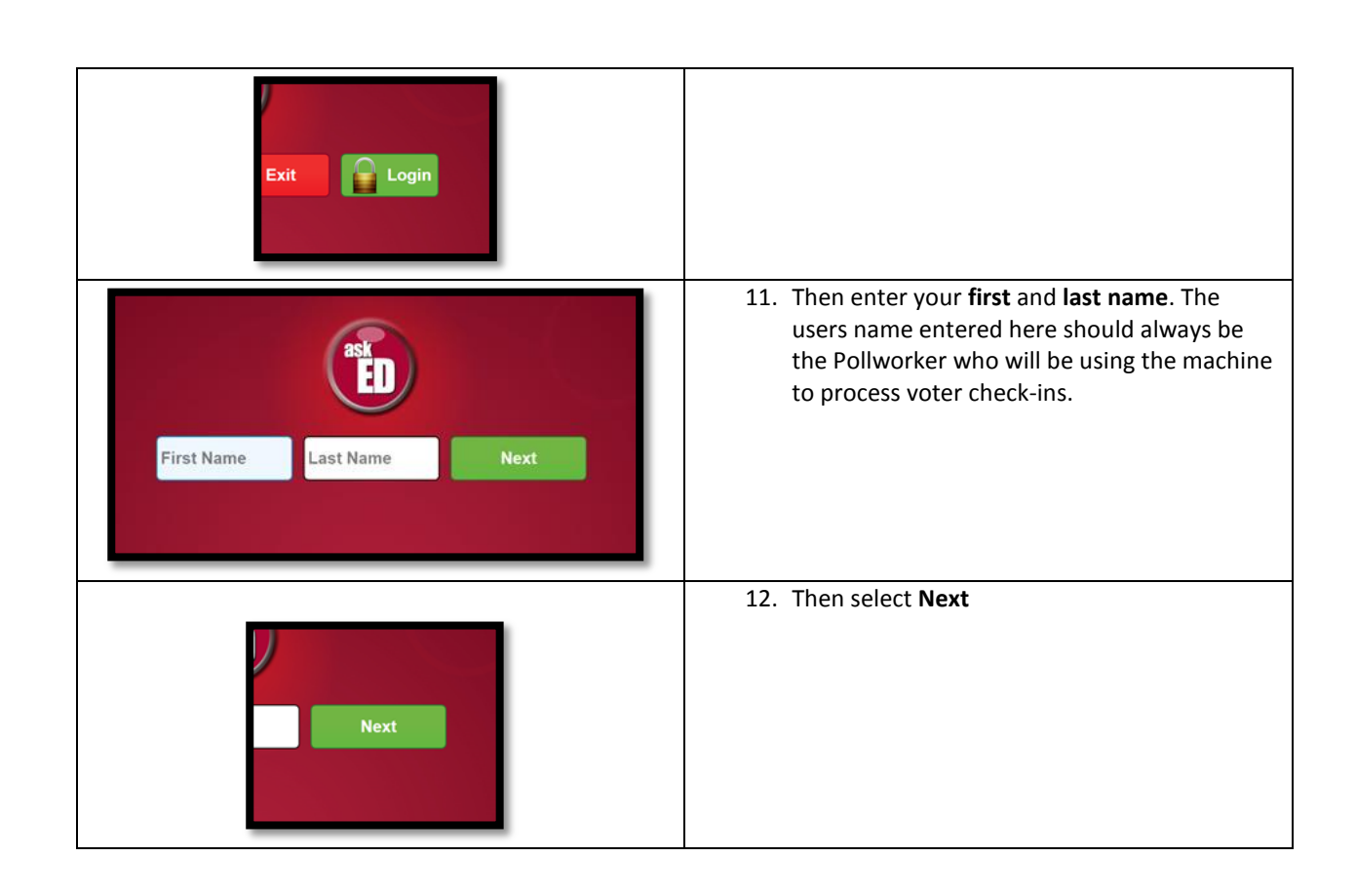

#### AskED<sup>®</sup> ePollbook Voter Check In

Using the AskED<sup>®</sup> ePollbook to Check in Voters

| Logoff Election Name: CA Certification Demo Precinct: EV EICHWALD CENTER VUTER CHECK IN                                                                                                    | 9. Select "Voter Check-In" to<br>start the Voter Check in<br>Process                                                                                                    |
|----------------------------------------------------------------------------------------------------|----------------------------------------------------------------------------------------------------|
| Back     0     2     0     2     0     2     0     2     0     2     0     2     0     2     0     2     0     2     0     1     1     1     1     1     1     1     1     1     1     1     1     1     1     1     1     1     1     1     1     1     1     1     1     1     1     1     1     1     1     1     1     1     1     1     1     1     1     1     1     1     1     1     1     1     1     1     1     1     1     1     1     1     1     1     1     1     1     1     1     1     1     1     1     1     1     1     1     1     1     1     1     1     1     1     1     1     1     1     1     1     1     1     1     1     1     1     1     1     1     1     1     1     1     1     1     1     1     1     1     1     1     1     1     1     1     1     1     1     1     1     1 <th1< th="">     1     1     1&lt;</th1<>                                                                                                    | <ul> <li>10. Look up the voter by scanning their ID or by typing their name into the following search screen:</li> <li>Type their Last Name [1.], First Name [2.] and then tap the green "Search" button [3]. Note that you can type just a portion of their name as well, like "smi" and "jo" for "John Smith".</li> </ul> |
| V COMMUNICATION       Larged is a constrained       Larged is a constrained       Larged is a constrain constrained       Larged is constrained <td>11. The ePollbook will display<br/>a list of voters. Find the<br/>voter's name on the list<br/>and click to continue.</td> | 11. The ePollbook will display<br>a list of voters. Find the<br>voter's name on the list<br>and click to continue.                                                                                                    |

No part of this document may be reproduced, transmitted, transcribed or stored in a retrieval system without the prior written permission of Robis Elections, Inc.

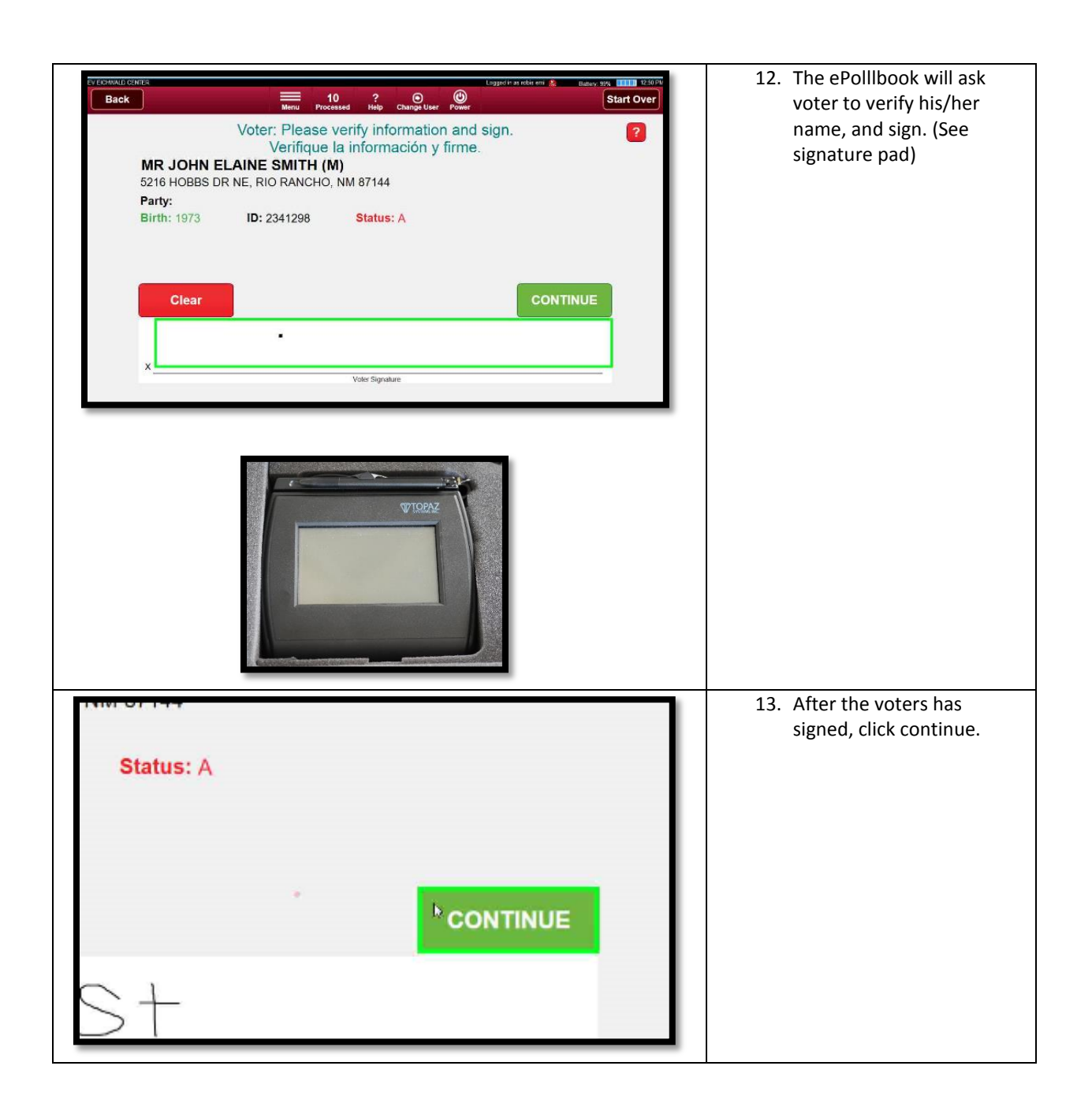

| Start Over         Back       10<br>Mmu       2<br>Processed       2<br>Mmu       2<br>Processed       2<br>Mmu       2<br>Processed       2<br>Mmu       2<br>Processed       2<br>Mmu       2<br>Processed       2<br>Mmu       2<br>Processed       2<br>Mmu       2<br>Processed       2<br>Mmu       2<br>Processed       2<br>Mmu       2<br>Processed       2<br>Mmu       2<br>Processed       2<br>Mmu       2<br>Processed       2<br>Mmu       2<br>Processed       2<br>Mmu       2<br>Processed       2<br>Processed       2 | 14. The AskED <sup>®</sup> ePollbook will<br>pull up the voter's<br>ballotstyle. To mark the<br>voter as voted select<br>Record Check In. |
|----------------------------------------------------------------------------------------------------|----------------------------------------------------------------------------------------------------|
| Ballot sent to the printer.                                                                                                    | 15. The Pollbook will inform<br>the Pollworker that the<br>ballot was sent to the<br>printer.                                             |
| Next Voter                                                                                                    | 16. Hand the ballot to the voter and select "Next Voter"                                                                                  |

The AskED<sup>®</sup> ePollbook is designed to walk you through the process of determining the voter eligibility with step by step instructions on the screen.

The best practice is to Read the Screen and Do What It Says

Using the AskED® ePollbook for Voters Who Must Show ID (e.g. Registered by Mail)

| 10. Look up the<br>voter by<br>scanning<br>their ID or by<br>typing their<br>name into<br>the following<br>search<br>screen: | Back     Image Description     Image Description     Image Description     Start Over       Scan DL or Voter ID or enter voter information below.     Name DOB Address ID     Search     Image Description     Search       Last Name     First Name     YOB (YYYY)     Image Description     Search       1.     2.     3.                                                                                                    |
|----------------------------------------------------------------------------------------------------|----------------------------------------------------------------------------------------------------|
| Type their Last Name<br>[1.], First Name [2.]<br>and then tap the<br>green "Search"<br>button [3].                           |                                                                                                    |
| 11. The                                                                                                    | Name DOR Address ID                                                                                                    |
| ePollbook<br>will display a                                                                                                  | Lucas First Name YOB Search                                                                                                    |
| list of voters.<br>Find the                                                                                                  | 22 Results. Tap voter below. If not found, you can revise your search. If no other searches are possible, choose Voter Not Found.                                                                                                    |
| voter's name<br>and click to<br>continue.                                                                                    | LUCAS, MR ANDRES BURTON, JR   1971           A   1211 12TH ST SW (RIO RANCHO, NM 87124)           Image: Comparison of the system of the system of the |
|                                                                                                    | LUCAS, MR ESTEVAN E   1996           A   211 18TH ST SE (RIO RANCHO, NM 87124-2666)           LUCAS, MR GARRY L   1986           I   4110 SANTANA CT SE (RIO RANCHO, NM 87124)                                                                                                    |
|                                                                                                    |                                                                                                    |

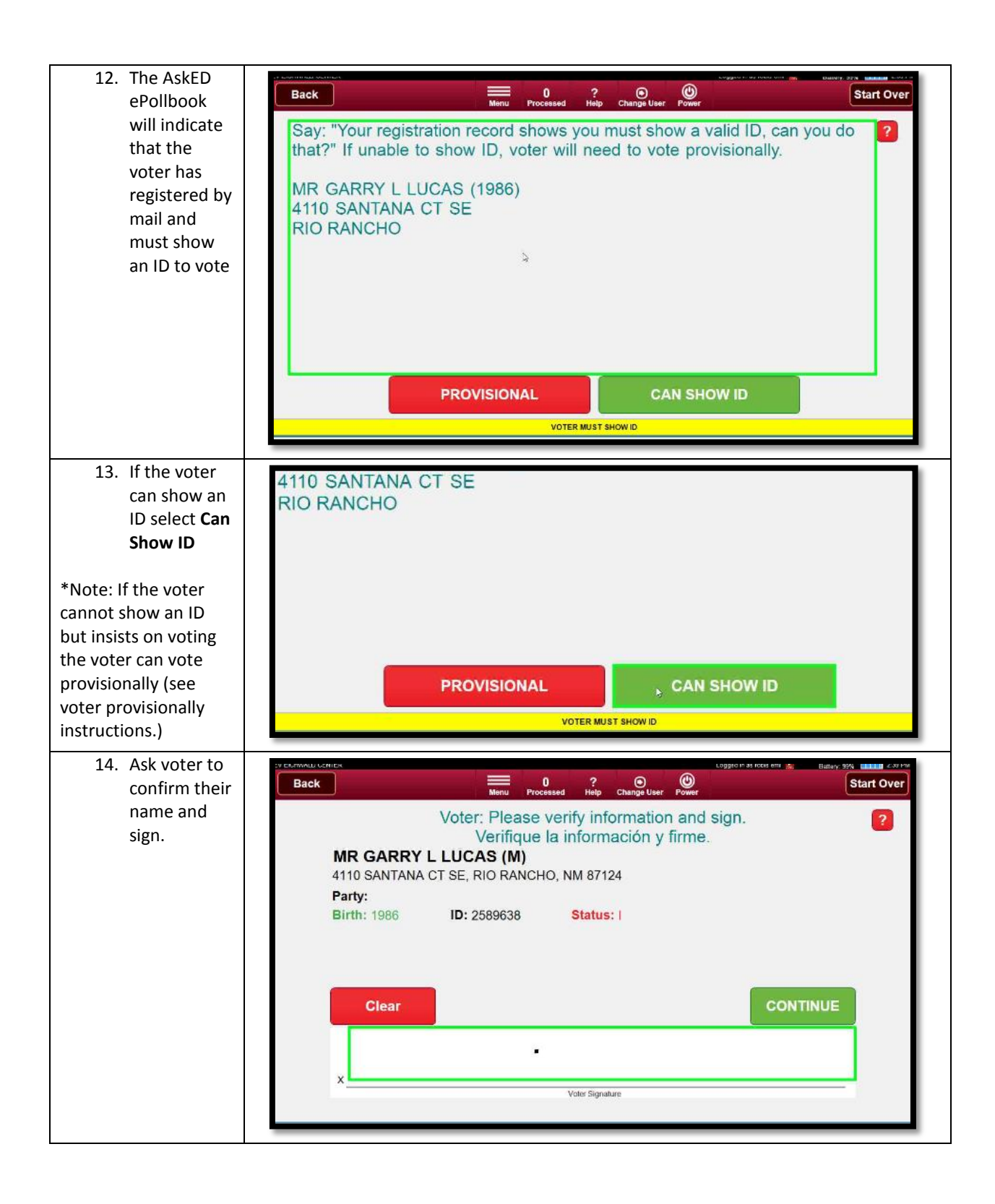

| 15. Once the<br>voter has<br>signed click<br>continue                                                                                                    | CCENTINUE<br>2557<br>Voter Signature                                                                                                    |
|----------------------------------------------------------------------------------------------------|----------------------------------------------------------------------------------------------------|
| <ul> <li>16. The AskED<sup>®</sup><br/>ePollbook<br/>will display<br/>the voter's<br/>ballotstyle.<br/>To mark the<br/>voter as<br/>voted select<br/>Record<br/>Check In.</li> </ul> | Click RECORD CHECK IN to proceed and to mark the voter as "Voted".<br>WARNING: This cannot be undone.<br>MR GARRY L LUCAS, 1986, VID: 2589638<br>4110 SANTANA CT SE, RIO RANCHO<br>DOB: 1986<br>DOB:         1986           Inter space:         Cancel check IN           CANCEL CHECK IN         RECORD CHECK IN |
| 17. The Pollbook<br>will send the<br>ballot to the<br>printer,<br>select OK.                                                                                                    | Print Ballot<br>Ballot sent to the printer.                                                                                                    |
| 18. Hand the<br>ballot to the<br>voter and<br>select "Next<br>Voter"                                                                                                    | Next Voter                                                                                                    |

Using the AskED<sup>®</sup> ePollbook for a Vote by Mail Voter

| <ol> <li>Look up the voter<br/>by scanning their<br/>ID or by typing<br/>their name into<br/>the following<br/>search screen:</li> </ol> | Back     0     ?     O     O     Start Over       Scan DL or Voter ID or enter voter information below.       Name     DOB     Address     ID       Last Name     First Name     YOB (YYYY)     Search       1.     2.     3.                                      |
|----------------------------------------------------------------------------------------------------|----------------------------------------------------------------------------------------------------|
| Type their Last Name [1.],<br>First Name [2.] and then<br>tap the green "Search"<br>button [3].                                          |                                                                                                    |
| 5. The ePollbook<br>will display a list                                                                                                  | Name DOB Address ID                                                                                                    |
| of voters. Find                                                                                                    | evans     a     YOB     Scan ID     Search       2 Results. Tap voter below. If not found, you can revise your search. If no other searches are                                                                                                    |
| and click the                                                                                                    | EVANS, MS ALEXIA   1980                                                                                                    |
| continue.                                                                                                    | EVANS, MS ANGELA L <sup>1</sup> 1936<br>A   798 SUNFLOWER DR SW (RIO RANCHO, NM 87124)                                                                                                    |
| Note that the envelope<br>icon indicates the voter is<br>a VBM voter.                                                                    | 2 Results Clear Voter Not Found                                                                                                    |
| 6. The ePollbook                                                                                                    |                                                                                                    |
| will Notify the<br>Pollworker that<br>the selected voter<br>has requested a<br>mail ballot.                                              | Voter has requested a mail ballot. Can voter surrender their mail ballot in<br>order to vote in person? If voter cannot surrender their mail ballot, they<br>may vote a provisional ballot.<br>MS ALEXIA EVANS (1980)<br>131 WEST AVENIDA BERNALILLO<br>BERNALILLO |
| cannot surrender their<br>VBM ballot but insists on                                                                                      |                                                                                                    |
| voting, click PROVISIONAL.                                                                                                    |                                                                                                    |
| voter can surrender their                                                                                                    | PROVISIONAL SURRENDER BALLOT                                                                                                    |
| VBM ballot, then they can                                                                                                    | VOTER REQUESTED MAIL BALLOT                                                                                                    |
| vote a precinct ballot.                                                                                                    |                                                                                                    |
|                                                                                                    | SURRENDER BALLOT PATH                                                                                                    |

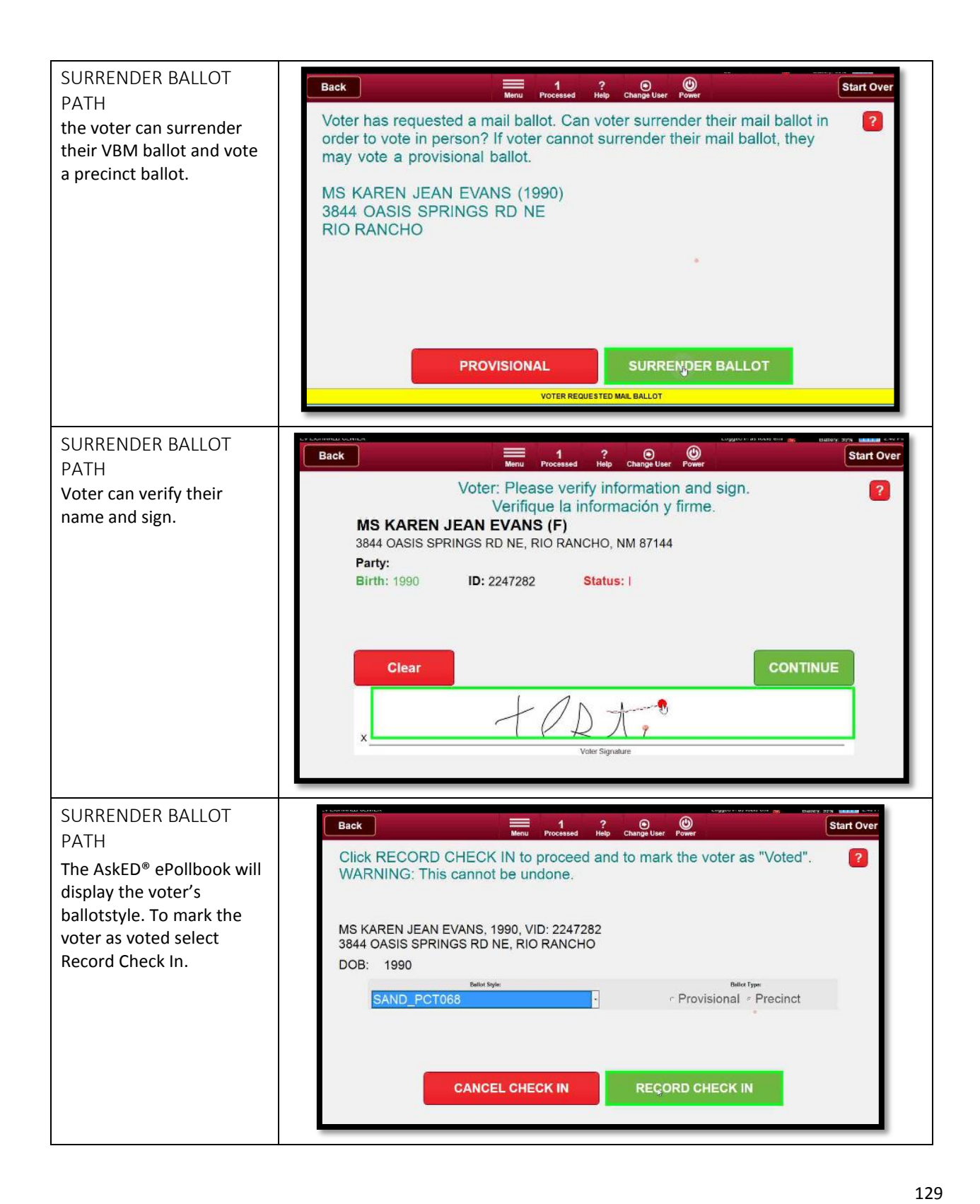

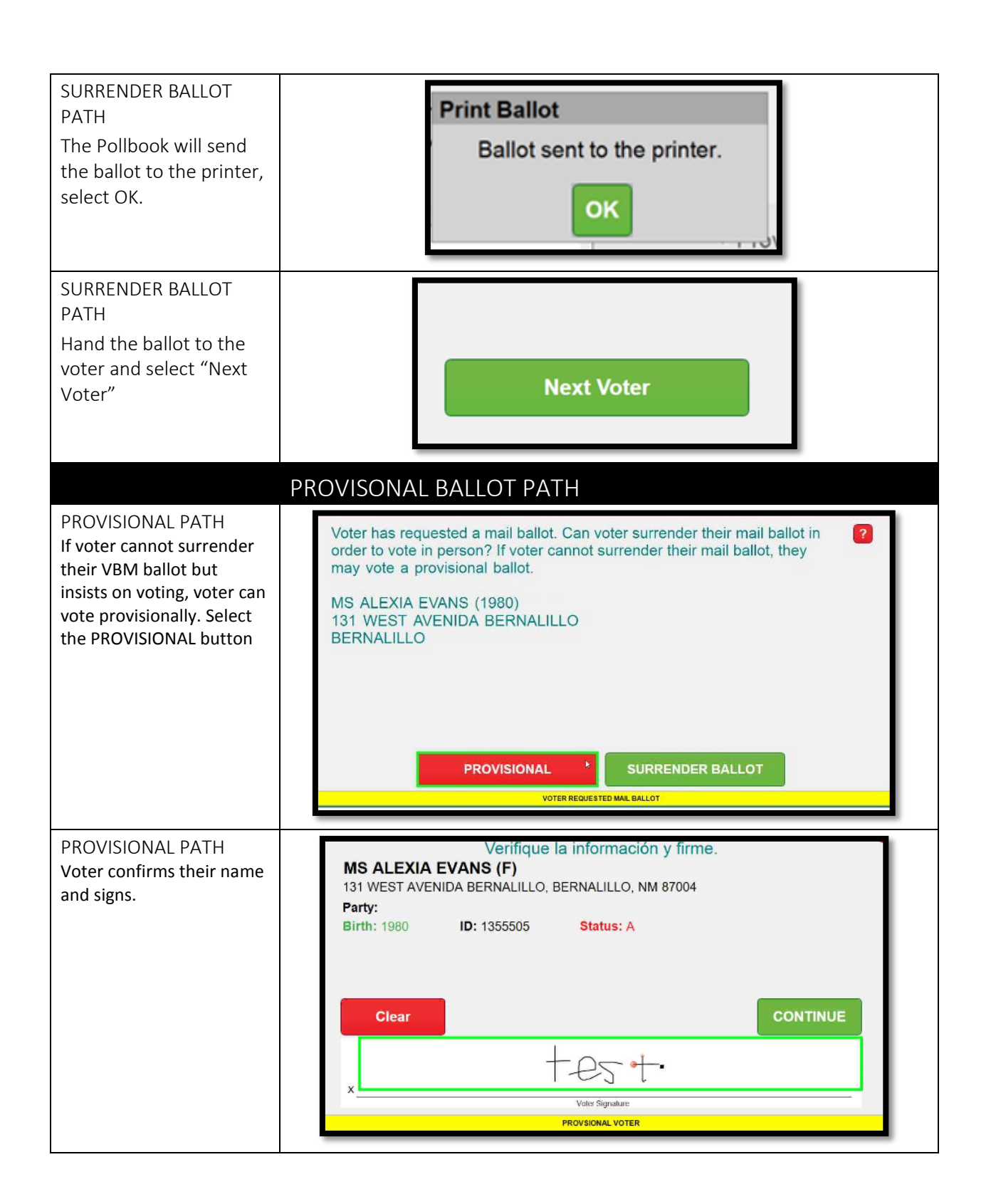

| PROVISIONAL PATH<br>After voter signs, click<br>continue.                                                                                                    | •<br>CONTINUE<br>+ + + + + + + + + + + + + + + + + + +                                                                                                     |
|----------------------------------------------------------------------------------------------------|----------------------------------------------------------------------------------------------------|
| PROVISIONAL PATH<br>Voters ballotstyle will<br>display and the ballot type<br>will be set to provisional,<br>select RECORD CHECK IN<br>to mark the voter as<br>having voted a provisional<br>ballot . | Click RECORD CHECK IN to proceed and to mark the voter as "Voted".<br>WARNING: This cannot be undone.<br>MS ALEXIA EVANS, 1980, VID: 1355505<br>131 WEST AVENIDA BERNALILLO, BERNALILLO<br>DOB: 1980 |
| PROVISIONAL PATH<br>The Pollbook will send<br>the ballot to the printer,<br>select OK.                                                                                                    | Print Ballot<br>Ballot sent to the printer.                                                                                                    |
| PROVISIONAL PATH<br>Hand the ballot to the<br>voter and select "Next<br>Voter"                                                                                                    | Next Voter                                                                                                    |

## Using the AskED<sup>®</sup> ePollbook for Voters Who Have Already Voted

| Back       Image       O and a constraint of the processor       O and a constraint of the processor       Start Over         Scan DL or Voter ID or enter voter information below.       Name       DOB       Address       ID         Last Name       First Name       YOB (YYYY)       Search         1.       2.       3.                                                                                                    | <ul> <li>5. Look up the voter<br/>by scanning their ID<br/>or by typing their<br/>name into the<br/>following search<br/>screen:</li> <li>Type their Last Name [1.],<br/>First Name [2.] and then tap<br/>the green "Search" button<br/>[3].</li> </ul>                                         |
|----------------------------------------------------------------------------------------------------|----------------------------------------------------------------------------------------------------|
| Name       DOB       Address       ID         smith       john       YOB       Scan ID       Search         9 Results. Tap voter below. If not found, you can revise your search. If no other searches are possible, choose Voter Not Found.       Smith, MR JOHN A I 1948       Scan ID       Search         Image: Smith, MR JOHN A I 1948       A   1000 RIVERVIEW DR SE, APT 227 (RIO RANCHO, NM 87124)       Image: Smith, MR JOHN ALBERT I 1989       Image: Smith, MR JOHN ALBERT I 1989       Image: Smith, MR JOHN ALBERT I 1989         Image: Smith, MR JOHN ELAINE I 1973       Smith, MR JOHN ELAINE I 1973       Image: Smith, MR JOHN ELAINE I 1973       Image: Smith, MR JOHN GRACE I 1957         Image: Smith, MR JOHN GRACE I 1957       A   536 LONGWOOD LOOP NE (RIO RANCHO, NM 87124)       Image: Smith, MR JOHN GRACE I 1957         Image: Smith, MR JOHN GRACE I 1957       A   536 LONGWOOD LOOP NE (RIO RANCHO, NM 87124)       Image: Smith, MR JOHN GRACE I 1957         Image: Smith, MR JOHN GRACE I 1957       A   536 LONGWOOD LOOP NE (RIO RANCHO, NM 87124)       Image: Smith, MR JOHN GRACE I 1957         Image: Smither MR JOHN GRACE I 1957       A   536 LONGWOOD LOOP NE (RIO RANCHO, NM 87124)       Image: Smither MR JOHN GRACE I 1957 | <ul> <li>6. Next the ePollbook<br/>will display a list of<br/>voters. Find the<br/>voter's name and<br/>click to continue.</li> <li>Note: The voter's name will<br/>be greyed out; this is the<br/>first indication the voter has<br/>already voted.</li> <li>7. The next screen the</li> </ul> |
| still wish to vote, you may vote a provisional ballot.'                                                                                                    | ePollbook will<br>indicate that the<br>voter has already<br>voted.                                                                                                    |
| Say: "Records indicate that you have already voted a precinct ballot. If you still wish to vote, you may vote a provisional ballot."                                                                                                    | <ul> <li>8. If the voter insists<br/>on voting, select<br/>Provisional, if not,<br/>select Next Voter to<br/>return to the Voter<br/>Lookup Screen</li> <li>*For PROVISIONAL, skip to<br/>Provisional Voter section<br/>below.</li> </ul>                                                       |
| ALREADY VOTED                                                                                                    |                                                                                                    |

132

| VOTERS WHO ALREADY RETURNED THEIR VBM         Start Over         Start Over         1       2       3       3                                                                                                    | <ul> <li>5. Look up the voter<br/>by scanning their ID<br/>or by typing their<br/>name into the<br/>following search<br/>screen:</li> <li>Type their Last Name [1.],<br/>First Name [2.] and then tap<br/>the green "Search" button<br/>[3].</li> </ul>                                                          |
|----------------------------------------------------------------------------------------------------|----------------------------------------------------------------------------------------------------|
| Logged a study of a logged a study of a log | <ul> <li>6. Next the ePollbook<br/>will display a list of<br/>voter's. Find the<br/>voters name and<br/>click to continue.</li> <li>Note: The envelope shows<br/>they are a VBM voter. The<br/>voter's name will be greyed<br/>out; this is the first<br/>indication the voter has<br/>already voted.</li> </ul> |
| Processed       11       ?       Open of the provision of the provision of the provi                | 7. The ePollbook will<br>indicate that the<br>voter has already<br>voted.                                                                                                    |

| Eventwell       Event       Cognet is an other with with the start Over         Back       Image User       Processed       Back       Start Over         Voter has already voted a mail ballot. If voter insists on voting, they may vote a provisional ballot.       If voter insists on voting, they may vote a provisional ballot.       If voter insists on voting, they may vote a provisional ballot.         MS MARILYN A EVANS (1954) 3811 ST ANDREWS DR SE RIO RANCHO       RIO RANCHO       NEXT VOTER         PROVISIONAL       NEXT VOTER         ARRADY VOTED AMAL BALLOT       NEXT VOTER | <ol> <li>If the voter insists<br/>on voting, select<br/>PROVISIONAL. If<br/>not, select NEXT<br/>VOTER to return to<br/>the Voter Lookup<br/>Screen.</li> </ol> |
|----------------------------------------------------------------------------------------------------|----------------------------------------------------------------------------------------------------|
| PROVISIONAL VOTER                                                                                                    |                                                                                                    |
| PROVISIONAL ALREADY VOTED                                                                                                    | PROVISIONAL VOTER<br>If the voter insists on voting<br>they may vote provisionally,<br>select PROVISIONAL.                                                      |
| Voter: Please verify information and sign.<br>Verifique la información y firme.<br>MR JOHN ALBERT SMITH (M)<br>1638 PERMA DR NE, RIO RANCHO, NM 87144<br>Party:<br>Birth: 1989 ID: 2272366 Status: I<br>Clear CONTINUE                                                                                                    | PROVISIONAL VOTER<br>Voter will confirm his/her<br>name and sign.                                                                                               |
| + P S + -                                                                                                    |                                                                                                    |
| X                                                                                                    |                                                                                                    |
| PROVSIONAL VOTER                                                                                                    |                                                                                                    |
| CONTINUE                                                                                                    | PROVISIONAL VOTER<br>After voter signs, select<br>continue.                                                                                                    |

| Click RECORD CHECK IN to proceed and to mark the voter as "Voted".<br>WARNING: This cannot be undone.<br>MR JOHN ALBERT SMITH, 1989, VID: 2272366<br>1638 PERMA DR NE, RIO RANCHO<br>DOB: 1989<br>DB:     1989         Bellet type:     Bellet type:         SAND_PCT067     CANCEL CHECK IN   PROVISIONAL VOTER | PROVISIONAL VOTER<br>Voters ballotstyle will<br>display and the ballot type<br>will be set to provisional,<br>select RECORD CHECK IN to<br>mark the voter as having<br>voted a provisional ballot. |
|----------------------------------------------------------------------------------------------------|----------------------------------------------------------------------------------------------------|
| Ballot sent to the printer.                                                                                                    | PROVISIONAL VOTER<br>The Pollbook will send the<br>ballot to the printer,<br>select OK.                                                                                                    |
| Next Voter                                                                                                    | PROVISIONAL VOTER<br>Hand the ballot to the<br>voter and select "Next<br>Voter"                                                                                                    |

## Using the AskED<sup>®</sup> ePollbook for a Voter Not Found

| 7. Look up the<br>voter by<br>scanning their ID<br>or by typing their<br>name into the<br>following search<br>screen:            | Back     Image     O     ?     O     O     Start Over       Scan DL or Voter ID or enter voter information below.       Name     DOB     Address     ID       Last Name     First Name     YOB (YYYY)     Search       1.     2.     3.                                                                                                    |
|----------------------------------------------------------------------------------------------------|----------------------------------------------------------------------------------------------------|
| Type their Last Name [1.],<br>First Name [2.] and then<br>tap the green "Search"<br>button [3].                                  |                                                                                                    |
| 8. The ePollbook<br>will ask for more<br>information if<br>the voter is not<br>found                                             | Back       Processed       Processed |
| 9. Add more<br>information to<br>try to location<br>the voter's<br>information: try<br>the voters full<br>name and birth<br>year | Say: "Welcome, may I have your name and year of birth?"       ?         Name       DOB       Address       ID         sheren       patrick       1970       Sector         Not enough information to find a unique group of voters. Please add some search terms, such as first name, last name, or year of birth.       Clear       Voter Not Found                                                                                                    |

| 10. The AskED <sup>®</sup>                                                                                                    | Name DOB Address ID                                                                                                    |
|----------------------------------------------------------------------------------------------------|----------------------------------------------------------------------------------------------------|
| ePollbook will                                                                                                    | sheren patrick 1970 Search                                                                                                    |
| Pollworker to<br>Select Voter Not<br>Found if the<br>voter is not in<br>the voter roster                                                                                                    | No matches were found. Try again with an alternate name or spelling. Otherwise, select VOTER NOT<br>FOUND below.                                                                                                    |
| <ol> <li>Since the voter is<br/>not found, the<br/>AskED<sup>®</sup><br/>ePollbook will<br/>instruct the<br/>Pollworker on<br/>the next steps.</li> </ol>                                                      | EVECNMALD CHIER       Lagged as toba end       Datasy 500       Eadlagy 500       Eadlagy |
|                                                                                                    | PROVISIONAL NEXT VOTER                                                                                                    |
| <ul> <li>12. Selecting next voter will bring the Pollworker back to the Voter Look Up Screen, or selecting PROVISIONAL will allow the voter to vote provisionally. (See "Provisional" instructions)</li> </ul> | VEXTWALL CENTER       Logard IF as refer end       Reference       Reference                                                          |

#### End of Election Day with the AskED® ePollbook

The following section is a step-by-step guide through the process of closing the polls at the end of voting for polling sites that are connected. The process guides the pollworker through the proper process to close the AskED ePollbook and ensure all data is uploaded.

#### Verify Uploads

When operating in a connected environment (where ePollbooks communicate with the server), before exiting out of the AskED ePollbook navigate to the Configuration page to ensure that the pollbook is online and has uploaded all voter records.

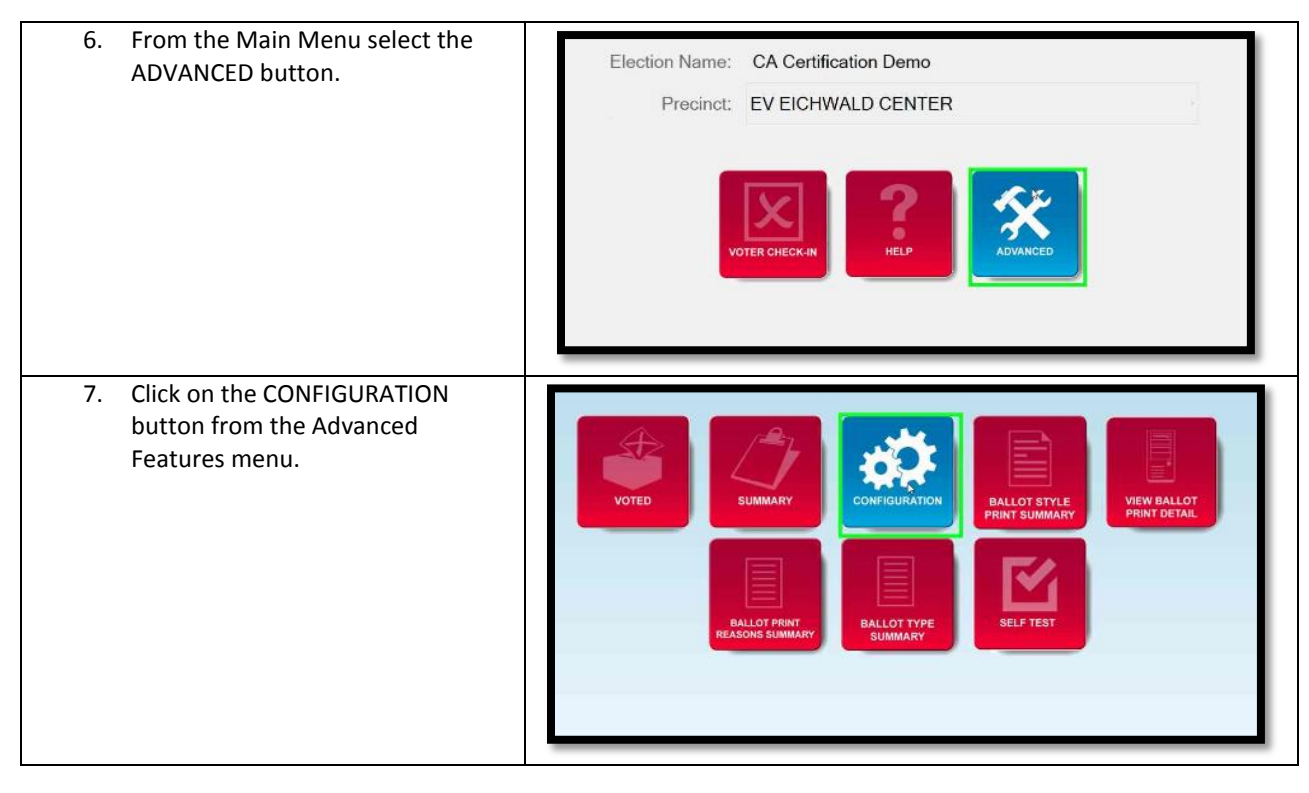

| 8. | The Pending column will indicate if<br>there are check-ins or ballot print<br>logs that need to upload to the<br>server. This number should be<br>zero (0). If not, check the Status of<br>the Connectivity. If the word<br>"Offline" appears next to any of<br>the listeners, the Pollworker will<br>need to reconnect to the network<br>connection in order to complete<br>its uploads. | HELP     MENU       Listener     Status     Last Transfer     Pending       Voter History Upload     Online     N/A     Q       Voter History Download     Online     N/A     Q       Voter Data Download     Online     N/A     I       Ballot Print Log Upload     Online     N/A     1       SHOW STATISTICS     SET DATE & TIME     UPLOAD STEP LOG                               |
|----|----------------------------------------------------------------------------------------------------|----------------------------------------------------------------------------------------------------|
| 9. | Once the status indicates Online,<br>you can click the pending number<br>to force the pollbook to<br>immediately upload any pending<br>records and not wait for the<br>normal timer to fire.                                                                                                    | HELP       MENU         Listener       Status       Last Transfer       Pending         Voter History Upload       Online       N/A       Q         Voter History Download       Online       N/A       Q         Voter Data Download       Online       N/A       Ballot Print Log Upload       Online       N/A         SHOW STATISTICS       SET DATE & TIME       UPLOAD STEP LOG |
| 10 | . If the Pending number is 0 then the ePollbook is ready to exit.                                                                                                    | DONE                                                                                                    |

Follow these steps to complete Log Out:

| <ol> <li>Logoff and Exit the Pollbook by<br/>Clicking Logoff from the Main Menu</li> </ol>  | Election Name: General Election<br>Precinct: Voting Convenience Center |
|---------------------------------------------------------------------------------------------|------------------------------------------------------------------------|
| 5. then select Exit, a pop up will ask<br>"Are you sure you want to exit?"<br>select "yes". | User Name Password Exit Login                                          |
| 6. Use the Power Menu to shut down the ePollbook.                                           | Power Menu                                                             |

No part of this document may be reproduced, transmitted, transcribed or stored in a retrieval system without the prior written permission of Robis Elections, Inc.

## AskED ePollbook Glossary

#### AskED<sup>®</sup> ePollbook Home Page

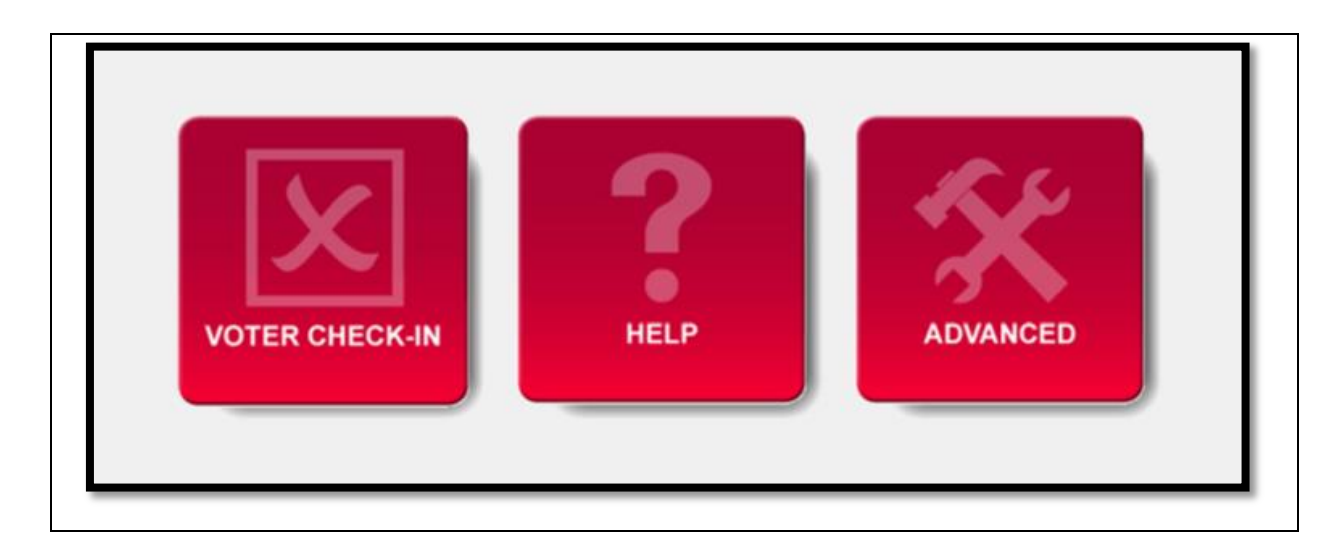

| VOTER CHECK-IN | <b>Voter Check-In</b> : Selecting the Voter Check-in button will navigate the user to the Voter Check-in page.                                                                                                    |
|----------------|----------------------------------------------------------------------------------------------------|
| HELP           | <b>Help</b> : Selecting the Help button will navigate the user<br>to the help section of the AskED <sup>®</sup> ePollbook. This<br>section of the Pollbook provides just-in-time training<br>for pollworkers on any subjects the county desires. |

No part of this document may be reproduced, transmitted, transcribed or stored in a retrieval system without the prior written permission of Robis Elections, Inc.

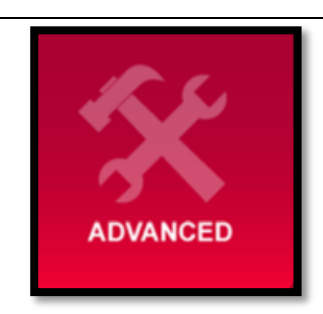

Advance: Selecting the Advance button will navigate the user to the settings screen of the AskED<sup>®</sup> ePollbook. This is where a polling location can be changed, or the connectivity of the Pollbook can be checked

#### Voter Check-In Screen

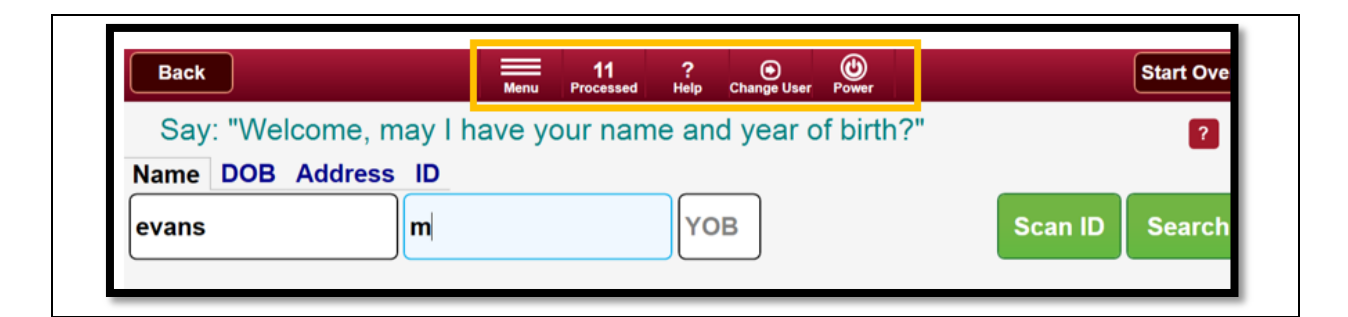

| Menu            | Menu button<br>This button will return the user back to the main<br>menu. Pushing this during the check in process<br>will cancel out of the voter check-in if pressed<br>before completing the check-in step   |
|-----------------|----------------------------------------------------------------------------------------------------|
| 11<br>Processed | <b>Processed</b> button<br>Displays how many voters have been checked in<br>at this site. Clicking this button will display more<br>details and allow the user to narrow to just this<br>machine or just today. |
| ?<br>Help       | <b>Help</b> button<br>Shows the AskED help system.                                                                                                    |
| Change User | <b>Change User</b> button<br>Allows you to switch between user names<br>without reclogging into the ePollbook. It is<br>important to always know who is operating the<br>ePollbook as all check-ins are logged by user. If a<br>pollworker takes a break and someone else sites<br>down temporarily, this button should be used to<br>change the user. This just changes the name of<br>the user being recorded. It does not recheck<br>credentials. To login with new credentials, choose<br>Power>Exit. |
|-------------|----------------------------------------------------------------------------------------------------|
| Power       | <b>Power</b> button<br>This button gives the user the following five<br>different power and logout options.                                                                                                    |

#### Power Menu Options

| Exit | Power Off | Change User | Restart | Cancel |
|------|-----------|-------------|---------|--------|
|      |           |             |         |        |

| Exit        | <b>Exit</b> will exit the AskED ePollbook and return the Pollworker to the computer desktop. |
|-------------|----------------------------------------------------------------------------------------------|
| Power Off   | <b>Power Off</b> will shut down the AskED ePollbook software and the laptop as well.         |
| Change User | <b>Change User</b> will allow the user to switch users without logging out.                  |

No part of this document may be reproduced, transmitted, transcribed or stored in a retrieval system without the prior written permission of Robis Elections, Inc.

| Restart | <b>Restart</b> will restart the ePollbook computer. The user will then need to re-login to the computer and the AskED software. |
|---------|----------------------------------------------------------------------------------------------------|
| Cancel  | <b>Cancel</b> will return back to the check in screen without taking any power action.                                          |

#### AskED<sup>®</sup> Advanced Page

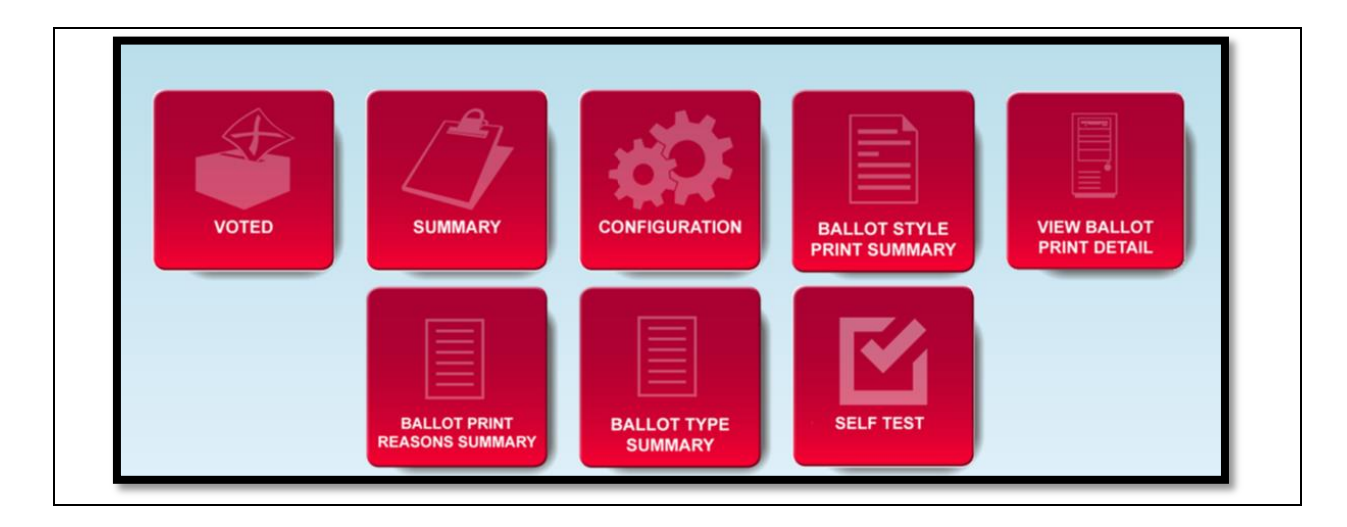

No part of this document may be reproduced, transmitted, transcribed or stored in a retrieval system without the prior written permission of Robis Elections, Inc.

| <b>Voted</b> : This page allows the user to view the list of voters who have voted at this site. Also, from this screen, a user can print a list of the voters who have voted on the ePollbook machine and can reprint a report as needed.                                                                                                    | VOTED                         |
|----------------------------------------------------------------------------------------------------|-------------------------------|
| <b>Summary</b> : This page allows the user to see a total by ballotstyle of precinct and provisional ballots issued for today or all dates for this site.                                                                                                    | SUMMARY                       |
| <b>Configuration</b> : This pages allows a user with<br>appropriate credentials to change what pollsite the<br>ePollbook is locked to.<br>This page also allows the user to see the connection<br>status of the server listeners that are used to upload<br>and download data to the ePollbook. The user can also<br>see if there are any records that have not yet<br>uploaded | CONFIGURATION                 |
| <b>Ballot Style Print Summary</b> : When using the On<br>Demand Ballot functions, this shows a summary of the<br>ballotstyles that have been printed.                                                                                                    | BALLOT STYLE<br>PRINT SUMMARY |

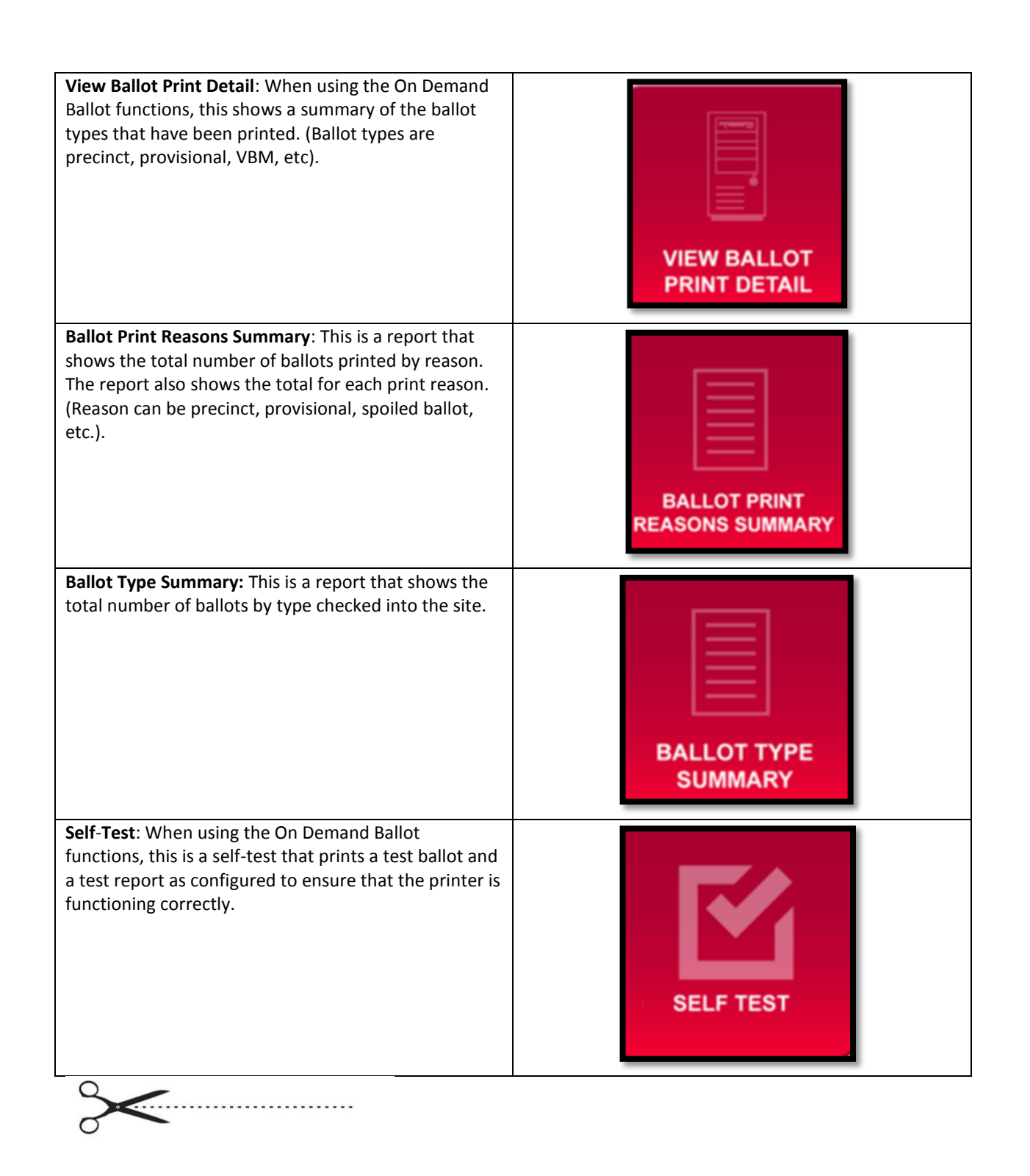

# AskED<sup>®</sup> ePollbook Training Worksheet

## Logging into the AskED<sup>®</sup> ePollbook

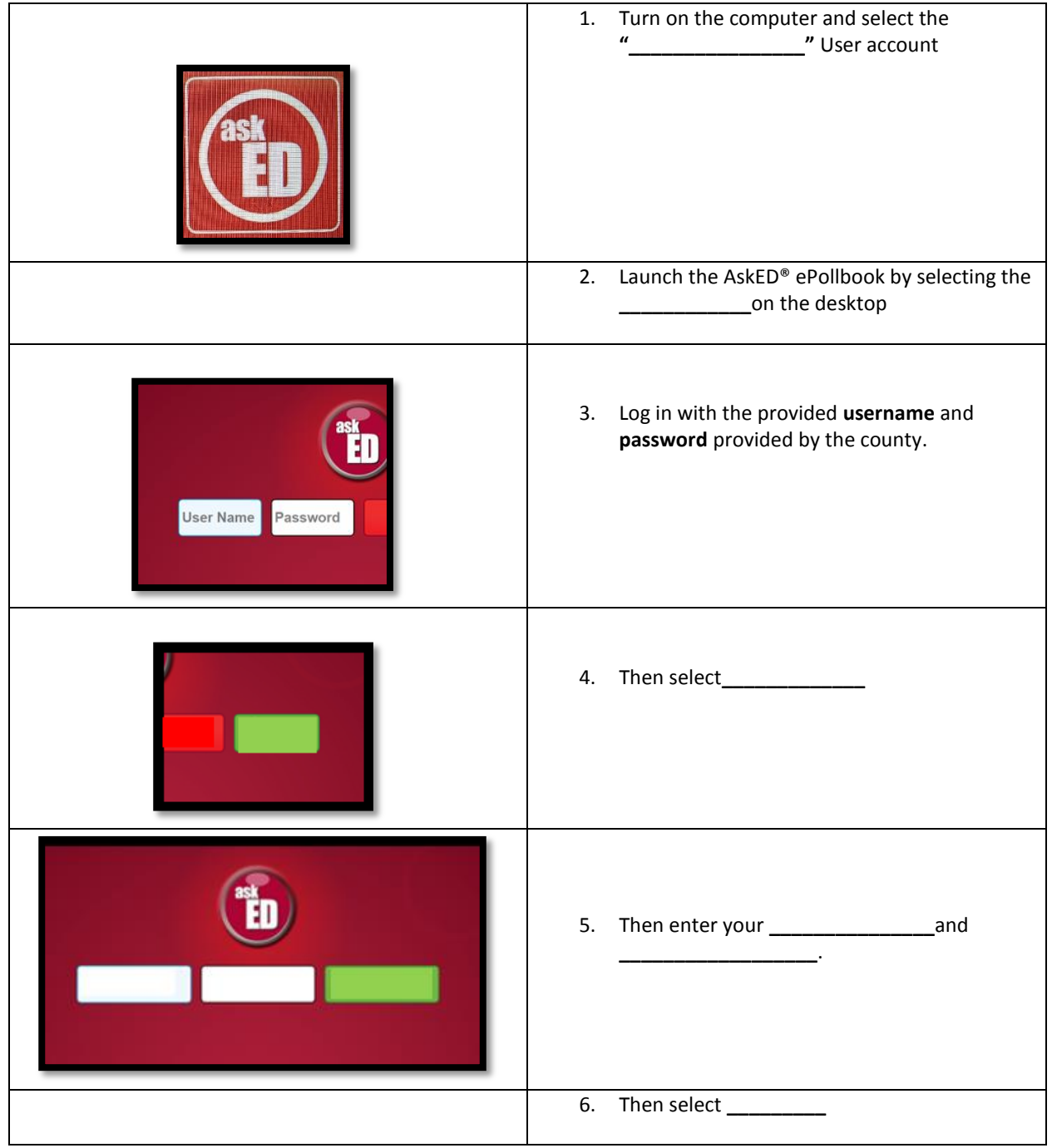

No part of this document may be reproduced, transmitted, transcribed or stored in a retrieval system without the prior written permission of Robis Elections, Inc.

## Checking in a Voter

Using the AskED<sup>®</sup> ePollbook to Check in Voters

| Election Name: CA Certification Demo<br>Precinct: EV EICHWALD CENTER                                                                                                    | 1. Select<br>"" to<br>start the Voter Check in<br>Process                                                                                                    |
|----------------------------------------------------------------------------------------------------|----------------------------------------------------------------------------------------------------|
| Back     Image     Processed     Processed                                               | <ol> <li>Look up the voter by<br/>scanning their ID or by<br/>typing their name into the<br/>following search screen:</li> <li>Type their [1.],<br/> [2.] and then<br/>tap the button</li> <li>[3]. Note that you can type just a<br/>portion of their name as well, like<br/>"smi" and "jo" for "John Smith".</li> </ol> |
| Victore       Logged a ration       Date: YR       Will YR         Back       Image 10       Processed       Processed       P | <ol> <li>The ePollbook will display<br/>a list of voters. Find the<br/>voter's name on the list<br/>and click to continue.</li> </ol>                                                                                                    |

No part of this document may be reproduced, transmitted, transcribed or stored in a retrieval system without the prior written permission of Robis Elections, Inc.

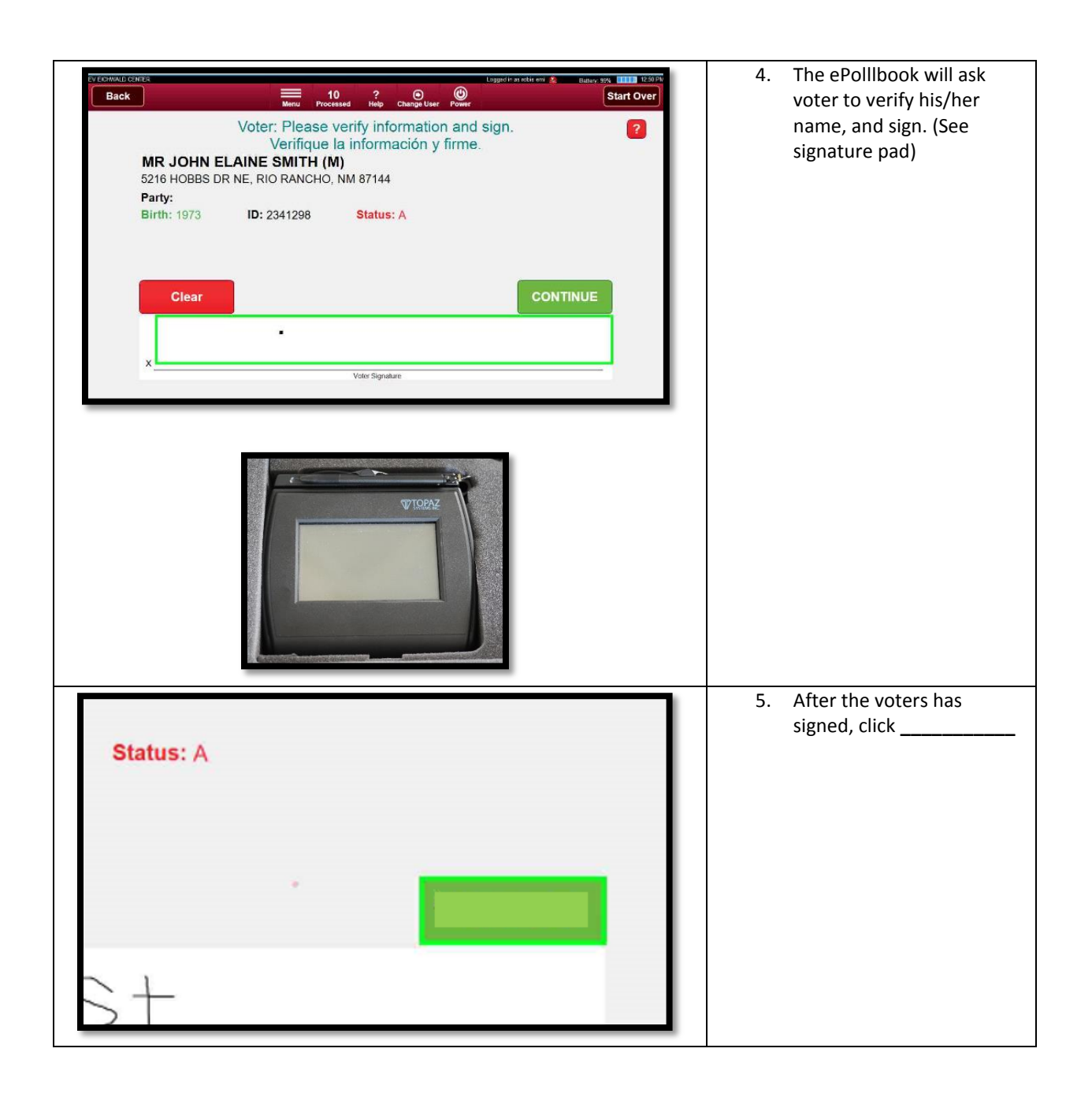

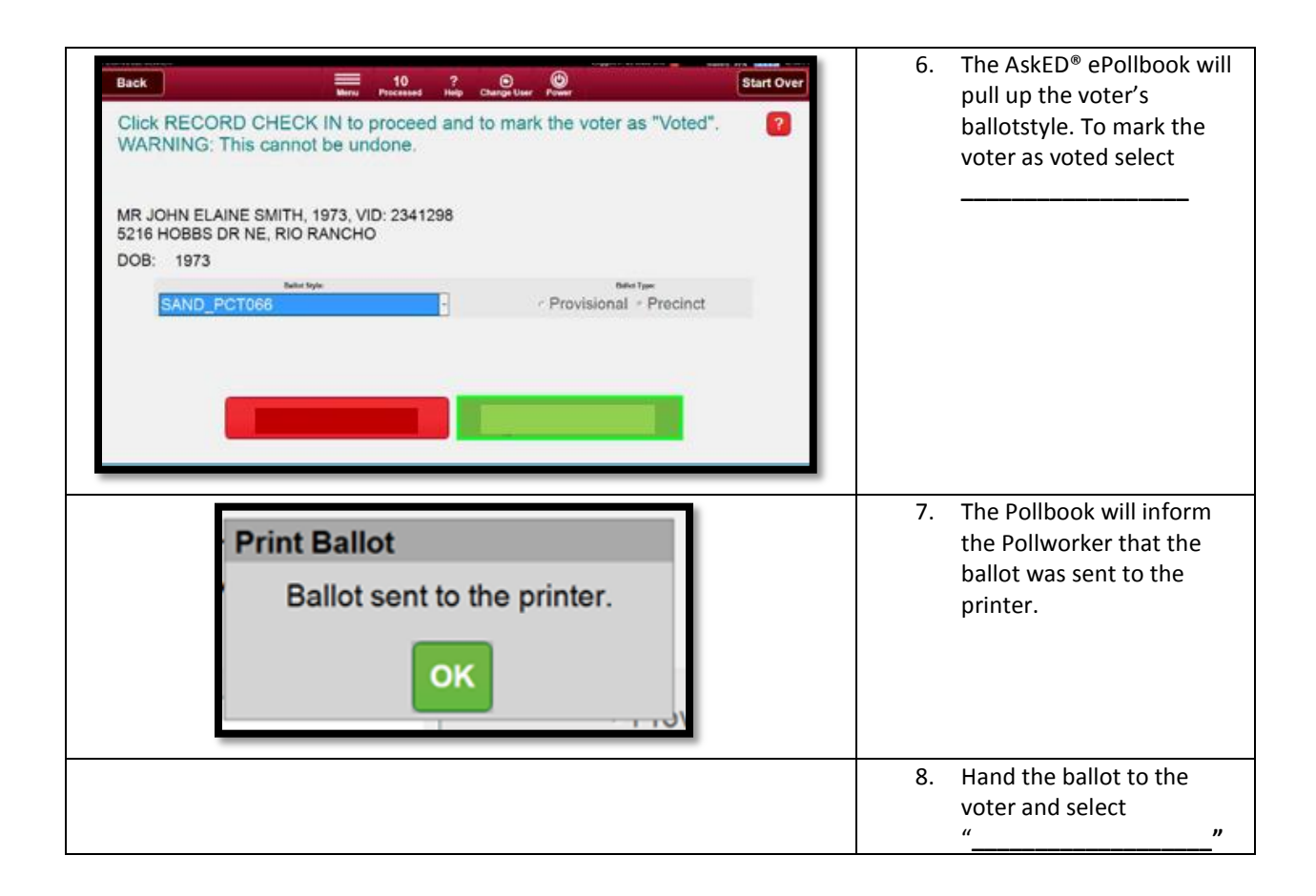

#### **Provisional Voters**

The AskED<sup>®</sup> ePollbook is designed to walk you through the process of determining the voter eligibility with step by step instructions on the screen.

The best practice is to "\_\_\_\_\_" the screen and "\_\_\_\_\_" what it "\_\_\_\_\_".

The AskED<sup>®</sup> ePollbook will walk you through the provisional path. The following is an example of a provisional path.

Using the AskED® ePollbook for Voters Who Have Already Voted

| Back       Image       O       2       O       Preve       Start Over         Scan DL or Voter ID or enter voter information below.         Name       DOB       Address       ID       YOB (YYYY)       Image       Image       Imag | <ol> <li>Look up the voter<br/>by scanning their ID<br/>or by typing their<br/>name into the<br/>following search<br/>screen:</li> <li>Type their<br/>[1.],<br/>[2.]<br/>and then tap the<br/>button [3].<br/>Note that you can type just a<br/>portion of their name as<br/>well, like "smi" and "jo" for<br/>"John Smith".</li> </ol> |
|----------------------------------------------------------------------------------------------------|----------------------------------------------------------------------------------------------------|
| Name       DOB       Address       ID         smith       john       YOB       Scan ID       Search         9 Results. Tap voter below. If not found, you can revise your search. If no other searches are possible, choose Voter Not Found.       Image: Star Star Star Star Star Star Star Star                                                                                                    | <ul> <li>Next the ePollbook will display a list of voters. Find the voter's name and click to continue.</li> <li>Note: The voter's name will be; this is the first indication the voter has already voted.</li> <li>The next screen the ePollbook will indicate that the voter has already voted.</li> </ul>                            |

152

No part of this document may be reproduced, transmitted, transcribed or stored in a retrieval system without the prior written permission of Robis Elections, Inc.

|                                                                                                    | , if not, select                                                                     |
|----------------------------------------------------------------------------------------------------|--------------------------------------------------------------------------------------|
|                                                                                                    | to roturn to the                                                                     |
| ALREADY VOTED                                                                                                    | Voter Lookup<br>Screen                                                               |
| MR JOHN ALBERT SMITH (M)           1638 PERMA DR NE, RIO RANCHO, NM 87144           Party:           Birth: 1989         ID: 2272366           Status: I | Voter will confirm his/her<br>name and sign. After vote<br>signs, select             |
| xVdss flipsdam<br>PROVSIONAL VOTER                                                                                                    |                                                                                      |
| lick RECORD CHECK IN to proceed and to mark the voter as "Voted"                                                                                         | Voter's                                                                              |
| VARNING: This cannot be undone.<br>IR JOHN ALBERT SMITH, 1989, VID: 2272366<br>638 PERMA DR NE, RIO RANCHO                                               | will display and the ballot<br>type will be set to                                   |
| IOB: 1989 Bellot Style: Bellot Style: Provisional  Precinct                                                                                              | select RECORD CHECK IN to<br>mark the voter as having<br>voted a provisional ballot. |
| CANCEL CHECK IN RECORD CHECK IN                                                                                                    |                                                                                      |

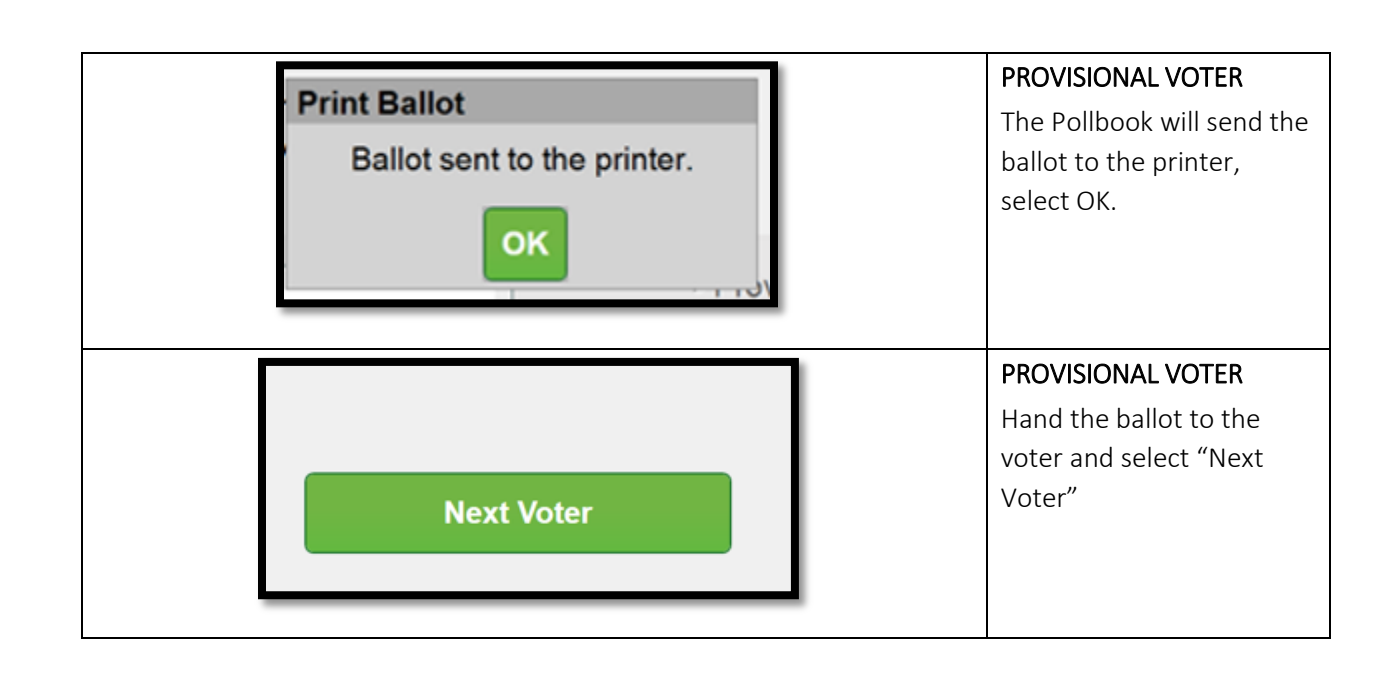

### Voter Not Found

Using the AskED® ePollbook for a Voter Not Found

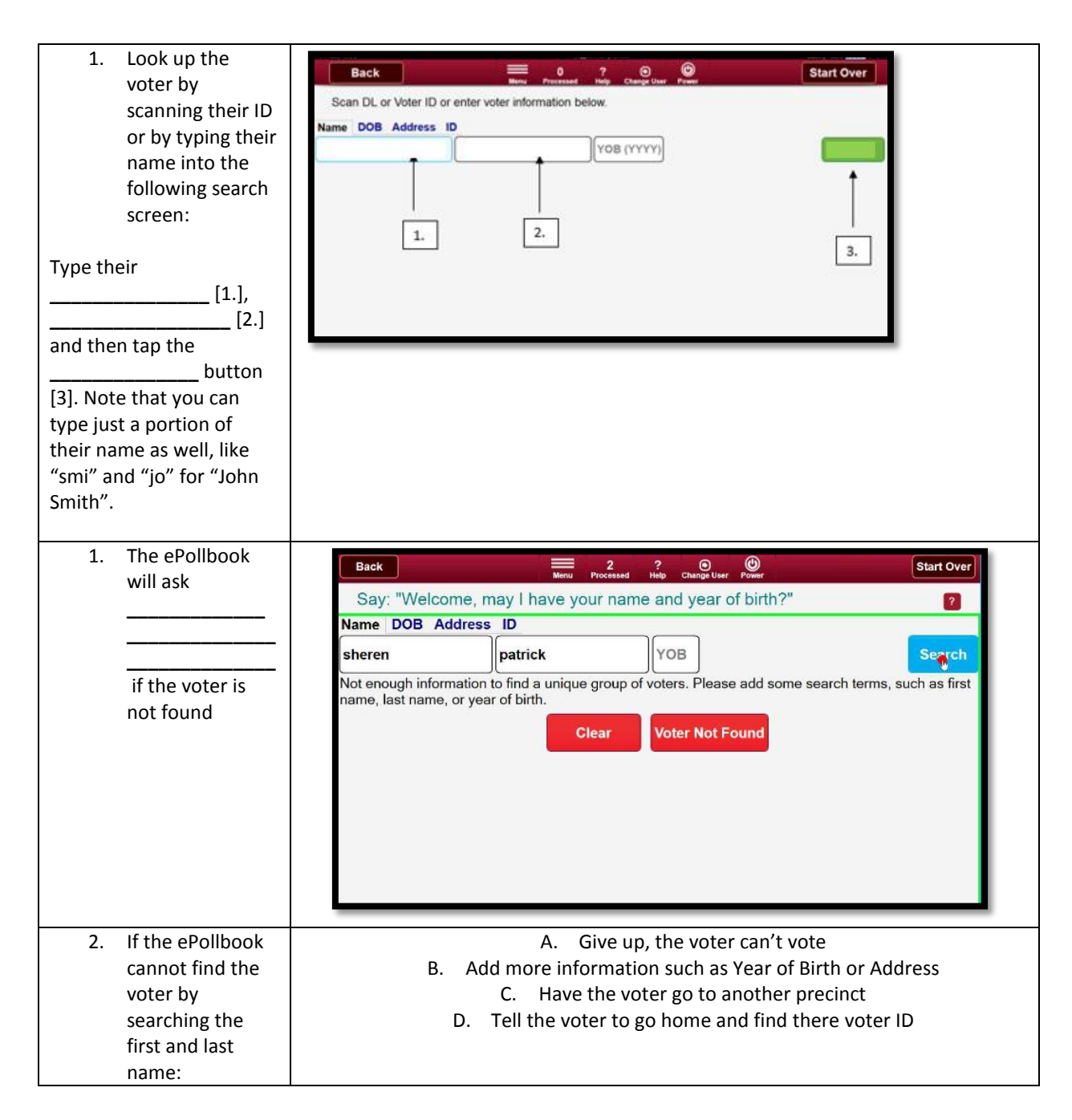

No part of this document may be reproduced, transmitted, transcribed or stored in a retrieval system without the prior written permission of Robis Elections, Inc.

| 3. The AskED®<br>ePollbook will<br>instruct the<br>Pollworker to<br>select Voter Not<br>Found if the<br>voter is :      | Name       DOB       Address       ID         sheren       patrick       1970       Search         No matches were found. Try again with an alternate name or spelling. Otherwise, select VOTER NOT FOUND below.       Clear       Voter Not Found |
|----------------------------------------------------------------------------------------------------|----------------------------------------------------------------------------------------------------|
| <ol> <li>Since the voter is<br/>not found, the<br/>AskED<sup>®</sup><br/>ePollbook will<br/>instruct you to:</li> </ol> | A. Send the Voter Home<br>B. Have the Voter Call the County Hotline<br>C. Choose to conditionally register or provisionally vote<br>D. Do nothing                                                                                                  |

The best practice is to "\_\_\_\_\_\_"the screen and "\_\_\_\_\_\_" what it "\_\_\_\_\_\_".

No part of this document may be reproduced, transmitted, transcribed or stored in a retrieval system without the prior written permission of Robis Elections, Inc.

## Closing the Polls with the AskED<sup>®</sup> ePollbook

#### Verify Uploads

When operating in a connected environment (where ePollbooks communicate with the server), before exiting out of the AskED ePollbook navigate to the Configuration page to ensure that the pollbook is online and has uploaded all voter records.

| 1. | From the Main Menu select the                                                                                                    | Election Name: CA Certification Demo                                                                                                    |
|----|----------------------------------------------------------------------------------------------------|----------------------------------------------------------------------------------------------------|
|    | button.                                                                                                    | Precinct: EV EICHWALD CENTER                                                                                                    |
| 2. | Click on the<br>button from the Advanced<br>Features menu.                                                                                             |                                                                                                    |
| 3. | The Pending column will<br>indicate if there are check-ins<br>or ballot print logs that need to<br>upload to the server. This<br>number should be zero | HELP     MENU       Listener     Status     Last Transfer     Pending       Voter History Upload     N/A     N/A       Voter Data Download     N/A     N/A       Ballot Print Log Upload     N/A       SHOW STATISTICS     SET DATE & TIME |

No part of this document may be reproduced, transmitted, transcribed or stored in a retrieval system without the prior written permission of Robis Elections, Inc.

| 4. | Once the status indicates<br>Online, you can click the<br>to<br>force the pollbook to<br>immediately upload any<br>pending records and not wait<br>for the normal timer to fire. | HELP     MENU       Listener     Status     Last Transfer     Pending       Voter History Upload     N/A     N/A       Voter Data Download |
|----|----------------------------------------------------------------------------------------------------|----------------------------------------------------------------------------------------------------|
| 5. | If the Pending number is                                                                                                    |                                                                                                    |
|    | then the ePollbook is ready to exit.                                                                                                    | DONE                                                                                                    |

## Logging out of the AskED<sup>®</sup> ePollbook

| 6. | To exit the Pollbook by Clicking                                                    |  |
|----|-------------------------------------------------------------------------------------|--|
|    | from the Main Menu                                                                  |  |
| 7. | then select<br>a pop up will ask "are you sure you<br>want to<br>" select<br>"yes". |  |
| 8. | Use the to shut down the to shut down the ePollbook.                                |  |

No part of this document may be reproduced, transmitted, transcribed or stored in a retrieval system without the prior written permission of Robis Elections, Inc.